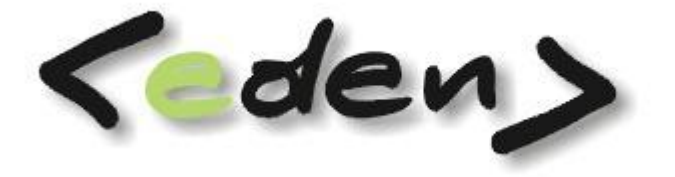

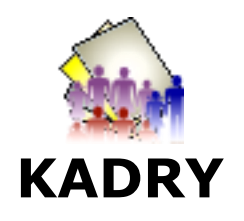

Dokumentacja eksploatacyjna

# Wprowadzenie

Moduł KADRY systemu <eden> ułatwia pracę działu kadrowego, który wspomaga realizację zadań gospodarczych, uczestniczy w sprawnym funkcjonowaniu firmy, współtworzy konieczną sprawozdawczość oraz bierze udział w sprawach dotyczących pracowników i ich rodzin.

Struktura organizacyjna firmy musi być dostosowana do realizowanych zadań, pracownicy powinni mieć określony zakres obowiązków na stanowisku, miejsce i czas ich wykonywania. Miejsce może być przyporządkowane do oddziału, działu, zaś czas - tam gdzie przepisy tego wymagają - winien być określony w postaci harmonogramów planowanych.

Sprawne funkcjonowanie firmy zależy od usystematyzowania posiadanych danych osobowych pracownika. Grupę niezbędnych danych w tym przypadku stanowią informacje dotyczące:

- zawartej umowy o pracę
- angaży
- przebiegu pracy zawodowej
- członków rodziny
- czasu przeprowadzania badań lekarskich
- szkoleń BHP
- posiadanego wykształcenia i uprawnień
- znajomości języków obcych
- udzielonych pożyczek
- stosunku do służby wojskowej

Dla zleceniobiorców można ewidencjonować zawierane umowy, które stanowią bazę dla wystawianych rachunków i tworzonej sprawozdawczości ZUS.

Kolejnymi zadaniami modułu KADRY są:

- prowadzenie ewidencji czasu pracy w tym nadzór nad dokumentami BZ
- prowadzenie ewidencji nieobecności w tym ewidencji limitowanych nieobecności: urlopów wypoczynkowych, szkolnych, opieki nad chorym dzieckiem lub dorosłym.

Jeśli firma stosuje czytniki RCP, prowadzona jest analiza z ich odczytów: spóźnień, wyjść prywatnych i delegacji. Ewidencja nieobecności (zwolnień lekarskich) jest bazą dla uzyskania kartoteki zasiłkowej.

Kadry są ściśle połączone z działem płac (moduł PŁACE). Dostarczają większość danych do tworzonych list płac, umożliwiają obsługę Płatnika, systemu bankowego dla ROR-ów, emisję PIT-ów.

Raporty systemu <eden> umożliwiają szybkie uzyskanie potrzebnych druków wypełnionych odpowiednimi danymi oraz zestawień w deklarowanych konfiguracjach.

#### Korzyści stosowania modułu KADRY systemu <eden>

- zapewnienie koniecznej, pełnej ewidencji pracowniczej
- ewidencja niezbędnych informacji o członkach rodziny
- ewidencja zawartych umów przez zleceniobiorców
- przygotowanie harmonogramów planowanych: miesięcznych, 4-tygodniowych
- nadzór nad ewidencją czasu pracy harmonogramy BZ
- prowadzenie ewidencji nieobecności, spóźnień, wyjść prywatnych
- kontrolowanie limitowanych nieobecności: urlopów, opieki
- słownikowe wspomaganie większości wprowadzanych danych
- raporty z przygotowanymi drukami np. umowa o pracę, świadectwo pracy, zaświadczenia
- raporty z zestawieniami uzyskanymi wg różnych deklarowanych kryteriów
- wykorzystanie wszystkich ewidencjonowanych danych w naliczaniu płac
- eksport do Płatnika wszystkich dokumentów ZUS

| Wprowadzenie          |                                | 2         |
|-----------------------|--------------------------------|-----------|
| 1 Rejestracja .       |                                | 7         |
| 1.1 Pracownic         | ν                              | . 7       |
| 111 1100              | ,                              | ,         |
| 1.1.1 Da              | Drzebieg przew                 | /         |
| 1.1.1.1<br>1 1 1 2    | Przebieg pracy                 | õ         |
| 1.1.1.2               | Adresy                         | ۰<br>۵    |
| 1.1.2 Ro              | dzina                          | .10       |
| 1.1.3 Szl             | <ol> <li>kolenia</li> </ol>    | .11       |
| 1.1.3.1               | Szkolenia BHP                  | .11       |
| 1.1.3.2               | Badania lekarskie              | .12       |
| 1.1.3.3               | Ųprawnienia                    | .12       |
| 1.1.3.4               | Świadectwa                     | .13       |
| 1.1.3.5               | Języki obce                    | .13       |
| 1.1.3.6               | Szkoła                         | .14       |
| 1.1.4 Na              |                                | .14       |
| 1.1.4.1               | Nagrouy I Kary                 | .14       |
| 1.1.4.2               |                                | 16        |
| 1.1.5 Da              | ne inne                        | .16       |
| 1.1.5.1               | Niepełnosprawność              | .16       |
| 1.1.5.2               | Wojsko                         | .17       |
| 1.1.5.3               | PFRON                          | .17       |
| 1.1.6 Zg <sup>,</sup> | łoszenie do Płatnika           | .18       |
| 1.1.7 Fui             | nkcje                          | .18       |
| 1.1.7.1               | Zmiana danych                  | .18       |
| 1.1.7.2               | Zmiana statusu                 | .18       |
| 1.1./.3               | Przepisanie do zleceniobiorcow | .18       |
| 1.2 Zieceniobi        |                                | .19       |
| 1.2.1 Ro              | dzina                          | .20       |
| 1.2.2 Nie             | epełnosprawnosc                | .20       |
| 1.2.3 DO              | kumenty                        | .20       |
| 1.2.4 AU              | resy                           | .20       |
| 1.2.5 0h              | łoszenie do płatnika           | .20       |
| 1.2.7 Fu              | nkcie                          | .20       |
| 1.2.7.1               | Zmiana statusu                 | .20       |
| 1.2.7.2               | Przepisanie do pracowników     | .21       |
| 1.3 Rejestr un        | nów osobowych                  | .21       |
| 1.3.1 Um              | nowy – Angaże – PD/7US.        | .21       |
| 1.3.1.1               | Umowy                          | .21       |
| 1.3.1.2               | Angaże                         | .22       |
| 1.3.1.3               | Podatki                        | .23       |
| 1.3.1.4               | Kod ubezpieczenia              | .24       |
| 1.3.1.5               | Konta kosztowe                 | .24       |
| 1.3.2 Nie             | eobecności                     | .25       |
| 1.3.2.1               | Nieobecności                   | .25       |
| 1.3.2.2               | Kartoteka urlopowa             | .2/       |
| 1.3.2.3               | Zdwieszenia                    | .28<br>20 |
| 1.3.2.4<br>1 2 7 5    | Okresy Illeskiaukowe           | .20<br>20 |
| 132.5                 | vtnik                          | 29<br>29  |
| 1.3.3.1               | RCP                            | .29       |

|   | 1.4 | 1.3.4<br>1.3.5<br>1.3<br>1.3<br>1.3.6<br>L Re | 3.3.2       Wyjścia prywatne                                      | 30<br>30<br>32<br>32<br>33<br>33<br>33 |
|---|-----|-----------------------------------------------|-------------------------------------------------------------------|----------------------------------------|
| 2 |     | 1.4.1<br>1.4.2<br>1.4.3<br>Słow               | 1 Chorobowe                                                       | 37<br>38<br>39<br>40                   |
|   | 2.1 | . Sk                                          | kładniki kadrowe4                                                 | 10                                     |
|   | 2.2 | 2.1.1<br>2.1.2<br>2 Oc                        | 1 Dane identyfikacyjne4<br>2 Nieobecności limitowane4<br>ddziały4 | 10<br>10<br>12                         |
|   | 2.3 | St                                            | awki dodatku funkcyjnego4                                         | 12                                     |
|   | 2.4 | Ka                                            | ategorie zaszeregowania4                                          | 12                                     |
|   | 2.5 | 5 Sło                                         | ownik kadrowy4                                                    | 13                                     |
|   | 2.6 | 5 Sp                                          | oosoby rozwiązania umowy o pracę4                                 | 14                                     |
|   | 2.7 | ' Mi                                          | iejsce pracy4                                                     | 14                                     |
|   | 2.8 | W Y                                           | ykaz stanowisk4                                                   | 15                                     |
|   | 2.9 | W W                                           | ykaz kodów GUS miejscowości4                                      | 16                                     |
|   | 2.1 | .0                                            | Wykaz urzędów skarbowych4                                         | 16                                     |
|   | 2.1 | .1                                            | Słownik ZUS4                                                      | 17                                     |
|   | 2.1 | 2                                             | Status dnia4                                                      | 18                                     |
|   | 2.1 | 3                                             | Kalendarz zmianowy4                                               | 18                                     |
|   | 2.1 | .4                                            | Kody pracy w tygodniu4                                            | 19                                     |
|   | 2.1 | 5                                             | Czas pracy                                                        | 50                                     |
|   | 2.1 | .6                                            | Przeglądarka kadrowa                                              | 51                                     |
|   | 2.1 | .7                                            | Wydruki pism – deklaracja                                         | 57                                     |
| 3 |     | 2.17<br>2.17<br>2.17<br>Funk                  | <ul> <li>Drukowanie raportów:</li></ul>                           | 58<br>59<br>59<br>59                   |
|   | 3.1 | BC                                            | Ο urlopów                                                         | 51                                     |
|   | 3.2 | Pr:                                           | zepisanie zawieszeń6                                              | 51                                     |
|   | 3.3 | Do                                            | opisanie nowych angaży $\epsilon$                                 | 51                                     |
| 4 |     | Harm                                          | nonogramy $\epsilon$                                              | 52                                     |
|   | 4.1 | St                                            | andardy harmonogramów $\epsilon$                                  | 52                                     |
|   | 4.2 | Ha                                            | armonogram planowany6                                             | 52                                     |
|   | 4.3 | Ha                                            | armonogram 4 – tygodniowy6                                        | 53                                     |
|   | 4.4 | Ha                                            | armonogram BZ                                                     | 54                                     |
|   | 4.5 | w                                             | ygeneruj standardy harmonogramów6                                 | 55                                     |

| 4. | 6  | Wygeneruj harmonogramy planowane       | 65 |
|----|----|----------------------------------------|----|
| 4. | .7 | Wygeneruj harmonogramy BZ              | 66 |
| 4. | 8  | Dopisanie z czytnika                   | 66 |
| 5  | А  | dministracja                           | 67 |
| 5. | 1  | Sygnatury pism                         | 67 |
| 5. | 2  | Opisy składników w angażu              | 67 |
| 6  | S  | chematy postępowania w module kadry    | 69 |
| 6. | 1  | Dodanie nowego pracownika              | 69 |
| 6. | 2  | Zwalnianie pracownika                  | 69 |
| 6. | 3  | Zmiana angażu                          | 70 |
| 6. | 4  | Obsługa kartoteki urlopowej            | 70 |
| 6. | 5  | Comiesięczne generowanie harmonogramów | 71 |

# 1 Rejestracja

# **1.1 Pracownicy**

Pracownicy jest głównym zbiorem dla modułu Kadry i Płace. Zawiera on podstawowe dane personalne o zatrudnionych osobach.

| Pr<br>Pra | acownicy<br>cownicy Aktyv | wni 🗸 🖂 Dane      | e podstawo | )we • 🔯 F | odzina 🕶 | 🖞 Szkolenia   | •   🥅 Nagrody •   🖑 | Dane inne 🕶 💌  | Zgłoszenia do Pł | atnika <b>N?</b> Funkcje 🕶 |
|-----------|---------------------------|-------------------|------------|-----------|----------|---------------|---------------------|----------------|------------------|----------------------------|
| -         | Numer                     | Nazwisko          | ۵          | Imię      | ۵        | Imię drugi    | e Pesel             | Data urodzenia | Nip              |                            |
|           | 0002                      | BEDNARSKA         | VIO        | LETTA     |          | MARIA         | 76120306004         | 1976-12-03     | 9174414516       | 12                         |
|           | 0005                      | BORKOWSKI         | JAC        | ΞK        |          | JAKUB         | 83061203456         | 1983-06-12     | 6541264723       |                            |
|           | 0009                      | CZAJKOWSKA        | BAR        | BARA      |          |               | 80050506004         | 1980-05-05     | 9441172536       |                            |
|           | 0001                      | JAWORSKI          | RAF        | AŁ        |          | DOMINIK       | 82020616573         | 1982-02-06     | 8174546920       |                            |
|           | 0008                      | KAPŁON            | WIG        | ENTY      |          |               | 80073107315         | 1980-07-31     | 6794569663       |                            |
|           | 0004                      | PATERA            | MAF        | IAN       |          |               | 74022805125         | 1974-02-28     | 9441174563       |                            |
|           | 0006                      | RZEWUSKA          | ANN        | JA        |          |               | 80030500987         | 1980-03-05     | 9381244531       |                            |
|           | 0003                      | SZCZEPKOWSKI      | MAF        | CIN       |          |               | 70050107150         | 1970-05-01     | 6241582336       |                            |
| <₽>       | 0007                      | WIECZOREK         | WO         | JCIECH    |          |               | 78022807150         | 1978-02-28     | 6790661213       |                            |
| PI        | racownicy                 | Dane dodatkowe    |            |           |          |               |                     |                |                  |                            |
| 15        | Imię ojca                 | MACIEJ            |            |           | Obywa    | atelstwo      | polskie             |                |                  |                            |
|           | Imię matki                | MATYLDA           |            |           | Narodo   | owość         | Polska              |                |                  |                            |
|           | Nazwisko rode             | owe               |            |           | Data n   | aliczenia     |                     |                |                  |                            |
|           | Miejsce urodz             | zenia Krzeszowice |            |           | Data o   | bliczenia RP7 | yo                  |                |                  |                            |
|           |                           |                   |            |           |          |               |                     |                |                  |                            |
|           | Wykształcenie             | zawodowe          | - 3 lat    | a D       | Płeć     |               | Mężczyzna           |                |                  |                            |
|           | Zawód wyuczo              | ony ślusarz       |            |           | Stan c   | ywilny        | Wolny               |                |                  |                            |

Rys. 1.1 Rejestr pracowników

W czasie dodawania nowego pracownika program zgodnie z ustalonym w czasie wdrożenia schematem narzuci mu unikatowy numer ewidencyjny.

Mamy dostępne trzy rodzaje wyświetleń pracowników a mianowicie:

Aktywni – czyli pracownicy, którzy pracują w firmie

Archiwum – czyli pracownicy, którzy kiedyś byli zatrudnieni w firmie

Wszyscy – to połączenie poprzednich dwóch zbiorów.

Przenoszenie pomiędzy grupą **Aktywni** i **Archiwum** dokonujemy za pomocą funkcji **Funkcje -> Zmiana statusu**. Po wprowadzeniu podstawowych danych możemy przystąpić do wprowadzenia pozostałych informacji pogrupowanych według poniższego opisu.

### **1.1.1** Dane podstawowe

# 1.1.1.1 Przebieg pracy

Zakładka służy do ewidencjonowania historii zatrudnienia pracowników. Wprowadzamy dane dotyczące szczegółów poprzednich zatrudnień, ewentualnych wyłączeń ze stażu pracy. Określamy też, do czego dany okres zatrudnienia ma być wliczany.

| Przebieg pracy zawodowej -> Nr 0005 Pracownik BORKOWSKI JACEK JAKUB |                                                  |  |  |  |  |  |  |
|---------------------------------------------------------------------|--------------------------------------------------|--|--|--|--|--|--|
| 😸 Drukuj przebieg pracy                                             | 문 🗘 💳 🗖 🔇                                        |  |  |  |  |  |  |
| Data od 🔺 Data do Lata Mc Dni Opis                                  | Wyłączenie ze stażu                              |  |  |  |  |  |  |
| 2008-09-10 2009-01-31 0 4 21                                        | Data od 🔺 Data do Lata Mc Dni Opis               |  |  |  |  |  |  |
|                                                                     |                                                  |  |  |  |  |  |  |
|                                                                     |                                                  |  |  |  |  |  |  |
|                                                                     |                                                  |  |  |  |  |  |  |
|                                                                     | F5 Wyłączone z                                   |  |  |  |  |  |  |
|                                                                     | Staž Nagroda jubileuszowa Staż na stanowisku     |  |  |  |  |  |  |
|                                                                     | Odprawa Staż nauczycielski Staż w urzędzie Urlop |  |  |  |  |  |  |
|                                                                     | □ ??? □ ??? □ ???                                |  |  |  |  |  |  |
| F5 Warunki szczególne 🗵 Nie 🛛 Przejęcie z innej firmy 🗵 Nie         | Wliczać do:                                      |  |  |  |  |  |  |
| Nazwa firmy F.H.U                                                   | Do stażu w firmie 🛛 Nie Staż w urzędzie 🏹 Nie    |  |  |  |  |  |  |
| Miejscowość Koszalin                                                | Odprawa EM/R 🛛 Nie Staż nauczycielski 🖾 Nie      |  |  |  |  |  |  |
| Sposób zwolnienia                                                   | Nagroda jubileuszowa 🗵 Nie Urlop 🖾 Nie           |  |  |  |  |  |  |
| Branża                                                              | Staż na stanowisku 🛛 Nie                         |  |  |  |  |  |  |
| Stanowisko                                                          |                                                  |  |  |  |  |  |  |
| Lat Miesięcy Dni                                                    |                                                  |  |  |  |  |  |  |
| Poprzednie 0 4 21                                                   |                                                  |  |  |  |  |  |  |
| Obecny 0 5 12                                                       | Razem 0 10 3                                     |  |  |  |  |  |  |

Rys. 1.2 Przebieg pracy zawodowej

W przypadku, gdy w ramach danego okresu zatrudnienia następowały przerwy w pracy, które nie są wliczane do którejś z danych kategorii (staż, odprawa/E/R, Odprawa itd.) to taki okres powinien być odnotowany w wyłączeniach w prawym górnym oknie.

Na dolnym panelu zostały wyliczone zatrudnienia:

- **Poprzednie** jest to suma okresów zatrudnienia, ale bez wyłączeń.
- **Obecne** jest to obecne zatrudnienie w firmie do bieżącego dnia. Wynika z zarejestrowanych umów w rejestrze umów osobowych
- Razem jest to suma zatrudnienia poprzedniego i obecnego

W dwóch ostatnich przypadkach liczba dni jest zamieniana na miesiące zgodnie z zasadą, że 1 miesiąc to 30 dni.

### 1.1.1.2 Dokumenty

Zakładka służy do ewidencjonowania dokumentów tożsamości pracowników.

| Doku | Dokumenty -> Nr 0005 Pracownik BORKOWSKI JACEK JAKUB |       |              |                            |                 |               |  |  |  |  |  |
|------|------------------------------------------------------|-------|--------------|----------------------------|-----------------|---------------|--|--|--|--|--|
|      |                                                      |       |              |                            |                 |               |  |  |  |  |  |
|      | Rodzaj dokumentu<br>tożsamości                       | Numer | Data wydania | Organ wydający             | Miejsce wydania | Data ważności |  |  |  |  |  |
| ⇒    | dowód osobisty ACW666550                             |       | 2001-06-15   | Prezydent Miasta Koszalina | Koszalin        | 2011-06-15    |  |  |  |  |  |
|      |                                                      |       |              |                            |                 |               |  |  |  |  |  |
|      |                                                      |       |              |                            |                 |               |  |  |  |  |  |
|      |                                                      |       |              |                            |                 |               |  |  |  |  |  |
|      |                                                      |       |              |                            |                 |               |  |  |  |  |  |

Rys. 1.3 Dokumenty pracownika

- Rodzaj dokumentu tożsamości wybierany z listy wyboru w Słowniku kadrowym pod kodem słownika RODZAJDOW )
- *Numer* seria i numer dokumentu tożsamości
- Data wydania data wydania dokumentu tożsamości
- Organ wydający
- Miejsce wydania
- Data ważności

**Uwaga !!!** Wartość wpisywana w polu Numer nie może posiadać znaków szczególnych (np. #,\$,%,(,)) oraz spacji.

## 1.1.1.3 Adresy

Zakładka służy do ewidencjonowania adresów pracowników. Do dyspozycji mamy trzy rodzaje adresów wybierane z listy wyboru:

- zameldowania
- zamieszkania (niezbędny przy drukowaniu zeznania rocznego). Przy tym rodzaju występują dodatkowe dwa pola:
  - Urząd Skarbowy pracownika
  - Oddział NFZ pracownika
- korespondencyjny

Aby tego samego adresu nie ewidencjonować ręcznie kilkukrotnie można wykorzystać funkcje przepisujące wpisany już raz adres do pozostałych rodzajów zgodnie z opisami na przyciskach znajdujących się na dole ekranu.

• Data obowiązywania od - określa, od kiedy obowiązuje dany adres.

| Adr | esy -> Nr 0005           | Pracownik BORKOWSKI | JACEK J       | AKUB            |                 |                     |               |
|-----|--------------------------|---------------------|---------------|-----------------|-----------------|---------------------|---------------|
| Roc | Izaj adresu Zamelo       | dowania 🚽 👻         |               |                 |                 |                     | 주 순 🗕 🗖 🔇     |
|     | Obowiązywanie<br>od dnia | Ulica               | Numer<br>domu | Numer<br>Iokalu | Kod<br>pocztowy | Poczta              | Miejscowość   |
|     | 2008-09-01               | Królewska           | 125           | 78              | 75-660          | Koszalin            | Koszalin      |
| ⇒   | 2009-03-01               | Królewska           | 118           | 34              | 31-466          | Kraków              | Kraków        |
| F5  | Gmina                    | Kraków              |               |                 | 9 0             | Telefon stacjonarny |               |
| 15  | Kod Gus miejscowa        | DŚCI                |               | _               |                 | Feleton komórkowy   |               |
|     | Powiat                   | Kraków              |               |                 | 4               | Adres email         |               |
| 0   | Województwo              | Małopolskie         |               |                 |                 |                     |               |
| L   | Do<br>zamieszk.          | ania                | Dok           | oresponde       | ncji            | D                   | o pozostałych |

Rys. 1.4 Adresy

## 1.1.2 Rodzina

W tym miejscu możemy wprowadzać podstawowe dane o członkach rodziny pracowników. Baza ta zasila między innymi dokumenty ZUS dotyczące zgłoszenia bądź wyrejestrowana członka rodziny z ubezpieczenia zdrowotnego.

| Rodzina -> Nr 0006 Pracownik RZEWUSKA ANNA |                          |         |          |               |                      |       |                |           |  |  |
|--------------------------------------------|--------------------------|---------|----------|---------------|----------------------|-------|----------------|-----------|--|--|
|                                            |                          |         |          |               |                      |       | Ŷ              | · 🗘 🗕 🗖 🔇 |  |  |
|                                            | Stopień<br>pokrewieństwa | Imię    | Naz      | wisko         | Przepisać<br>adres ? | Pesel | Data urodzenia | Nip       |  |  |
| <₽                                         | dziecko                  | MARCIN  | RZEWUSKI |               | ×                    |       | 2007-12-25     |           |  |  |
| Zgł                                        | Zgłoszenie Adres         |         |          |               |                      |       |                |           |  |  |
| F5                                         |                          |         |          |               |                      |       |                |           |  |  |
| Roc                                        | lzaj dokumentu           |         |          | Kod zgłoszeni | а                    |       |                |           |  |  |
| Nur                                        | ner i seria dokumer      | itu     |          | Data zgłoszer | ia                   |       |                |           |  |  |
| Ws                                         | pólne gospodarstwo       | ) 🗹 Tak | Ð        |               |                      |       |                |           |  |  |
| Кос                                        | l niepełnosprawnoś       | ci      | Ð        |               |                      |       |                |           |  |  |
|                                            |                          |         |          |               |                      |       |                |           |  |  |

- Rys. 1.5 Rodzina
- Stopień pokrewieństwa zgodnie z ZUS wybierany z listy wyboru
- Imię
- Nazwisko
- Przepisać adres ? przy dodawaniu nowego rekordu zaznaczenia na TAK powoduje przepisanie adresu zamieszkania pracownika do zakładki Adres
- Pesel
- Data urodzenia

- Nip
- Rodzaj dokumentu
- Numer i seria dokumentu
- Wspólne gospodarstwo
- Kod niepełnosprawności
- Kod zgłoszenie
- Data zgłoszenia

oraz dane adresowe w zakładce **Adres** o ile nie zostały uzupełnione za pomocą opcji *Przepisać adres ?*.

### 1.1.3 Szkolenia

### 1.1.3.1 Szkolenia BHP

W tym miejscu możemy wprowadzać informacje o szkoleniach BHP pracowników oraz datę ich ważności. Za pomocą raportu **Ważność szkoleń BHP**, znajdującego się w grupie raportów **Badania lekarskie i Szkolenia BHP**, możemy na podstawie wprowadzonych tu danych określić, komu takie szkolenia kończą się w najbliższym czasie.

| Szko | Szkolenia BHP -> Nr 0005 Pracownik BORKOWSKI JACEK JAKUB |   |                  |                   |                              |      |  |  |  |  |  |
|------|----------------------------------------------------------|---|------------------|-------------------|------------------------------|------|--|--|--|--|--|
|      | 우 순 🗕 🗖 😣                                                |   |                  |                   |                              |      |  |  |  |  |  |
|      | Data<br>szkolenia                                        | ۵ | Rodzaj szkolenia | Stopień szkolenia | Data następnego<br>szkolenia | Opis |  |  |  |  |  |
|      | 2008-07-30                                               |   | Wstępne          | podstawowy        | 2008-10-31                   |      |  |  |  |  |  |
| ⇒    | 2008-10-25                                               |   | Podstawowe       |                   | 2010-10-31                   |      |  |  |  |  |  |
|      |                                                          |   |                  |                   |                              |      |  |  |  |  |  |
|      |                                                          |   |                  |                   |                              |      |  |  |  |  |  |

#### Rys. 1.6 Szkolenia BHP

- Data szkolenia data odbycia szkolenia
- Rodzaj szkolenia wybierany z listy wyboru ( wykaz dostępny w Słowniku kadrowym pod kodem słownika NAZWASZKOL )
- Stopień szkolenia wybierany z listy wyboru ( wykaz dostępny w Słowniku kadrowym pod
- kodem słownika STSZK)
- Data następnego szkolenia
- *Opis* dodatkowy opis

## 1.1.3.2 Badania lekarskie

Zakładka służy do ewidencjonowania badań lekarskich pracowników oraz dat ich ważności. Za pomocą raportu **Ważność badań lekarskich** możemy na podstawie wprowadzonych tu danych określić, komu takie badania kończą się w najbliższym czasie.

| Bada | Badania lekarskie -> Nr 0005 Pracownik BORKOWSKI JACEK JAKUB |                |                            |      |  |  |  |  |  |  |  |
|------|--------------------------------------------------------------|----------------|----------------------------|------|--|--|--|--|--|--|--|
|      | ት 🖓 🕁 🗖 🕄                                                    |                |                            |      |  |  |  |  |  |  |  |
|      | Data badania 🔺                                               | Rodzaj badania | Data badania<br>następnego | Opis |  |  |  |  |  |  |  |
|      | 2008-06-30                                                   | WSTĘPNE        | 2008-12-31                 |      |  |  |  |  |  |  |  |
| ⇒    | 2009-01-02                                                   | OKRESOWE       | 2011-12-31                 |      |  |  |  |  |  |  |  |
|      |                                                              |                |                            |      |  |  |  |  |  |  |  |
|      |                                                              |                |                            |      |  |  |  |  |  |  |  |
|      |                                                              |                |                            |      |  |  |  |  |  |  |  |
|      |                                                              |                |                            |      |  |  |  |  |  |  |  |

Rys. 1.7 Badania lekarskie

- Data badania data odbycia badania
- Rodzaj badania wybierany z listy wyboru (wykaz dostępny w Słowniku kadrowym pod kodem słownika NAZWABADAN)
- Data badania następnego
- Opis dodatkowy opis

### 1.1.3.3 Uprawnienia

W tym miejscu możemy wprowadzać uprawnienia pracowników oraz kontrolować ich ważność.

| Upra | wnienia ->  | Nr 0001 | Pracownik | JAWORSKI | RAFAŁ     | DOM   | INIK          |                      |     |
|------|-------------|---------|-----------|----------|-----------|-------|---------------|----------------------|-----|
|      |             |         |           |          |           |       |               | - 산 순 🗕              | 🗖 🙆 |
|      |             | Kod upr | awnienia  |          | Data naby | cia 🔺 | Data ważności | Data<br>aktualizacji |     |
| <₽   | Wózek widło | owy     |           |          | 2009-01-0 | 15    | 2015-01-05    |                      |     |
|      |             |         |           |          |           |       |               |                      |     |

Rys. 1.8 Uprawnienia zawodowe

- Kod uprawnienia wybierany z listy wyboru ( wykaz dostępny w Słowniku kadrowym pod kodem KOD-UPRAW )
- Data nabycia data nabycia uprawnienia
- Data ważności
- Data aktualizacji

# 1.1.3.4 Świadectwa

Zakładka służy do ewidencjonowania wszelkiego rodzaju świadectw pracowników.

| Świa | Świadectwa kwalifikacyjne -> Nr 0003 Pracownik SZCZEPKOWSKI MARCIN |   |                     |         |                  |               |  |  |  |  |  |
|------|--------------------------------------------------------------------|---|---------------------|---------|------------------|---------------|--|--|--|--|--|
|      |                                                                    |   |                     |         |                  |               |  |  |  |  |  |
|      | Grupa                                                              | ۵ | Nazwa 🔺             | Numer   | Data<br>egzaminu | Data ważności |  |  |  |  |  |
| ⇒    | DG1                                                                |   | Poziom zaawansowany | 0123/08 | 2008-06-02       | 2015-12-31    |  |  |  |  |  |
|      |                                                                    |   |                     |         |                  |               |  |  |  |  |  |
|      |                                                                    |   |                     |         |                  |               |  |  |  |  |  |
|      |                                                                    |   |                     |         |                  |               |  |  |  |  |  |
|      |                                                                    |   |                     |         |                  |               |  |  |  |  |  |

Rys. 1.9 Świadectwa

- Grupa wybierana z listy wyboru ( wykaz dostępny w Słowniku kadrowym pod kodem GRUPA )
- Nazwa wybierana z listy wyboru ( wykaz dostępny w Słowniku kadrowym pod kodem NAZWASK )
- Numer
- Data egzaminu
- Data ważności

## 1.1.3.5 Języki obce

W tym miejscu możemy ewidencjonować informacje na temat znajomości języków obcych.

| Języ | ki obce -> Nr | 0002 Pracownik BEDNARSKA                                      | VIOLETTA MARIA   |           |
|------|---------------|---------------------------------------------------------------|------------------|-----------|
|      | _             |                                                               |                  | 문 🗘 💳 🗖 😣 |
|      | Język obcy    | A Poziom w mowie                                              | Poziom w pisaniu |           |
| ⇒    | Niemiecki     | Średni                                                        | Średni           |           |
|      | Hiszpański    | Podstawowy                                                    | Podstawowy       |           |
| F5   | Uwagi         | zdany egzamin Zertifikat Deuts<br>wakacyjny pobyt w Niemczech | sch<br>ា         |           |

#### Rys. 1.10 Języki obce

- Język obcy rodzaj języka wybierany z listy wyboru (wykaz dostępny w Słowniku literalnym pod kodem JEZYKIOBCE)
- Poziom w mowie wybierany z listy wyboru (wykaz dostępny w Słowniku literalnym pod kodem POZIOM)

- Poziom w pisaniu wybierany z listy wyboru (wykaz dostępny w Słowniku literalnym pod kodem POZIOM)
- Uwagi dodatkowy opis

# 1.1.3.6 Szkoła

W tym miejscu możemy wprowadzać informacje związanej z wykształceniem ukończonych szkołach przez pracowników.

| Szkoł | a -> N | r 0003 Prac       | townik SZCZEPK | OWSKI MARCIN |                          |         |               |          |     |
|-------|--------|-------------------|----------------|--------------|--------------------------|---------|---------------|----------|-----|
|       |        |                   |                |              |                          |         |               | 주 순 😑    | 🗖 🕴 |
|       | Rodzaj | Rok<br>ukończen ▲ | Tytuł          | Tryb nauki   | Nazwa szkoły             | Wydział | Specjalizacja | Kierunek |     |
|       |        | 1990              | technik        | dzienny      | Zasadnicza Szkoła Budowl |         | Budowlaniec   |          |     |
|       |        |                   |                |              |                          |         |               |          |     |
| Op    | Dis    | [                 |                |              |                          |         |               |          |     |

#### Rys. 1.11 Szkoła

- Rodzaj
- Rok ukończenia
- *Tytuł* wybierany z listy wyboru (wykaz dostępny w *Słowniku kadrowym* pod kodem *TYTULNAUK*)
- *Tryb nauki* wybierany z listy wyboru (wykaz dostępny w *Słowniku kadrowym* pod kodem *TRYBNAUKI*)
- Nazwa szkoły
- Wydział
- Specjalizacja
- Kierunek
- Opis

## 1.1.4 Nagrody

### 1.1.4.1 Nagrody i kary

Zakładka służy do ewidencjonowania zarówno nagród jak i kar ( wybieranych poprzez pole **Rodzaj wpisu** ) dla pracowników.

| Nagrody i kary -> Nr 0007 Pracownik WIECZOREK WOJCIECH |      |                            |  |
|--------------------------------------------------------|------|----------------------------|--|
|                                                        | F5   |                            |  |
| Rodzaj wpisu Data wpisu 🔺 Data zatarcia Status         |      |                            |  |
| → Nagroda 2009-01-25 X                                 | Opis | Nagroda miesięczna prezesa |  |
|                                                        |      |                            |  |
|                                                        |      |                            |  |
|                                                        |      |                            |  |
|                                                        |      |                            |  |
|                                                        |      |                            |  |
|                                                        |      |                            |  |
|                                                        |      |                            |  |
|                                                        |      |                            |  |
|                                                        |      |                            |  |
|                                                        |      |                            |  |
|                                                        |      |                            |  |
|                                                        |      |                            |  |

Rys. 1.12 Rejestr nagród i kar

- Rodzaj wpisu wybierany z listy wyboru (wykaz dostępny w Słowniku kadrowym pod kodem KARANAGRO)
- Data wpisu
- Data zatarcia wpisu
- Status
- Opis

# 1.1.4.2 Zapomogi

W tym miejscu możemy ewidencjonować zapomogi wypłacone pracownikom.

| Zapomogi -> Nr 0009 Pracownik CZAJKOWSKA B | BARBARA |                                |  |
|--------------------------------------------|---------|--------------------------------|--|
|                                            | F5      |                                |  |
| Data<br>zapomogi 🔺 Kwota zapomogi          |         |                                |  |
| € 2009-02-06 500.00                        | Opis    | Zapomoga z tytułu śmierci ojca |  |
|                                            |         |                                |  |
|                                            |         |                                |  |
|                                            |         |                                |  |
|                                            |         |                                |  |
|                                            |         |                                |  |
|                                            |         |                                |  |
|                                            |         |                                |  |
|                                            |         |                                |  |
|                                            |         |                                |  |
|                                            |         |                                |  |

Rys. 1.13 Zapomogi

- Data zapomogi data przyznania zapomogi
- Kwota zapomogi kwota wypłaconej zapomogi
- Opis opis

# 1.1.4.3 Dofinansowania

W tym miejscu możemy ewidencjonować różnego rodzaju dofinansowania wypłacone pracownikom.

| Dofinansowania -> Nr 0004 Pracownik PATERA M           | MARIAN |                                              |  |
|--------------------------------------------------------|--------|----------------------------------------------|--|
| ት 🗘 🗇 🔂                                                | F5     |                                              |  |
| Kod Data Kwota<br>dofinan dofinansowa ▲ dofinansowania |        |                                              |  |
|                                                        | Opis   | Dofinansowanie do ferii zimowych dla dziecka |  |
|                                                        |        |                                              |  |
|                                                        |        |                                              |  |
|                                                        |        |                                              |  |
|                                                        |        |                                              |  |
|                                                        |        |                                              |  |
|                                                        |        |                                              |  |
|                                                        |        |                                              |  |
|                                                        |        |                                              |  |
|                                                        |        |                                              |  |
|                                                        |        |                                              |  |
|                                                        |        |                                              |  |

Rys. 1.14 Rejestr dofinansowań

- Kod dofinansowania wybierany z listy wyboru (wykaz dostępny w Słowniku kadrowym pod kodem DOFINANSOW)
- Data dofinansowania data przyznania dofinansowania
- Kwota dofinansowania kwota wypłaconego dofinansowania
- Opis opis

## 1.1.5 Dane inne

## 1.1.5.1 Niepełnosprawność

W tym miejscu możemy wprowadzać informacje o niepełnosprawności pracowników. Dzięki raportom kontrolnym można kontrolować, komu kończą się świadczenia okresowe.

| Niep | ełnosprawność         | -> Nr 0004   | Pracownik PATE | RA MARIAN  |                   |                     |                          |                      |           |
|------|-----------------------|--------------|----------------|------------|-------------------|---------------------|--------------------------|----------------------|-----------|
|      |                       |              |                |            |                   |                     |                          |                      | 문 순 🗕 🗖 🔇 |
|      | Rodzaj<br>świadczenia | Data wpisu 🔺 | Data od        | Data do    | Grupa<br>inwalidz | Stopień<br>inwalidz | Szczególna<br>niepełnosp | Numer<br>świadczenia | Opis      |
| ⇒    | Renta                 | 2009-01-01   | 2008-12-10     | 2009-12-31 | 3                 | 0                   | ×                        | 13564/15             |           |
|      |                       |              |                |            |                   |                     |                          |                      |           |
|      |                       |              |                |            |                   |                     |                          |                      |           |
|      |                       |              |                |            |                   |                     |                          |                      |           |
|      |                       |              |                |            |                   |                     |                          |                      |           |

Rys. 1.15 Rejestr niepełnosprawności

Rodzaj świadczenia – wybierany z listy wyboru (wykaz dostępny w Słowniku kadrowym pod kodem RODZSW)

- Data wpisu
- Data od
- Data do
- Grupa inwalidzka
- Stopień niepełnosprawności
- Szczególna niepełnosprawność
- Numer świadczenia
- Opis

# 1.1.5.2 Wojsko

W tym miejscu należy odnotowywać informacje o odbytej zasadniczej służbie wojskowej.

| W  | Wojsko -> Nr 0007 Pracownik WIECZOREK WOJCIECH |                                     |                  |                       |                                 |                               |                                |  |  |  |  |  |
|----|------------------------------------------------|-------------------------------------|------------------|-----------------------|---------------------------------|-------------------------------|--------------------------------|--|--|--|--|--|
|    |                                                |                                     |                  |                       |                                 |                               | ۍ 🕁 🗕 🗖 🔇                      |  |  |  |  |  |
|    | Przynależność do v                             | VKU Stosunek do służby<br>wojskowej | Stopień wojskowy | Kategoria<br>wojskowa | Numer specjalności<br>wojskowej | Numer książeczki<br>wojskowej | Przydział do sił<br>wojskowych |  |  |  |  |  |
|    | WKU Krzeszowice                                | uregulowaany                        | szeregowy        | А                     | KW5668                          | 5689/78                       |                                |  |  |  |  |  |
| F5 |                                                |                                     |                  |                       |                                 |                               |                                |  |  |  |  |  |
|    | Odbył służbę wojskowa                          | 🗹 Tak                               |                  |                       |                                 |                               |                                |  |  |  |  |  |
|    | Służba wojskowa od                             | 2007-01-01                          |                  |                       |                                 |                               |                                |  |  |  |  |  |
|    | Służba wojskowa do                             | 2007-12-31                          |                  |                       |                                 |                               |                                |  |  |  |  |  |

Rys. 1.16 Wojsko

- Przynależność do WKU
- Stosunek do służby wojskowej
- Stopień wojskowy
- Kategoria wojskowa
- Numer specjalności wojskowej
- Numer książeczki wojskowej
- Przydział do sił wojskowych
- Odbył służbę wojskową
- Służba wojskowa od
- Służba wojskowa do

## 1.1.5.3 PFRON

W przypadku zakładu pracy chronionej w zakładce uzupełniamy dodatkowe dane, które później są wykorzystywane do tworzenia dokumentów do programu SOD.

|   | PFRO | PFRON -> Nr 0007 Pracownik WIECZOREK WOJCIECH |                         |                              |                     |                          |          |                    |                      |     |  |  |  |
|---|------|-----------------------------------------------|-------------------------|------------------------------|---------------------|--------------------------|----------|--------------------|----------------------|-----|--|--|--|
|   |      |                                               |                         |                              |                     |                          |          |                    | - 아 아 🗕 🗖            | 3 🕄 |  |  |  |
|   |      | Miejsce<br>zamieszkania                       | Poziom<br>wykształcenia | Szczególna<br>niepełnosprawn | Blokada INF-D-<br>P | Wzrost<br>wskaźnika nett | Wyjątki  | Pomoc<br>publiczna | Pracownik<br>ochrony |     |  |  |  |
| ľ | ⇒    | Miasto                                        | średnie                 | ×                            | ×                   | ×                        | <b>V</b> |                    | ×                    |     |  |  |  |
| l |      |                                               |                         |                              |                     |                          |          |                    |                      |     |  |  |  |
| l |      |                                               |                         |                              |                     |                          |          |                    |                      |     |  |  |  |

#### Rys. 1.17 PEFRON

- Miejsce zamieszkania wybierane z listy wyboru zgodnie z nomenklaturą SOD
- Poziom wykształcenia wybierany z listy wyboru zgodnie z nomenklaturą SOD
- Szczególna niepełnosprawność
- Blokada INF-D-P
- Wzrost wskaźnika netto
- Wyjątki
- Pomoc publiczna
- Pracownik ochrony

## 1.1.6 Zgłoszenie do Płatnika

W tym miejscu możemy przygotować dokumenty zgłoszeniowe i wyrejestrowujące ubezpieczonych (dokumenty ZUS ZUA, ZZA, ZWUA, ZCNA) oraz o zmianie danych ubezpieczonych (dokument ZUS ZIUA). Dokumenty te w momencie dodawania zasilane są informacjami z danych personalnych. Przygotowane w ten sposób pliki kdu wczytujemy do Płatnika.

### 1.1.7 Funkcje

### 1.1.7.1 Zmiana danych

Zakładka służy do odnotowania zmian w podstawowych danych pracownika wraz z określeniem daty, kiedy ta zmiana nastąpiła. Możemy ją wykorzystać np. w przypadku zmiany nazwiska, bądź też skorzystać w przypadku chęci odnotowania np. błędnie wpisanego numeru PESEL bądź daty urodzenia.

### 1.1.7.2 Zmiana statusu

Funkcja za pomocą, której możemy zmieniać status pracownika pomiędzy zbiorem *Aktywnych* a *Archiwum*.

### 1.1.7.3 Przepisanie do zleceniobiorców

Funkcja, która umożliwia dopisanie automatyczne pracownika do zbioru zleceniobiorców (z uzupełnieniem podstawowych danych o nim).

Funkcja używana w przypadku rozwiązania z pracownikiem **umowy o pracę** i zawarcia **umowy zlecenia**.

# **1.2 Zleceniobiorcy**

W tym miejscu rejestrujemy zleceniobiorców, z którymi później będziemy podpisywać umowy bezosobowe.

| Ka     | drv            |                           |                      |               |               |             |                      |                    |                     |                  |             |
|--------|----------------|---------------------------|----------------------|---------------|---------------|-------------|----------------------|--------------------|---------------------|------------------|-------------|
|        | ojostracia     | l 🔼 Słowe                 | iki 🛛 🗖 Fu           | okcie   🛅 I   | Harmonogramy  | / L 🗠 Adm   | inistracia 🛛 🔀 Bry   | nadv 🗌 🗖 Rann      | rtv                 |                  |             |
|        | iorwszy 🕹 Do   | nrzedni d                 |                      | octatni 🛛 🖧   |               | nraw - E2 👄 | Kasuti - E8 🔲 Zanisz | - E12 Apului - E10 | L 🛛 🖓 Zamknii za    |                  |             |
| 71     | ceniohiorcy    | pprzedinii (              | - Husequity <u>v</u> | oscorii [ 0   |               | Jan 12      |                      | TIL Princip Tic    |                     | induite 10 romoe |             |
| : 7loc | opiobiorcy M   | szyery                    | - 🔿 Rodzin           | a 🛛 🥅 Niopola | ocorowooćć I  | A Dokumont  |                      |                    | opia de Distrika    |                  |             |
| : 2180 | Numer          | SEYSCY                    | • V Rouzin           |               | iosprawnose [ |             |                      |                    | Billia uo Fiaullika |                  |             |
|        | ewidencyjny    | Na                        | zwisko               | <u>۸</u>      | mię           | ∆ Imię drug | gie Pesel            | Data urodzenia     | Nip                 | Miejsce pracy    | e ek        |
| N      | 0004           | BATKO                     | 17                   | MIROSŁAW      |               |             | 69041406127          | 1969-04-14         | 9441170506          |                  | 19          |
| 5>     | 0005           | CZAIKOW                   | CIVI                 |               |               |             | 730501021/142        | 1072.05.01         | 0251227642          |                  | re <u>k</u> |
|        | 0000           | TD7MTEI                   |                      |               | IA            | MADIA       | 02072107204          | 1092-07-21         | 9231237042          |                  | Jan 1       |
|        | 0000           | 76W6D7k                   | т                    | SYLWESTE      | R             | MANIA       | 78072803125          | 1978-07-28         | 9941235634          |                  | WI.         |
|        | 0002           |                           | ••                   | OTETTEOTE     | •••           |             | ,007,2000,120        | 10,00,00           | 55 11200001         |                  | 01          |
| Z      | eceniobiorcy   | Dar                       | ne dodatkowe         | Historia      |               | _           | _                    | _                  |                     |                  |             |
| F5     | Oddział        |                           |                      |               | Punk          | t (         |                      | Mie                | jsce 🦳              |                  |             |
|        | Imię ojca      |                           |                      |               | Obyw          | vatelstwo   | polskie              |                    |                     |                  |             |
|        | Imię matki     |                           |                      |               | Naroo         | dowość      | Polska               |                    |                     |                  |             |
|        | Nazwisko rod   | owe                       |                      |               |               |             |                      |                    |                     |                  |             |
|        | Miejsce uroda  | zenia                     |                      |               |               |             |                      |                    |                     |                  |             |
|        | Wykształcenie  |                           |                      |               | Płeć          |             | Kobieta              |                    |                     |                  |             |
|        | Zawód wyuczo   | ony                       |                      |               | Stan          | cywilny     |                      |                    |                     |                  |             |
| DME    | Infokrak (inst | rukcja)   <mark>Ro</mark> | ok 2009 Mc 2         | 1             | Pesel:        | 7506020714  | 12                   |                    |                     |                  |             |

Rys. 1.18 Rejestr zleceniobiorców

W czasie dodawania nowego zleceniobiorcy program zgodnie z ustalonym w czasie wdrożenia schematem narzuci mu unikatowy numer ewidencyjny.

Podobnie jak w przypadku pracowników zbiór podzielony jest na trzy części, a mianowicie:

- Aktywni czyli zleceniobiorcy, którzy mają aktywne umowy w firmie
- Archiwum czyli zleceniobiorcy, którzy kiedyś mieli umowy w firmie
- *Wszyscy* to połączenie poprzednich dwóch zbiorów.

Przenoszenia pomiędzy grupą **Aktywni** i **Archiwum** dokonujemy za pomocą funkcji **Zmiana statusu**.

Po wprowadzeniu podstawowych danych możemy przystąpić do wprowadzenia pozostałych informacji pogrupowanych według poniższego opisu.

### 1.2.1 Rodzina

Patrz punkt 1.1.2

## 1.2.2 Niepełnosprawność

Patrz punkt 1.1.5.1

### 1.2.3 Dokumenty

Patrz punkt 1.1.1.2

#### 1.2.4 Adresy

Patrz punkt 1.1.1.3

### 1.2.5 Umowy

Zakładka pokazuje nam jakie do tej pory były zawarte umowy z danym zleceniobiorcą.

| Uma | Umowy -> Nr 0002 Zleceniobiorca ZAWADZKI SYLWESTER |             |               |                 |            |            |                     |                             |   |    |   |     |    |   |    |    |      |
|-----|----------------------------------------------------|-------------|---------------|-----------------|------------|------------|---------------------|-----------------------------|---|----|---|-----|----|---|----|----|------|
| ÷   | 우 순 🗕 🗖 😒                                          |             |               |                 |            |            |                     |                             |   |    |   |     |    |   |    |    |      |
| 6   | Rodzaj umowy                                       | Oddzi<br>ał | Nume<br>r umo | Data<br>umowy ▲ | Data od    | Data do    | Data<br>rozwiązania | Kod tytułu<br>ubezpieczenia | Е | ΕF | R | R F | СН | w | ZD | FP | FGŚP |
|     | C Członkowie                                       | D           | 1             | 2009-01-02      | 2009-01-02 | 2009-12-31 |                     |                             | × | ×  | × | ×   | ×  | × | ×  | ×  | ×    |
| <₽  | D Umowalo                                          | ]D          | 2             | 2009-02-01      | 2009-02-01 | 2009-08-31 |                     |                             | × | ×  | × | ×   | ×  | × | ×  | ×  | ×    |
|     |                                                    |             |               |                 |            |            |                     |                             |   |    |   |     |    |   |    |    |      |

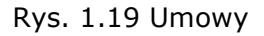

## 1.2.6 Zgłoszenie do płatnika

Patrz punkt 1.1.6

### 1.2.7 Funkcje

### 1.2.7.1 Zmiana statusu

Funkcja za pomocą, której możemy zmieniać status zleceniobiorcy pomiędzy zbiorem **Aktywnych** a **Archiwum**.

# 1.2.7.2 Przepisanie do pracowników

Funkcja ma zastosowanie, gdy zleceniobiorca zostaje zatrudniony na **umowę o pracę** Funkcja, która umożliwia dopisanie automatyczne zleceniobiorcy do zbioru pracowników (z uzupełnieniem podstawowych danych o nim).

## 1.3 Rejestr umów osobowych

Po wprowadzeniu pracownika do zbioru Pracownicy należy zawrzeć z nim stosowną umowę o pracę. Określamy, od kiedy dany pracownik został przyjęty do pracy, przypisujemy mu właściwy rodzaj harmonogramu, numer kalendarza oraz dział.

| Wszystkie okres      | 5y ▼ <mark>⊻</mark> <u>U</u> mowy - | Angaże - Pd; | (ZUS 🛛 🕾 Nieobecności 🗍 | <mark>⊠ ⊆</mark> zytnik   <u>§ R</u> achu | unki bankowe | 🖾 <u>P</u> ożyczki   4 | \$}Listy płac ∣⊂ | 💊 Podstawy 🛛 😽 W             | √ydruki pism |            |
|----------------------|-------------------------------------|--------------|-------------------------|-------------------------------------------|--------------|------------------------|------------------|------------------------------|--------------|------------|
| Numer<br>ewidencyjn  | Nazwisko                            |              | Imię                    | Jimię drugie                              | Kategoria    | Data przyjęcia         | Data zwolnienia  | a Numer akt<br>pracowniczych | Lp<br>umowes | Sele       |
| 0002                 | BEDNARSKA                           |              | VIOLETTA                | MARIA                                     | Umysłowy     | 2009-02-02             |                  |                              |              | - <u>G</u> |
| 0005                 | BORKOWSKI                           |              | JACEK                   | JAKUB                                     | Umysłowy     | 2009-03-01             |                  |                              |              | 1 a        |
| 0009                 | CZAJKOWSKA                          |              | BARBARA                 |                                           | Umysłowy     | 2009-01-01             |                  |                              |              | ğ          |
| 0001                 | JAWORSKI                            |              | RAFAŁ                   | DOMINIK                                   | Umysłowy     | 2009-01-02             |                  |                              |              | ģ          |
| 0008                 | KAPŁON                              |              | WICENTY                 |                                           | Fizyczny     | 2009-01-07             |                  |                              |              | 8          |
| 0004                 | PATERA                              |              | MARIAN                  |                                           | Fizyczny     | 2009-02-08             |                  |                              |              |            |
| 0006                 | RZEWUSKA                            |              | ANNA                    |                                           | Umysłowy     | 2009-03-01             |                  |                              |              | _          |
| 0003                 | SZCZEPKOWSKI                        |              | MARCIN                  |                                           | Fizyczny     | 2008-01-02             |                  |                              |              |            |
| Rejestr umów o<br>F5 | osobowych                           | Zwolnienie   | Wymiar urlopu           |                                           | _            |                        |                  |                              |              |            |
| Rodzaj harmo         | nogramu Miesięczny                  |              | Data umowy              | 2008-01-02                                |              | Data ang               | jażu 200         | 09-01-01                     |              |            |
| Nr kalendarza        |                                     | 2            | Data od                 | 2008-01-02                                |              | Wymiar e               | etatu Pel        | ny etat                      |              |            |
| Identyfikator        | kadrowy                             |              | Data do                 | 2011-12-31                                |              | Stawkag                | jodzinowa        | 0.00                         |              |            |
| Grupa stanow         | viskowa                             |              | Data rozwiązania        |                                           |              | Stawka r               | niesięczna       | 1 950.00                     |              |            |
| Dział                |                                     |              | Forma zatrudnienia      | a czas nieokreślony                       |              |                        |                  |                              |              |            |
| Chinesen London      | PCD .                               |              |                         |                                           |              | Kodubos                | nioczonia 01     | 1000                         |              |            |

#### Rys. 1.20 Rejestr umów osobowych

Następnie uzupełnić kolejno zakładki:

- Umowa o pracę
- angaż
- określić parametry podatkowe dla pracownika
- wypełnić kod tytułu ubezpieczenia
- wprowadzić należny limitu urlopu wypoczynkowego
- uzupełnić informacje o płatności kasa/ROR i wprowadzić rachunek bankowy

### 1.3.1 Umowy – Angaże – PD/ZUS

### 1.3.1.1 Umowy

W tym miejscu ewidencjonujemy kolejne umowy pracowników.

| -><br>Um | <ul> <li>Numer Praco</li> <li>Nowy Angaże</li> </ul> | wnik SZCZ<br>e Poda | EPKOWSKI M<br>tki Kod ub | IARCIN<br>ezpieczenia |   | (Konta kosztow          | /e                 | _             |                     |       |  |
|----------|------------------------------------------------------|---------------------|--------------------------|-----------------------|---|-------------------------|--------------------|---------------|---------------------|-------|--|
| 8        | 🕉 Drukuj umowę o pracę                               |                     |                          |                       |   |                         |                    |               |                     |       |  |
|          | Data umowy                                           | Lp<br>umowy         | Kod umowy                | Data od               | ۵ | Data<br>rozpoczecia pra | Forma zatrudnienia | Data do       | Data<br>rozwiązania |       |  |
|          | 2008-01-02                                           |                     |                          | 2008-01-01            |   | 2008-01-02              | okres próbny       | 2008-03-31    |                     |       |  |
| ⇒        | 2008-03-31                                           |                     |                          | 2008-04-01            |   | 2008-04-01              | czas nieokreślony  |               |                     |       |  |
| ES       |                                                      | _                   |                          | _                     |   |                         |                    |               |                     |       |  |
| F        | racownik                                             | Emerytaln           | e 🗹 Tak                  | Rentowe               |   | 🗹 Tak                   | Chorobowe 🗹 Tak    | Zdrowotne 🗹 T | ak                  |       |  |
| F        | irma                                                 | Emerytaln           | e 🗹 Tak                  | Rentowe               |   | Tak 1                   | Wypadkowe 🗹 Tak    | FP T          | ak FGŚP             | 🗹 Tak |  |
| L        |                                                      |                     |                          |                       |   |                         |                    |               |                     |       |  |
| Т        | reść umowy                                           |                     |                          |                       |   |                         |                    |               |                     |       |  |

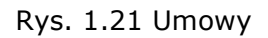

- Data umowy data, kiedy została podpisana umowa
- *Lp umowy* (numerowanie kolejnych umów)
- Kod umowy (wewnętrzne oznaczenie w firmie)
- Data od od kiedy zaczyna się umowa
- Data rozpoczęcia pracy
- Formę zatrudnienia wybierana z listy wyboru (wykaz dostępny w Słowniku kadrowym pod kodem FORMAZATR)
- Data do (w przypadku, gdy umowa nie ma daty do pozostawiamy ja pustą)
- Data rozwiązania (wypełniamy ją, jeśli umowa zostaje rozwiązana przed jej zakończeniem),

określamy parametry składek ZUS i możemy wypełnić treść umowy.

Stąd też możemy od razu wydrukować umowę (najpierw należy uzupełnić angaż). Dane są niezbędne podczas wyliczania wynagrodzenia w module Płace.

## 1.3.1.2 Angaże

W tym miejscu ewidencjonujemy kolejne angaże pracownika.

| -> Numer Pracownik     | SZCZEPKOWSKI MA       | ARCIN                    |           |           |          |            |                  |               |
|------------------------|-----------------------|--------------------------|-----------|-----------|----------|------------|------------------|---------------|
| Umowy Angaże           | Podatki 🔪 Kod ube:    | zpieczenia               | Kontakos  | sztowe    |          |            |                  |               |
| 🗄 崣 Drukuj angaż       |                       |                          |           |           |          |            |                  | 🕂 🖓 🗢 🗖 🌔     |
| Data angażu 🛛          | Data od 🔺 Wymia<br>pr | ar czasu Etat pr.<br>acy | zelicznik | Kategoria |          | Stanowisko |                  |               |
| 2008-01-02 200         | 8-01-02 🔰 Pełny et    | at                       | 1.000     | Fizyczny  | kierowca |            |                  |               |
| ♦ 2009-01-01 200       | 9-01-01 Pełny et      | at                       | 1.000     | Fizyczny  | kierowca |            |                  |               |
|                        |                       |                          |           |           |          |            |                  |               |
| F5                     |                       |                          |           |           |          |            | Kategoria zaszer | egowania      |
| Wynagrodzenie mc       | 1 95                  | 50.00                    |           |           |          |            | 1                |               |
| Stawka godzinowa       |                       | 0.00                     |           |           |          |            | Szczebel dodatk  | u funkcvineao |
| Dodatek funkcyjny      | 1                     | .0.00                    |           |           |          |            | 02               |               |
| % dod. bryg.           |                       | 0.00                     |           |           |          |            |                  |               |
| Dodatek kasjerski      |                       | 0.00                     |           |           |          |            |                  |               |
| % dod. kontrolerskiego |                       | 0.00                     |           |           |          |            |                  |               |
|                        |                       |                          | % premii  | i         |          | 15.00      |                  |               |
|                        |                       |                          |           |           |          |            |                  |               |

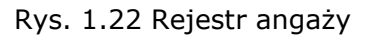

- Data angażu kiedy angaż został podpisany
- Data od od kiedy obowiązuje angaż
- Wymiar czasu pracy uzupełniamy z listy wyboru (wykaz dostępny w Słowniku kadrowym pod kodem słownika WYM-ETATU)
- Etat przelicznik uzupełni się automatycznie po wybraniu wymiaru czasu pracy na podstawie pola Parametr wpisanego w **Słowniku kadrowym** pod kodem słownika **WYM-ETATU** przy właściwej pozycji
- Kategoria uzupełniamy z listy wyboru (wykaz dostępny w Słowniku literalnym pod kodem słownika KATEGORIA)
- Stanowisko uzupełniamy z listy wyboru ze słownika Wykaz stanowisk oraz pola dotyczące stawek kwotowych bądź procentowych składników angażowych.

Stąd możemy bezpośrednio wydrukować angaż.

Dane są niezbędne podczas wyliczania wynagrodzenia w module Płace.

## 1.3.1.3 Podatki

W zakładce tej wprowadzamy informacje o pracowniku na temat jego ulg podatkowych, kosztów uzyskania, wspólnego rozliczania się z małżonkiem.

Dla pracowników zatrudnionych w trakcie roku podatkowego należy uzupełnić informację o dochodzie PD i limit ZUS osiągniętym w tym roku podatkowy w poprzednim zakładzie pracy.

Każdą zmianę, któregokolwiek z tych parametrów odnotowujemy nowym zapisem z datą, od której ona zacznie obowiązywać.

Dane są niezbędne podczas wyliczania wynagrodzenia w module Płace.

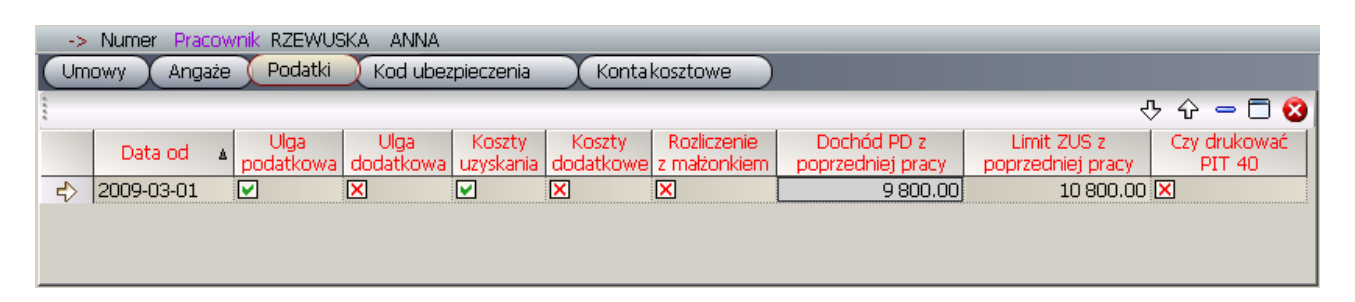

Rys. 1.23 Deklaracja podatkowa

Data od – data, od kiedy obowiązują dane parametry Ulga podatkowa Ulga dodatkowa Koszty uzyskania

Dodatkowe koszty uzyskania

Rozliczenie z małżonkiem

*Dochód PD z poprzedniej pracy* – obowiązujący tylko w roku podatkowym zgodnym z **Datą od** 

*Limit ZUS z poprzedniej pracy* – obowiązujący tylko w roku kalendarzowym zgodnym z **Datą od** 

*Czy drukować PIT 40* – parametr do zbiorczego drukowania zeznania podatkowego Pit-40

# 1.3.1.4 Kod ubezpieczenia

W tym miejscu ewidencjonujemy kod tytułu ubezpieczenia pracownika (wykorzystując pozycje ze **Słownika ZUS** o kodzie 01) wraz z datą, od kiedy dany kod obowiązuje. Dane są niezbędne podczas wyliczania wynagrodzenia w module Płace.

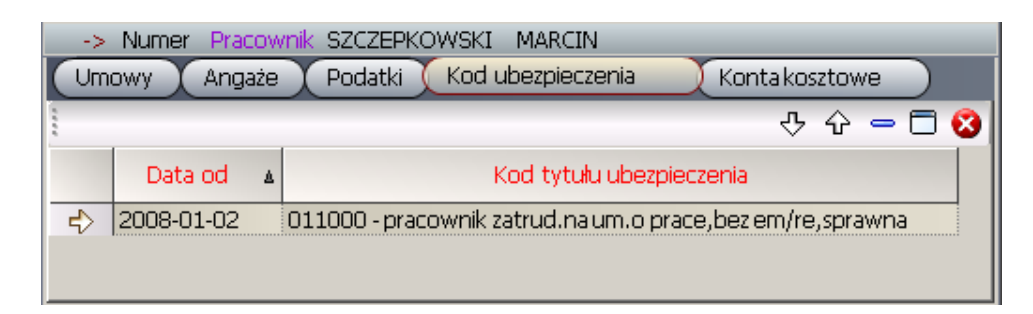

Rys. 1.24 Deklaracja kodów ubezpieczenia

Data od - data obowiązywania od

*Kod tytułu ubezpieczenia* – wybierany z listy wyboru (wykaz dostępny w **Słowniku ZUS** pod kodem **01** i nazwą **Kod tytułu ubezpieczenia**)

# 1.3.1.5 Konta kosztowe

W tym miejscu możemy przydzielić każdemu pracownikowi, jeżeli jest to konieczne konto kosztów dla potrzeb dekretacji płac. Mamy dostępny podział na konto praca, konto urlop i konto chorobowe.

| -><br>Um | -> Numer Pracownik RZEWUSKA ANNA<br>Umowy Angaże Podatki Kod ubezpieczenia Kontakosztowe |             |                 |         |  |  |  |  |  |  |  |  |
|----------|------------------------------------------------------------------------------------------|-------------|-----------------|---------|--|--|--|--|--|--|--|--|
| 1        |                                                                                          |             |                 | · - 🗆 😮 |  |  |  |  |  |  |  |  |
|          | Konto praca                                                                              | Konto urlop | Konto chorobowe |         |  |  |  |  |  |  |  |  |
| ⇒        |                                                                                          |             |                 | ]       |  |  |  |  |  |  |  |  |
|          |                                                                                          |             |                 |         |  |  |  |  |  |  |  |  |

Rys. 1.25 Konta kosztowe

- Konto praca
- Konto urlop
- Konto chorobowe

# 1.3.2 Nieobecności

# 1.3.2.1 Nieobecności

W zakładce ewidencjonujemy wszelkiego rodzaju absencje pracowników.

| ->  | Numer Pracownik B     | BEDNAR:   | SKA VIOLETTA   | A MARIA       |                        |                                 |                        |                  |                   |                  |                  |         |               |
|-----|-----------------------|-----------|----------------|---------------|------------------------|---------------------------------|------------------------|------------------|-------------------|------------------|------------------|---------|---------------|
| Nie | obecności Kartoł      | teka urlo | powa Za        | wieszenia 🔵   | Okresy nieskładkow     | e Planow                        | anie urlo              | pów              |                   |                  |                  |         |               |
| : 🗳 | Statystyka nieobecnoś | ici 🛛 🗹   | Podstawy 🛛 🗹 P | Podstawy do e | edycji 🛛 😽 Drukuj niec | obecności                       |                        |                  |                   |                  | र                | ኑ 순 =   | - 🗖 🔕         |
|     | Kod nieobecno:        | ści       | Data od 🔺      | Data do       | Rodzaj<br>nieobecności | Numer<br>zwolnienia             | Ilość<br>dni r         | Ilość<br>godzin  | Ilość<br>minut    | Ciągłość         | Rok              | Miesiąc | Selek         |
|     | 001 - Zwolnienie leka | arskie    | 2009-02-23     | 2009-02-28    | Zwykła                 |                                 | 0                      | 0                | 0                 | 6                | 2009             | 2       | ι<br>Ω        |
|     | 101 - Urlop wypoczyn  | ikowy 🛛   | 2009-03-02     | 2009-03-03    | Zwykła                 |                                 | 0                      | 0                | 0                 |                  | 2009             | 3       | ÷.            |
| F5  |                       |           |                |               |                        |                                 |                        |                  |                   |                  |                  |         | ordów         |
|     |                       | Firma     | Zus            | Razem         | Stawka obli            | zona                            |                        |                  |                   |                  |                  |         |               |
|     | Kod świadczenia       |           |                |               | Stawkakore             | kta                             | 0.000                  | 0000             | Wyna              | igrodzenie<br>0. | 9<br>DO          | Zasiłek | 0.00          |
|     | Procent zasiłku       | 0         | 0              |               |                        |                                 |                        |                  |                   |                  |                  |         |               |
|     | Dni kalendarzowe      | 0         | 0              | 0             | Data wpływ             | uL4                             |                        |                  |                   |                  |                  |         |               |
|     | Dni robocze           | 0         | 0              | 0             | Data wypłat            | y                               |                        |                  |                   |                  |                  |         |               |
|     | Godziny robocze       | 0         | ο              | 0             | Wypłata na             | liście                          |                        |                  |                   |                  |                  |         |               |
|     | Minuty robocze        | 0         | 0              | 0             |                        |                                 |                        |                  |                   |                  |                  |         |               |
|     |                       |           |                |               | Ur lo                  | p do wykorzy<br>Podsta<br>Dodat | ystani<br>wowy<br>kowy | .a Dni<br>:<br>: | roboc:<br>23<br>( | ze God<br>3<br>D | ziny<br>184<br>0 | Min     | uty<br>O<br>O |

Rys. 1.26 Nieobecności

- Kod nieobecności wybierany ze Słownika nieobecności
- Data od data rozpoczęcia nieobecności
- Data do data zakończenia nieobecności

Jeżeli czas nieobecności jest z zakresu kilku miesięcy kalendarzowych, to należy taką nieobecność wprowadzić w kilku zapisach ograniczając je do jednego miesiąca.

- Rodzaj nieobecności wybierany z listy wyboru
  - o Zwykła
  - Storno konieczność korekty na zero nieobecności wypłaconej w zamkniętym już miesiącu kalendarzowym
  - Wyrównanie korekta wynagrodzenia chorobowego lub zasiłku ze względu na konieczność zmiany stawki
  - Informacyjna dla kontroli limitów rocznych w przypadku, gdy pracownik przyjęty jest już w rozpoczętym roku kalendarzowym i wykorzystał jakieś nieobecności limitowane
- Numer zwolnienia
- Ilość dni roboczych

- Ilość godzin
- Ilość minut
- Ciągłość automatyczne liczenie ciągłości zwolnienia
- Rok i Miesiąc pola Rok i Miesiąc określają, w którym dana nieobecność będzie wypłacona.
- Data wpływu L4 data, kiedy zwolnienie wpłynęło do firmy
- Data wypłaty data wypłaty, o której przypisana jest dana nieobecność –pole jest automatycznie uzupełniane
- Wypłata na liście wybierana z listy dostępnych wypłat. Standardowo nieobecność wypłacana jest na liście podstawowej, ale możemy ją przekierować do innej wypłaty wybierając właściwą wypłatę w polu Wypłata na liście (lista płac musi być najpierw utworzona a pracownik do niej przypisany).

Wszystkie nieobecności automatycznie przypisywane są do wypłaty podstawowej i w związku z tym pola *data wypłaty* i *wypłata na liście są* automatycznie uzupełniane podczas naliczania wypłaty podstawowej.

Po lewej stronie wyświetlane są informacje przejęte z harmonogramu odnośnie dni roboczych i kalendarzowych oraz godzin i minut roboczych bieżącej nieobecności. Jeżeli nie zgadzamy się z wyliczeniem dni, godzin i minut roboczych to możemy je zmodyfikować korzystając z okienek znajdujących się po polu *Numer zwolnienia*. W zależności od kodu nieobecności i jej rodzaju zostają uzupełnione kody ZUS-owskie świadczeń na potrzeby programu PŁATNIK. Program dokonuje rozgraniczenia na dni płatne Firma i dni płatne ZUS. Jeżeli z jakiś powodów nie zgadzamy się ze *Stawką obliczoną* przez program możemy wpisać własną stawkę w polu *Stawka korekta* i to ona zostanie uwzględniona w obliczeniach.

Wprowadzane nieobecności automatycznie uzupełniają kartotekę urlopową oraz okresy nieskładkowe. Z poziomu nieobecności mamy jeszcze dostęp do:

- Statystyki nieobecności zbiorcze zestawienie nieobecności danego pracownika w roku kalendarzowym
- Podstawy zestawienie podstaw uwzględnionych w naliczeniu nieobecności urlopowych lub chorobowych
- Podstawy do edycji możliwość wpisania bądź skorygowania podstaw, które później program uwzględni w naliczaniu nieobecności

## 1.3.2.2 Kartoteka urlopowa

Zakładka służy do kontrolowania wykorzystania urlopów przez pracowników. W zakładce **Nieobecności limitowane** (patrz punkt **2.1.2**) określamy, które kody nieobecności mają się automatycznie przenosić do kartoteki urlopowej z rejestru **Nieobecności** i które kody mają być sumowane do dwóch grup:

- 1. urlopu wypoczynkowego
- 2. urlopu Dodatkowy (10 dni w roku dla osób niepełnosprawnych)

Kartoteka urlopowa zawiera informacje o urlopie należnym i zaległym oraz o urlopach wykorzystanych w ramach konkretnego roku kalendarzowego i na podstawie tych danych określane są limity, które pozostały jeszcze do wykorzystania w ramach danego roku. Informacje o urlopie zaległym i należnym są uzupełniane przez użytkownika natomiast każdy urlop zarejestrowany w kartotece nieobecności automatycznie zostaje przeniesiony do kartoteki urlopowej, jako rodzaj nieobecności 'Wykorzystany'.

Informacje o urlopie, który pozostał do wykorzystania są widoczne tez na panelu w rejestrze nieobecności.

Na początku roku kalendarzowego uruchamiamy funkcję **BO Urlopów**, która na podstawie danych z poprzedniego roku określi nam ewentualnie ilość urlopu zaległego, a na podstawie zakładki Wymiar Urlopu z Rejestru umów osobowych określi ilość urlopu należnego. W przypadku osoby zatrudnionej w ciągu roku kalendarzowego dane te wprowadzamy ręcznie.

| ->         | Numer Pracownik JAWOR                    | SKI RAFAŁ DO | OMINIK     |                |              |        |        |             |         |              |         |
|------------|------------------------------------------|--------------|------------|----------------|--------------|--------|--------|-------------|---------|--------------|---------|
| Nie        | obecności 💦 Kartoteka urk                | opowa Za     | awieszenia | Ok             | resy nieskł  | adkowe | Plar   | nowanie url | opów    |              |         |
| Rok        | 2009 🔹 😽 🛛                               | )rukuj       |            |                |              |        |        |             |         | <del>.</del> | 순 - 🗖 😫 |
|            | Kod urlopu                               | Uwagi        |            |                |              |        |        |             |         |              |         |
|            | 101 - Urlop wypoczynkowy                 | Zaległy      |            |                |              | 2      | 16     | 0           |         |              |         |
|            | 101 - Urlop wypoczynkowy                 | Należny      |            |                |              | 20     | 160    | 0           |         |              |         |
|            | 101 - Urlop wypoczynkowy                 | Wykorzystany | 1          | 6              | 10           | 4      | 32     | 0           |         |              |         |
|            |                                          |              |            |                |              |        |        |             |         |              |         |
|            |                                          | Ur           | lop do     | wykor          | zystani      | .a     | Dni ro | obocze      | Godziny | Minuty       |         |
|            |                                          |              |            | Pods           | stawowy      | :      |        | 18          | 144     | 0            |         |
| St:<br>Wy] | aż pracy razem: 3<br>kształcenie: wyższe | 1 17         |            | Doda<br>- 8 1a | atkowy<br>at | :      |        | 0           | 0       | 0            |         |
|            |                                          |              |            |                |              |        |        |             |         |              |         |

- Rys. 1.27 Kartoteka urlopowa
- Kod urlopu
- Rodzaj urlopu
- Miesiąc
- Od dnia
- Do dnia

- Dni robocze
- Godziny robocze
- Minuty robocze
- Uwagi

## 1.3.2.3 Zawieszenia

Jest to pomocniczy zbiór, w którym możemy ewidencjonować długotrwałe zawieszenia pracowników z powodu np. urlopu bezpłatnego czy urlopu macierzyńskiego. Podczas otwierania nowego miesiąca w Kadrach i Płacach (lub funkcji Przepisanie zawieszeń) program na podstawie tych danych będzie generował automatycznie zapis do kartoteki nieobecności.

| Nie | eobecności 🛛 🗙 Kartoteka urlopo | wa Zawieszer | nia 🔰 Okresy nieskład | kowe 🛛 🗙 Planowanie urlopów 👘 |
|-----|---------------------------------|--------------|-----------------------|-------------------------------|
|     |                                 |              |                       | 상 수 😑 🗖                       |
|     | Kod zawieszenia                 | Data od 🔺    | Data do               | Opis                          |
| \$  | 202 - Urlop bezpłatny           | 2009-03-01   | 2009-03-31            |                               |

Rys. 1.28 Rejestr zawieszeń

- Kod zawieszenia wybierany ze Słownika nieobecności
- Data od
- Data do
- Opis

## 1.3.2.4 Okresy nieskładkowe

Zakładka przedstawia nam okresy nieskładkowe pracownika. Pozycje te powstają automatycznie podczas wpisywania nieobecności na podstawie deklaracji okresów nieskładkowych w *Słowniku nieobecności*.

| ->  | Numer Pracownik BEDNARSKA      | VIOLETTA MARIA |                |                              |
|-----|--------------------------------|----------------|----------------|------------------------------|
| Nie | obecności 💦 Kartoteka urlopowa | Zawieszenia    | a Okresy niesł | ładkowe Planowanie urlopów ) |
| 8   | rukuj okresy nieskładkowe      |                |                | ት 🕁 🗖 🔇                      |
|     | Kod nieobecności               | Data od 🔺      | Data do        | Sele                         |
| ⇒   | 001 - Zwolnienie lekarskie     | 2009-02-23     | 2009-02-28     | Ĝ.                           |
|     |                                |                |                | - rekor                      |

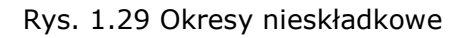

- Kod nieobecności
- Data od

• Data do

# 1.3.2.5 Planowanie urlopów

Zakładka służy do planowania urlopów w danym roku kalendarzowym.

| ->   | Numer Pracownik BEDNAR    | SKA VIOLETT/ | A MARIA        |                                          |                                               |           |
|------|---------------------------|--------------|----------------|------------------------------------------|-----------------------------------------------|-----------|
| Nied | obecności 💦 Kartoteka urł | opowa Za     | awieszenia 🛛 🔿 | )kresy nieskładkowe 💦 Planowanie urlopów | <u>,                                     </u> |           |
| Rok  | 2009 🔹                    |              |                |                                          | 문 순 😑                                         | 🗖 🕄       |
|      | Kod urlopu                | Data od 🔺    | Data do        | Uwagi                                    |                                               |           |
|      | 101 - Urlop wypoczynkowy  | 2009-08-03   | 2009-08-14     |                                          |                                               |           |
|      |                           |              |                |                                          |                                               |           |
|      |                           |              |                |                                          |                                               |           |
|      |                           |              |                |                                          |                                               |           |
|      |                           |              |                |                                          |                                               |           |
|      |                           |              |                |                                          | Dui vohonno Codainu Niv                       |           |
|      |                           |              |                | Podstawowy :                             | O O                                           | .ucy<br>0 |
|      |                           |              |                | FRI :                                    | 0 0                                           | 0         |

Rys. 1.30 Planowanie urlopów

- Kod urlopu
- Data od
- Data do
- Uwagi

# 1.3.3 Czytnik

## 1.3.3.1 RCP

Formatka służy do ewidencjonowania wejść i wyjść pracowników w przypadku, gdy w firmie występuje czytnik RCP. Dane są wczytywane z pliku generowanego przez czytnik przez funkcję **Dopisanie z czytnika RCP** i mogą podlegać dalszej edycji w programie.

| ->  | Numer             | Pracown   | ik szcze       | PKOWSKI MAF                 | RCIN                | _         |                                   | _     | _    | _       |              |         |       |
|-----|-------------------|-----------|----------------|-----------------------------|---------------------|-----------|-----------------------------------|-------|------|---------|--------------|---------|-------|
| Rcp | 👤 Wyjśc           | ia prywat | tne            | )                           |                     |           |                                   |       |      |         |              |         |       |
| 200 | )9                | -         |                |                             |                     |           |                                   |       |      |         | <del>.</del> |         | 3     |
|     | Numer<br>czytnika | Nume      | r karty        | Data                        | Godzina<br>gg:mm:ss | ۸         | Status                            | Rok 🔺 | Mc 🔺 | Dzień 🔺 | Opis         | Korekta | Selek |
|     | 2                 | 12356     |                | 2009-02-02                  | 06:59               | 2         |                                   | 2009  | 2    | 2       |              | ×       | Ĵ.    |
|     | 3                 | 12356     |                | 2009-02-02                  | 10:00               | 5         |                                   | 2009  | 2    | 2       |              | ×       | 1 a   |
| ⇒   | 3                 | 12356     |                | 2009-02-02                  | 13:33               | 4         |                                   | 2009  | 2    | 2       |              | ×       | Š.    |
|     | 3                 | 12356     |                | 2009-02-02                  | 15:01               | 3         |                                   | 2009  | 2    | 2       |              | ×       | ВÓ    |
|     |                   |           |                |                             |                     | _         |                                   |       | _    |         |              |         | 12    |
|     |                   | 0         | Tryb 4         | F WE                        | 1                   | Try       | b 4 WY                            |       |      |         |              |         |       |
|     |                   | 2         | Wéjśç          | ie normalne                 | 3                   | ∖ Wý      | jście normalne                    |       |      |         |              |         |       |
|     |                   | 4<br>6    | Powro<br>Powró | t z delegacji<br>t prywatny | 5                   | wy.<br>Wy | iscle delegacja<br>jście prywatne |       |      |         |              |         |       |

#### Rys. 1.31 Czytnik RCP

- Numer czytnika
- Numer karty

- Data
- Godzina
- Status wpisywanie zgodnie z legendą
- Rok
- *Mc*
- Dzień
- Opis
- Korekta

# 1.3.3.2 Wyjścia prywatne

Formatka służy do ewidencjonowania wyjść prywatnych i spóźnień pracowników – należy określić datę, rodzaj i czas trwania. Wprowadzone tu dane biorą udział w naliczaniu płac – wpływają na jej obniżenie.

| ->  | Numer P        | racownik F | ZEWUSKA | ANNA                                                                                                    |           |        |       |       |  |  |  |  |
|-----|----------------|------------|---------|----------------------------------------------------------------------------------------------------|-----------|--------|-------|-------|--|--|--|--|
| Rcp | Wyjścia        | prywatne   |         |                                                                                                    |           |        |       |       |  |  |  |  |
| 200 | 2009 🔹 🗸 🗢 🗖 😒 |            |         |                                                                                                    |           |        |       |       |  |  |  |  |
|     | Rok 🔺          | Miesiąc 🔺  | Dzień 🔺 | Rodzaj wyjścia                                                                                                   | Pora dhia | Godzin | Minut | Uwagi |  |  |  |  |
|     | 2009           | 2          | 13      | spóźnienie                                                                                                    | dzień     | 0      | 7     |       |  |  |  |  |
| 4>  | 2009           | 2          | 23      | wyjście prywatne                                                                                                 | dzień     | 1      | 15    |       |  |  |  |  |
|     |                |            |         |                                                                                                    |           |        |       |       |  |  |  |  |
|     |                |            |         |                                                                                                    |           |        |       |       |  |  |  |  |
| 10  |                |            |         | and the second second second second second second second second second second second second second second second |           |        |       |       |  |  |  |  |

Rys. 1.32 Rejestr wyjść prywatnych

- Rok
- Miesiąc
- Dzień
- Rodzaj wyjścia wybierany z listy wyboru
- Pora dnia wybierana z listy wyboru
- Godzin
- Minut
- Uwagi

# 1.3.4 Rachunki bankowe

Punkt rachunki bankowe zawiera dwie zakładki:

#### Parametry rachunku bankowego:

W tym miejscu określamy, czy wypłata pracownika będzie wypłacana do kasy czy na rachunek bankowy (pole **Wypłata na ROR**).

W przypadku, gdy zostanie zaznaczona opcja **Wypłata na ROR** można określić w polu Kwota *do kasy, jaką* kwotę chcemy pozostawić do wypłaty poprze kasę. W przypadku, gdy firma używa więcej niż jednego rachunku do płacenia pracownikom, możemy poprzez pole **Wypłata z banku ?** zadeklarować z jakiego rachunku będą wysyłane przelewy naszemu pracownikowi. Ma to wymiar ekonomiczny, ponieważ przelewy w ramach jednego banku są bezpłatne natomiast za przelewy miedzy bankowe trzeba dodatkowo ponosić koszty przelewu.

Każdy wpis jest opatrzony datą, która jest weryfikowana z data wypłaty.

Opcja **Wypłata na ROR** nie gwarantuje przekierowanie wypłaty na rachunek ROR, warunkiem jest wprowadzenie 26 cyfrowego rachunku bankowego z zakładce Rachunki **bankowe.** 

| >                                             | -> Numer Pracownik JAWORSKI RAFAŁ DOMINIK |                   |               |                      |  |  |  |  |  |  |  |  |
|-----------------------------------------------|-------------------------------------------|-------------------|---------------|----------------------|--|--|--|--|--|--|--|--|
| Parametry rachunku bankowego Rachunki bankowe |                                           |                   |               |                      |  |  |  |  |  |  |  |  |
| ÷                                             | · · · · · · · · · · · · · · · · · · ·     |                   |               |                      |  |  |  |  |  |  |  |  |
|                                               | Data wpisu 🔺                              | Wypłata<br>na Ror | Kwota do kasy | Wypłata z<br>banku ? |  |  |  |  |  |  |  |  |
| ⇒                                             | 2009-01-02                                |                   | 0.00          |                      |  |  |  |  |  |  |  |  |
|                                               |                                           |                   |               |                      |  |  |  |  |  |  |  |  |
|                                               |                                           |                   |               |                      |  |  |  |  |  |  |  |  |

Rys. 1.33 Parametry rachunku bankowego

- Data wpisu od kiedy dany zapis ma obowiązywać
- Wypłata na ROR
- Kwota do kasy
- Wypłata z banku wybór, z którego rachunku bankowego będzie przelewane wynagrodzenie

#### Rachunki bankowe

Z tego poziomu możemy przypisać rachunek bankowy. Program może rozdzielić wypłatę maksymalnie na 3 części – na dwa rachunki bankowe (można wpisać dla każdego z rachunków maksymalną kwotę, która trafi na ten rachunek, wtedy reszta wypłaty zostanie przesłana do kasy, bądź określić też, że część kwoty ma trafić do kasy a pozostała na rachunek bankowy).

| ->   | Nume                                          | er | Pracow | nik JAWORSK | I RAFAŁ DOMINIK  |           |                     |  |  |  |  |  |
|------|-----------------------------------------------|----|--------|-------------|------------------|-----------|---------------------|--|--|--|--|--|
| Para | Parametry rachunku bankowego Rachunki bankowe |    |        |             |                  |           |                     |  |  |  |  |  |
| -    |                                               |    |        |             |                  |           |                     |  |  |  |  |  |
|      | Lp                                            | ۵  | SK     | Numer banku | Numer rachunku   | Max kwota | Blokada<br>rachunku |  |  |  |  |  |
| ⇒    | 1                                             |    | 76     | 10202892    | 0000570202195600 | 0.00      | ×                   |  |  |  |  |  |
|      |                                               |    |        |             |                  |           |                     |  |  |  |  |  |
|      |                                               |    |        |             |                  |           |                     |  |  |  |  |  |
|      |                                               | _  |        |             |                  |           |                     |  |  |  |  |  |

Rys. 1.34 Rachunki bankowe

- Lp. liczba porządkowa
- *SK*
- Numer banku
- Numer rachunku
- Max kwota maksymalna kwota, która może być przelana na rachunek (kwota zero oznacza brak ograniczeń)
- Blokada rachunku nieaktywne rachunki można blokować

### 1.3.5 Pożyczki

#### 1.3.5.1 Pożyczki

W tym miejscu możemy ewidencjonować różnego rodzaju pożyczki zaciągnięte przez pracowników, które występują w firmie. Wprowadzone tu dane pobierane są do Płac i stamtąd poprzez uruchamiane funkcje następuje automatyczne przepisanie potrącania do listy płac oraz obniżanie stanu zadłużenia po dokonanym potrąceniu z wynagrodzenia.

| ->  | Numer 398          | Pracownik BORKO  | WSKI JAC   | EK JAKUB         | Zatrudnieni | e od 2009-03-01              | 00:00;       | 00               |                       |     |     |   |
|-----|--------------------|------------------|------------|------------------|-------------|------------------------------|--------------|------------------|-----------------------|-----|-----|---|
| Po  | życzki Żyrov       | wanie            |            |                  |             |                              |              |                  |                       |     |     |   |
| Roc | dzaj pożyczki - K  | ZP Kasa Zapomog  | jowo Pożyc | zkowa 🚽 🗸        | •           |                              |              |                  | <                     | ን 순 | - 🗖 | 8 |
|     | Data<br>przyznania | 🛦 Kwota pożyczki | Ilość rat  | Kwota<br>odsetek | Rata        | Kwota startowa<br>zadłużenia | Rok<br>start | Miesiąc<br>start | Data<br>zakończenia 🚌 |     |     |   |
|     | 2009-05-01         | 15 000.00        | 30         | 150.00           | 500.00      | 15 000.00                    | 2009         | 5                |                       |     |     |   |
| 1   |                    |                  |            |                  |             |                              |              |                  |                       |     |     |   |
|     |                    |                  |            |                  |             |                              |              |                  |                       |     |     |   |
|     |                    |                  |            |                  |             |                              |              |                  |                       |     |     |   |
| Por |                    | ria              |            |                  |             |                              |              |                  |                       |     |     |   |
| FO  | HISTO              |                  | -          |                  |             |                              |              |                  |                       |     |     |   |
| F5  |                    |                  |            |                  |             |                              |              |                  |                       | _   |     |   |
| Op  | is                 |                  |            |                  |             | Wkład                        |              |                  |                       |     |     |   |
| 1   |                    |                  |            |                  |             |                              |              |                  |                       |     |     |   |

#### Rys. 1.35 Pożyczki

- Rodzaj pożyczki wybierany z listy wyboru (wykaz dostępny w Słowniku kadrowym pod kodem słownika POZYCZKI)
- Data przyznania
- Kwota pożyczki
- Ilość rat
- Kwota odsetek
- Rata
- Składka
- Wkład
- Kwota startowa zadłużenia
- Rok start
- Miesiąc start

- Data zakończenia spłaty
- Opis
- Żyrant 1
- Żyrant 2

# 1.3.5.2 Żyranci

Jeżeli pożyczki występujące w firmie żyrują pracownicy to tu będziemy mieli podgląd kto komu żyrował.

| -> Numer 396 Pracownik PATERA MARIAN Zatrudnienie od 2009-02-08 00:00:00 |                                       |           |       |             |                    |  |  |  |  |  |  |  |  |
|--------------------------------------------------------------------------|---------------------------------------|-----------|-------|-------------|--------------------|--|--|--|--|--|--|--|--|
| Pożyczki Żyrowanie                                                       |                                       |           |       |             |                    |  |  |  |  |  |  |  |  |
| 1                                                                        | ····································· |           |       |             |                    |  |  |  |  |  |  |  |  |
| 6                                                                        | Numer<br>ewidencyjny                  | Nazwisko  | Imię  | Imię drugie | Rodzaj<br>pożyczki |  |  |  |  |  |  |  |  |
| ⇒                                                                        | 0005                                  | BORKOWSKI | JACEK | JAKUB       | KZP                |  |  |  |  |  |  |  |  |
|                                                                          |                                       |           |       |             |                    |  |  |  |  |  |  |  |  |
|                                                                          |                                       |           |       |             |                    |  |  |  |  |  |  |  |  |
|                                                                          |                                       |           |       |             |                    |  |  |  |  |  |  |  |  |
|                                                                          |                                       |           |       |             |                    |  |  |  |  |  |  |  |  |
|                                                                          |                                       |           |       |             |                    |  |  |  |  |  |  |  |  |
|                                                                          |                                       |           |       |             |                    |  |  |  |  |  |  |  |  |
|                                                                          |                                       |           |       |             |                    |  |  |  |  |  |  |  |  |
|                                                                          |                                       |           |       |             |                    |  |  |  |  |  |  |  |  |

Rys. 1.36 Żyrowanie

### 1.3.6 Wydruki pism

Wydruki pism umożliwiają użytkownikowi drukowanie wydruków według wcześniej przygotowanych własnych szablonów. Tworzenie szablonu wydruku odbywa się w programie MsWord w wersji co najmniej 2003. Dzięki wstawieniu w szablon odpowiednich znaczników w trakcie wydruku zostaną podstawione wartości z bazy przeliczone na odpowiednią datę, którą należy wpisać w polu data w formacie rrrr-mm-dd. W przypadku nie wypełniania pola data program podstawia datę bieżącą z serwera. Po pojawieniu się wydruku na ekranie użytkownik sam może edytować dany wydruk, a następnie go wydrukować. Aby stworzone szablony pojawiły się w oknie należy zadeklarować je w słowniku **Wydruki własne**.

Dostępne znaczniki:

Dane firmowe

f\_nazwa1 - pierwszy człon nazwy firmy
f\_nazwa2 - drugi człon nazwy firmy

f\_nazwa3 - trzeci człon nazwy firmy
f\_miejscowość - miejscowość
f\_ulica - ulica
f\_numer - numer
f\_kod - kod pocztowy
f\_poczta - poczta
f\_nip - NIP
f\_regon - REGON
f\_krs - KRS
f\_kapital – Kapitał Zakładowy

#### Dane kadrowe

nr\_kadrowy - numer kadrowy nr\_ksiegowy - numer księgowy *imie* - imie nazwisko - nazwisko *pesel* - numer pesel *d\_urodzenia* - data urodzenia *nip* - numer nip *plec* - płeć stan\_cywil - stan cywilny nazw\_rodowe - nazwisko rodowe *imie\_ojca* - imię ojca *imie\_matki* - imię matki miejsce\_ur - miejsce urodzenia *d\_zatrudnienia* - data zatrudnienia nr\_aktosobowych - numer akt osobowych *dzial* - dział *d\_angazu* - data angażu d\_od\_angazu - data obowiązywania angażu od etatc - wartość etatu słownie etatn - wartość etatu numeryczna kategoria - kategoria stanowisko - stanowisko wynmc - wynagrodzenie miesięczne stawg - stawka godzinowa *um\_numer* - numer umowy

kod\_umowy - kod umowyformz - forma zatrudnieniad\_end\_umowy - data zakończenia umowy

#### Dane adresowe pracownika

Adres zameldowania.

zd\_kod - kod zd\_poczta - poczta zd\_miejscowosc - miejscowość zd\_ulica - ulica zd\_nr\_domu - numer domu zd\_nr\_lokalu - numer lokalu

Adres zamieszkania.

zm\_kod - kod zm\_poczta - poczta zm\_miejscowosc - miejscowość zm\_ulica - ulica zm\_nr\_domu - numer domu zm\_nr\_lokalu - numer lokalu us\_nazwa - nazwa Urzędu Skarbowego us\_poczta - kod Urzędu Skarbowego us\_miejscowosc - miejscowość Urzędu Skarbowego us\_adres - adres Urzędu Skarbowego nfz\_kod - kod NFZ-tu nfz\_opis - nazwa NFZ-tu

Adres korespondencji.

kor\_kod - kod kor\_poczta - poczta kor\_miejscowosc - miejscowość kor\_nr\_domu - numer domu kor\_nr\_lokalu - numer lokalu

# 1.4 Rejestr umów bezosobowych

W tym miejscu rejestrujemy kolejne umowy bezosobowe ze zleceniobiorcami bądź pracownikami. Najpierw wybieramy rodzaj umowy dostępny w liście wyboru (lista dostępna jest w **Słowniku kadrowym** pod kodem słownik **ZLEDZ**), a następnie określenie czasu trwania umowy, składek społecznych i obowiązujących stawek umowy.

| Rejestr umów bezosobowych                                                                                                    |                                                                                                    |             |        |            |                     |                         |           |       |           |                |       |            |               |              |            |                    |
|----------------------------------------------------------------------------------------------------|----------------------------------------------------------------------------------------------------|-------------|--------|------------|---------------------|-------------------------|-----------|-------|-----------|----------------|-------|------------|---------------|--------------|------------|--------------------|
| Akt                                                                                                    | Aktywne umowy w 🛛 Wszystkie okresy 🔹 Z Zlecenie 🔹 🗣 Chorobowe 🚺 Podatek i ZUS 🛛 🖓 Rachunki bankowe 🛛 🕉 Drukuj umowę 🚿 Wydruki pism |             |        |            |                     |                         |           |       |           |                |       |            |               |              |            |                    |
|                                                                                                    | U<br>m                                                                                                    | Odd<br>ział | Nume 🛓 | Z/P        | Numer<br>ewidencyjn | Nazwisko                |           |       | 🔺 Imię    |                |       | Imię drugi | ie Data umowy | / Data od    | Data do    | Data nozwiązania g |
|                                                                                                    | Z                                                                                                    | D           | 1      | Z          | 0003                | TRZMIEL                 |           |       | MAGDALENA |                | ß     | 4ARIA      | 2009-01-08    | 2009-01-02   | 2009-01-31 | <u>S</u> a         |
|                                                                                                    | Z                                                                                                    | D           | 2      | Р          | 0001                | JAWORSKI                |           |       | RAFAŁ     |                | C     | OMINIK     | 2009-01-02    | 2009-01-01   | 2009-11-15 | ä                  |
|                                                                                                    | Z                                                                                                    | D           | 3      | Ζ          | 0006                | CZAJKOWSKI              |           |       | JAKUB     | JAKUB          |       |            | 2009-02-01    | 2009-02-01   | 2009-12-31 | Ğ                  |
| <₽                                                                                                    | Z                                                                                                    | D           | ]4     | Z          | 0003                | TRZMIEL                 |           |       | MAGDALENA |                | ß     | 4ARIA      | 2009-02-01    | 2009-02-01   | 2009-06-30 | dóy                |
| F5<br>Zleceniobiorca emeryt 🗹 Tak Rentowe 🗹 Tak Chorobowe 🔀 Nie Zdrowotne 🕑 Tak Kod ubezpieczenią041100 - osoba wyk.um.zlec.w |                                                                                                    |             |        |            |                     |                         |           |       |           |                |       |            |               |              |            |                    |
| Fire                                                                                                    | Firma emerytalne 🗹 Tak Rentowe                                                                                                    |             |        |            | 🗹 Tak               |                         | Wypadkowe | 🗹 Tak | F         | P              | 🗙 Nie | FGŚP       | 🗙 Nie         |              |            |                    |
| Kwota umowy                                                                                                    |                                                                                                    |             |        | 0.00       |                     | Ubezpieczyciel          |           |       |           |                |       | % Kosztów  | Wzór          | wydruku umow | y O        |                    |
| Kwota ryczałtu                                                                                                    |                                                                                                    | u           |        | 0.00       |                     | Skł. ubezpieczenia 0.00 |           | Tre   | eść umowy | Konwój towaru. |       |            |               |              |            |                    |
|                                                                                                    | Stawka godzinowa 0.00                                                                                                    |             |        | Id kadrowy |                     |                         |           |       |           |                |       |            |               |              |            |                    |
|                                                                                                    |                                                                                                    |             |        |            |                     |                         |           |       |           |                |       |            |               |              |            |                    |

Rys. 1.37 rejestr umów bezosobowych

- Umowa rodzaj umowy
- Oddział oddział
- Numer umowy kolejny numer umowy w obrębie roku kalendarzowego i oddziału
- *Z/P* wyróżnik zleceniobiorca czy pracownik
- Numer ewidencyjny numer ewidencyjny pracownika lub zleceniobiorcy
- Nazwisko, Imię i Imię drugie pola uzupełniane przez program na podstawie pól Z/P i Numer ewidencyjny
- *Data umowy* data podpisania umowy
- Data od data obowiązywania umowy od
- Data do data zakończenia umowy (pusta oznacza umowę bezterminową)
- *Data rozwiązania* wypełniamy ją, jeśli umowa zostaje rozwiązana przed jej zakończeniem

Oraz

- *Emerytalne, Rentowe, Chorobowe, Zdrowotne* składki ZUS umowy Zleceniobiorca
- Emerytalne, Rentowe, Wypadkowe, FP, FGŚP składki ZUS umowy Firma
- Kod tytułu ubezpieczenia
- *Kwota umowy* kwota całej umowy (jeśli istnieje)
- Kwota ryczałtu
- Stawka godzinowa
- Ubezpieczyciel
- *Skł. Ubezpieczenia* kwota składki
- *Id kadrowy* identyfikator kadrowy
- % Kosztów uzyskania
- Wzór wydruku umowy
- Treść umowy

### 1.4.1 Chorobowe

Rejestrację chorobowego rozpoczynamy od wybrania właściwego kodu ze **Słownika** nieobecności.

Następnie należy podać datę rozpoczęcia i zakończenia czasu nieobecności. Jeżeli czas nieobecności jest z zakresu kilku miesięcy obliczeniowych, to należy taką nieobecność wprowadzić w kilku zapisach ograniczając je do jednego miesiąca. Określamy też rodzaj wprowadzonej nieobecności:

- zwykła
- **storno** (konieczność korekty na zero nieobecności wypłaconej w zamkniętym już miesiącu kalendarzowym)
- wyrównanie (korekta wynagrodzenia chorobowego lub zasiłku ze względu na konieczność zmiany stawki)

Ostatnie dwa pola **Rok** i *Miesiąc* określają, w którym miesiącu wypłatowych dana nieobecność będzie wypłacona. Listę płac, na której dane chorobowe będzie wypłacone wybieramy w polu – *Wypłata na liście* (lista płac musi być najpierw utworzona a zleceniobiorca na niej dodany). W zależności od kodu nieobecności i jej rodzaju zostają uzupełnione kody ZUS-owskie świadczeń na potrzeby programu PŁATNIK.

| Cho | robowe -> 2    | Z Nazwisko TRZMIEL        | MAGDALENA M      | ARIA       |                        |                     |          |      |                             |
|-----|----------------|---------------------------|------------------|------------|------------------------|---------------------|----------|------|-----------------------------|
| 1   |                |                           |                  |            |                        |                     |          | 4    | ን 순 🗕 🗖 😣                   |
|     | Numer<br>umowy | Kod nieobecności          | Data od 🔺        | Data do    | Rodzaj<br>nieobecności | Numer<br>zwolnienia | Ciągłość | Rok  | Miesiąc Naliczać<br>zasiłek |
|     | 4 00           | )1 - Zwolnienie lekarskie | 2009-01-01       | 2009-01-15 | Zwykła                 | 455646/14           | 15       | 2009 | 1 🔽                         |
| F5  |                |                           |                  |            |                        |                     |          |      |                             |
|     | Ilość dni      | 15                        | Stawka obliczona |            | Data w                 | /pływuL4 2009-      | 01-02    |      |                             |
|     | Kod Zus        | 313                       | Stawkakorekta    |            | Data w                 | /ypłaty             |          |      |                             |
|     | Procent Zus    | 80.00                     | Kwota zasiłku    |            | Wypłat                 | a na liście         |          |      |                             |
|     |                |                           |                  |            |                        |                     |          |      |                             |

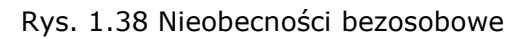

- Numer umowy
- Kod nieobecności

- Data od
- Data do
- Rodzaj nieobecności
- Numer zwolnienia
- Ciągłość
- Rok
- Miesiąc
- Naliczać zasiłek
- Ilość dni
- Kod ZUS
- Procent ZUS
- Stawka obliczona
- Stawka korekta
- Kwota zasiłku
- Data wpływu L4
- Data wypłaty
- Wypłata na liście

## 1.4.2 Podatek i ZUS

W zakładce tej możemy określić indywidualnie kwotę limitu ZUS z poprzedniego lub innego zakładu pracy lub indywidualną stawkę podatku w przypadku, jeśli dany zleceniobiorca przekracza w danym roku podatkowym odpowiednio albo limit ZUS lub informuje nas o przekroczeniu progu podatkowego. Data od określa, od kiedy indywidualne wskaźniki będą uwzględnione.

| Poda | atki i ZUS -> | Z | Nazwisko      | TRZMIEL          | MAGDALENA          | MARIA |
|------|---------------|---|---------------|------------------|--------------------|-------|
|      |               |   |               |                  |                    | 🗖 🕄   |
|      | Data od       | ۸ | ZUS po<br>zał | oprzedni<br>kład | Procent<br>podatku |       |
| <    | 2009-08-13    |   |               | 5 600.00         | 32.00              |       |
|      |               |   |               |                  |                    |       |
|      |               |   |               |                  |                    |       |

- Data od data, od kiedy obowiązują dane
- ZUS poprzedni zakład obowiązujący tylko w roku kalendarzowym zgodnym z Datą od
- Procent podatku obowiązujący tylko w roku podatkowym zgodnym z Datą od

# 1.4.3 Rachunki bankowe

Patrz punkt 1.3.4

# 2 Słowniki

## 2.1 Składniki kadrowe

## 2.1.1 Dane identyfikacyjne

W tym miejscu należy uzupełnić informacje, które później wykorzystywane będą między innymi do drukowania pism kadrowych i płacowych, generowaniu automatycznych plików do innych programów tj. Płatnik, PFRON czy NFZ-SKO.

Data obowiązywania od - określa, od kiedy dane informacje obowiązują.

| Dane identyfikacyjne    |                   |                      |     |                    |                                     |
|-------------------------|-------------------|----------------------|-----|--------------------|-------------------------------------|
| Data obowiązywania od   |                   |                      |     |                    |                                     |
| ♦ 2007-01-01            |                   |                      |     |                    |                                     |
|                         |                   |                      |     |                    |                                     |
|                         |                   |                      |     |                    |                                     |
|                         |                   |                      |     |                    |                                     |
|                         |                   |                      |     |                    |                                     |
| F5                      |                   |                      |     |                    |                                     |
|                         |                   |                      |     |                    |                                     |
| Skrót nazwy w PFRC      | N                 |                      | C N | Nazwa sadu pracv   | Reinowy Sad Pracy                   |
| Numer w rejestrze P     | PFRON             |                      | F   | Adres sądu pracy   | 31 - 547 Kraków, ul. Przy Rondzie 7 |
| Osoba upoważniona       | do zapisu w PFRON |                      |     |                    |                                     |
|                         |                   |                      |     |                    |                                     |
| Skrót nazwy w Płatniku  | DEMO              |                      | D P | Reprezentant 1     | Bagiński Aleksander                 |
|                         |                   |                      |     |                    |                                     |
| Skrót nazwy w NFZ - SKO |                   |                      | R   | Reprezentant 2     |                                     |
|                         |                   |                      |     |                    |                                     |
| Nazwa urzędu skarbowego | Urząd Skarbowy    |                      | B   |                    |                                     |
| Nazwa cdn               | Kraków - Podgórze |                      |     |                    |                                     |
| Kodpocztowy             | 30-415            | Miejscowość Kraków   |     |                    |                                     |
| Ulica                   | Wadowicka 10      |                      |     |                    |                                     |
|                         |                   |                      |     |                    |                                     |
| Imię (PIT)              | JAN               | Nazwisko (PIKOWALSKI |     | Scieżka do importu | c:\                                 |

Rys. 2.1 Dane identyfikacyjne

## 2.1.2 Nieobecności limitowane

W tym miejscu należy określić, które z nieobecności będą podlegać limitom i wpisać jakim.

Zaznaczone pole **Kartoteka urlopowa** oznacza, że dana nieobecność będzie przenoszona automatycznie do kartoteki urlopowej.

W pole *Limit wspólny* należy wpisać we właściwych kodach nieobecności urlopowych 1 (w przypadku urlopu podstawowego) lub 2 (w przypadku urlopu Dodatkowego).

W pole *Limit godzin* możemy podać albo limit godzin lub -1.00 jeśli limit ma być kontrolowany z liczby godzin wpisanych w kartotece urlopowej przy urlopie należnym.

W pole *Limit dni* możemy podać liczbę dni limitu.

Zaznaczone pole **Kartoteka zawieszeń** oznacza, że dana nieobecność będzie przenoszona automatycznie do kartoteki zawieszeń.

Zaznaczone pole **Okresy nieskładkowe** oznacza, że dana nieobecność będzie przenoszona automatycznie do kartoteki okresów nieskładkowych.

| Nie | eobecnoś       | ci limitow       | ane                       |                       |                    |              |              |                        |                        |        |
|-----|----------------|------------------|---------------------------|-----------------------|--------------------|--------------|--------------|------------------------|------------------------|--------|
|     | Kod ▲<br>nieob | Opis<br>kodugija | Nazwa kodu nieobecności 🚙 | Kartoteka<br>urlopowa | Limit<br>wspólny ▲ | Limit godzin | Limit<br>dni | Kartoteka<br>zawieszeń | Okresy<br>nieskładkowe | Selek  |
|     | 102            | U-P              | Nieobec.uspraw.płatna     |                       |                    |              |              | ×                      | ×                      | ing.   |
|     | 103            | U-Z              | Dzień wolny -zmiany       |                       |                    |              |              | ×                      | ×                      | - re   |
|     | 104            | U-B              | Badania okresowe          |                       |                    |              |              | ×                      | ×                      | ğ      |
|     | 106            | ODZ              | Opieka -zdrowe dziecko    |                       |                    |              | 2            | ×                      | ×                      | βý     |
|     | 107            | ODD              | Delegacja                 |                       |                    |              |              | ×                      | ×                      | 2<br>4 |
|     | 108            | UOK              | Urlop okolicznościowy     |                       |                    |              |              | ×                      | ×                      |        |
|     | 109            | UWZ              | Urlop wypoczynk.zaległy   |                       |                    |              |              | ×                      | ×                      |        |
|     | 110            | WEZ              | Wezwania urzędowe         |                       |                    |              |              | ×                      | ×                      |        |
|     | 111            | SZK              | Urlop szkolny             |                       |                    |              |              | ×                      | ×                      |        |
|     | 113            | U-K              | Urlop krwiodawstwo        |                       |                    |              |              | ×                      | ×                      |        |
|     | 115            | UPP              | Urlop na poszukiwanie pra |                       |                    |              |              | ×                      | ×                      |        |
|     | 116            | UZD              | Urlop zdrowotny           |                       |                    |              |              | ×                      | ×                      |        |
|     | 117            | ODD              | Oddelegowania płatne      |                       |                    |              |              | ×                      | ×                      |        |
|     | 201            | P-Z              | Przyjęcie -zwolnienie     |                       |                    |              |              | ×                      |                        |        |
|     | 202            | BEZ              | Urlop bezpłatny           |                       |                    |              |              | ×                      | $\checkmark$           |        |
|     | 203            | NUN              | Nieob.usprawiedl.niepłatn |                       |                    |              |              | ×                      | $\checkmark$           |        |
|     | 204            | NNN              | Nieob.nieusprniepłatna    |                       |                    |              |              | ×                      |                        |        |
|     | 205            | BEP              | Urlop bezpłinna praca     |                       |                    |              |              | ×                      |                        |        |
|     | 301            | ROD              | Zasiłek rodzinny          |                       |                    |              |              | ×                      | ×                      |        |
|     | 302            | MAC              | Zasiłek macierzyński      |                       |                    |              |              | ×                      |                        |        |
|     | 303            | POR              | Zasiłek porodowy          |                       |                    |              |              | $\mathbf{X}$           | ×                      |        |
|     | 304            | WY1              | Zasiłek wychowawczy       |                       |                    |              |              | ×                      |                        |        |
|     | 305            | PIE              | Zasiłek pielęgnacyjny     |                       |                    |              |              | ×                      | ×                      |        |
|     | 306            | WYR              | Zasiłek wyrównawczy       |                       |                    |              |              | ×                      | ×                      |        |
|     | 207            |                  | Opiaka na dziacka 60 dpi  |                       |                    |              | 60           |                        |                        |        |

#### Rys. 2.2 Nieobecności limitowane

- Kod nieobecności
- Opis kodu nieobecności
- Nazwa kodu nieobecności
- Kartoteka urlopowa
- Limit wspólny
- Limit godzin
- Limit dni
- Kartoteka zawieszeń
- Okresy nieskładkowe

# 2.2 Oddziały

Słownik zawiera wykaz oddziałów firmy. Z wprowadzonych tu danych program korzysta podczas narzucania numeracji narastającej w rejestrze umów obcych.

| 00    | ddziały           |                |                                         |            |
|-------|-------------------|----------------|-----------------------------------------|------------|
| : 🌏 🛙 | )rukuj wykaz      | oddziałów      |                                         |            |
|       | Kod<br>oddziału 🔺 | Nazwa oddziału |                                         | Selet      |
| -⊳    | D                 | DEMO           | 5                                       | <u>ĝ</u> . |
|       |                   |                | l i i i i i i i i i i i i i i i i i i i | - re       |
|       |                   |                |                                         | inrd       |
|       |                   |                | JW JW                                   | ŝ.         |
|       |                   |                |                                         | -          |
|       |                   |                |                                         | -          |

Rys. 2.3 Słownik oddziałów

- Kod oddziału wewnętrzny kod oddziału w firmie
- Nazwa oddziału pełna nazwa oddziału

## 2.3 Stawki dodatku funkcyjnego

Słownik zawiera szczeble dodatku funkcyjnego wraz z odpowiednimi przedziałami procentowymi.

Z wprowadzonych tu danych możemy później skorzystać przy wypisywaniu angażu.

| St    | awki dodatku fi                  | unko  | :yjnego         |     |
|-------|----------------------------------|-------|-----------------|-----|
| : 🍣 D | rukuj stawki d                   | lodat | tku funkcyjnego |     |
|       | Szczebel 🔺 Procent od Procent do |       |                 |     |
|       | 01                               |       | 10              | 50  |
|       | 02                               |       | 50              | 100 |
| -⇒    | 03                               |       | 100             | 200 |
|       |                                  |       |                 |     |
|       |                                  |       |                 |     |

Rys. 2.4 Szczeble dodatku funkcyjnego

- Szczebel szczebel dodatku funkcyjnego
- Procent od
- Procent do

### 2.4 Kategorie zaszeregowania

W słowniku można wpisać kategorie zaszeregowania wraz z odpowiednimi przedziałami stawek miesięcznych oraz godzinowych. Dane tu wprowadzone można później wykorzystać podczas wypisywania angażu, przypisując właściwą kategorię zaszeregowania.

| Ka    | tegorie zaszereg           | owania                  |                         |                        |                        |
|-------|----------------------------|-------------------------|-------------------------|------------------------|------------------------|
| : 🍣 D | rukuj kategorie :          | zaszeregowania          |                         |                        |                        |
|       | Kategoria<br>zaszeregowa 🎍 | Stawka<br>miesięczna od | Stawka<br>miesięczna do | Stawka<br>godzinowa od | Stawka<br>godzinowa do |
|       | 0                          | 0.00                    | 1 500.00                | 0.00                   | 8.00                   |
|       | 1                          | 1 500.00                | 3 000.00                | 8.00                   | 15.00                  |
| ⇒     | 2                          | 3 000.00                | 5 000.00                | 0.00                   | 0.00                   |
|       |                            |                         |                         |                        |                        |
|       |                            |                         |                         |                        |                        |

Rys. 2.5 Kategorie zaszeregowania

- Kategoria zaszeregowania
- Stawka miesięczna od
- Stawka miesięczna do
- Stawka godzinowa od
- Stawka godzinowa do

#### 2.5 Słownik kadrowy

Główny słownik zasilający pracę w Kadrach i Płacach. Nie zaleca się usuwania kodów czy jego pozycji. W razie braku jakiejś pozycji należy dodać nowa, a nie modyfikować już istniejące.

| Sło  | ownik kadrowy       |                       |                 |                                            |
|------|---------------------|-----------------------|-----------------|--------------------------------------------|
| 8    | Drukuj stownik kadi | owy                   |                 |                                            |
|      | Kod słownika 🔺      | Opis                  | Status          | ▲ Sele                                     |
|      | TRYBNAUKI           | Tryb nauczania        |                 | l di l                                     |
|      | TYPIDENT            | Typ identyfikatora    |                 | - 76                                       |
|      | TYTULNAUK           | Tytuł naukowy         |                 | Š                                          |
|      | TYTULSPOZ           | Tytuły spóźnień       |                 | dçi bi bi bi bi bi bi bi bi bi bi bi bi bi |
|      | UBEZPIECZ           | Ubezpieczyciele       |                 | <del>ເ</del>                               |
|      | UR_RR               | Rok                   |                 | 6                                          |
|      | URLGODZDN           | Urlop godziny / dni   |                 |                                            |
|      | WYKSZTALC           | WYKSZTAŁCENIE         |                 |                                            |
|      | WYKSZTSOD           | Wykształcenie dla SOD |                 |                                            |
|      | WYM-ETATU           | Wymiar etatu          |                 |                                            |
|      | ZAJECSAD            | Zajęcia sądownicze    |                 |                                            |
|      | ZLEDZ               | Rodzaj umowy          |                 |                                            |
| ⇒    | ZLEPR               | ] Prac/Zleceniobiorca |                 | <b>•</b>                                   |
| Słov | wnik kadrowy spec   | zyfikacja             |                 |                                            |
| -    |                     |                       |                 | ۍ 🗘                                        |
|      | Lp 🛦 Kod            | pozycji Opis          | Parametr Status |                                            |
|      | 1 Z                 | Zleceniobiorca        |                 |                                            |
|      | 2 P                 | Pracownik             |                 |                                            |
|      |                     |                       |                 |                                            |

#### Rys. 2.6 Słownik kadrowy

- Kod słownika kod słownika
- Opis krótki opis słownika
- Status aktywność danego kodu

Ze słownikiem powiązane są jego pozycje

- Lp. liczba porządkowa
- Kod pozycji
- Opis
- Parametr
- Status aktywność danej pozycji w kodzie słownika kadrowego

#### 2.6 Sposoby rozwiązania umowy o pracę

Słownik zawiera stosowane w danej firmie sposoby rozwiązywania umów o pracę wykorzystywane następnie przy zwalnianiu pracownika oraz drukowaniu Świadectwa Pracy.

| Sp    | osoby roz  | związania umowy o pracę                             |      |
|-------|------------|-----------------------------------------------------|------|
| : 🍣 D | irukuj spo | osoby rozwiązania umowy o pracę                     |      |
|       | Lp ⊾       | Nazwa                                               |      |
|       | 1          | bez wypowiedzenia (art 30 § 1 pkt.3 w zw. z art 52) | l Ś. |
|       | 2          | areszt                                              |      |
|       | 3          | bez wypowiedzenia (art.30 § 1 pkt.3)                | š    |
|       | 4          | emerytura                                           | ģ    |
| ⇒     | 5          | na mocy porozumienie stron(art.30 § 1 pkt.1 kp)     |      |
|       | 6          | porozumienie zakładów pracy                         |      |
|       | 7          | pow.do zasad.służby wojsk.                          |      |
|       | 8          | przen.do rezerwy                                    |      |
|       | 9          | przez zakład art 52 k.p.                            |      |
|       | 10         | przez zakład bez winy art 53                        |      |
|       | 11         | renta                                               |      |
|       | 12         | wyjazd na export                                    |      |
|       | 13         | wyp.przez zakład z przy.ekon.                       | -    |
| F5    | Opis       | s na mocy porozumienie stron (art.30 § 1 pkt.1 kp)  |      |

Rys. 2.7 Sposoby rozwiązywania umowy o pracę

- Lp. liczba porządkowa
- Nazwa skrócona nazwa sposobu rozwiązania umowy o pracę
- Opis pełny opis sposobu rozwiązania umowy o pracę

### 2.7 Miejsce pracy

W słowniku możemy wprowadzić podział na miejsca pracy w zależności od potrzeb firmy, który później można przypisać pracownikom i zleceniobiorcom. Podział ten można później wykorzystać przy robieniu różnego rodzaju zestawień czy to z kadr czy płac.

| Mi | ejsce pracy              |      |         |        |               |           |
|----|--------------------------|------|---------|--------|---------------|-----------|
| 30 | )rukuj miejsca pra       | зсу  |         |        |               |           |
|    | Identyfikator<br>kadrowy | ۵    | Oddział | Punkt  | Miejsce pracy | Selet     |
|    | Biuro                    | Demo |         |        | Biuro         | l Ci      |
| ⇒  | Warsztat                 | Demo |         | Kraków | Warsztat      | 5         |
|    |                          |      |         |        |               | kordów: 2 |

Rys. 2.8 Miejsca pracy

- *Identyfikator kadrowy* skrótowe oznaczenie miejsca pracy
- Oddział oddział, w którym znajduję się dane miejsce pracy
- Punkt punkt, w którym znajduję się miejsce pracy
- *Miejsce pracy* konkretne miejsce pracy

## 2.8 Wykaz stanowisk

Wprowadzamy w bazie nazwy stanowisk oraz ich kody, które później wykorzystywane są przy obsłudze programu (wypisaniu angażu) oraz zestawieniach statystycznych.

| W     | ykaz stanowisk      |                                                  |         |         |                         |                                                                                                    |
|-------|---------------------|--------------------------------------------------|---------|---------|-------------------------|----------------------------------------------------------------------------------------------------|
| : 🍣 C | )rukuj słownik star | nowisk                                           |         |         |                         |                                                                                                    |
|       | Kod<br>stanowiska   | Nazwa stanowiska                                 | Kod Gus | Kod Sod | Czy obniżać etat<br>7/8 | _ Selet                                                                                                    |
|       | dyr admin           | dyr. d.s. administracyjnych                      |         |         |                         | <u>5</u>                                                                                                    |
|       | dyr handlu          | dyr. d.s. handlu i marketingu                    |         |         |                         | in in the second second s |
|       | dyr. prod           | dyr. produkcji, gł. technolog                    |         |         |                         | Į Š                                                                                                    |
|       | gł sp d/s           | gł. sp. d.s. handlu zagranicznego                |         |         |                         | μ¢                                                                                                    |
|       | gł. mechan          | p.o. gł. mechanika, p.o. z-cy kierownika rozlewu |         |         |                         | 12                                                                                                    |
|       | główny ksi          | główny księgowy                                  |         |         |                         | 10                                                                                                    |
|       | kier handl          | kierownik dz. handlowego                         |         |         |                         |                                                                                                    |
|       | kier prod           | z-ca dyrektora produkcji                         |         |         |                         |                                                                                                    |
|       | kierowca            | kierowca                                         |         |         |                         |                                                                                                    |
|       | kierownik           | kierownik                                        |         |         |                         |                                                                                                    |
|       | laborant            | laborant                                         |         |         |                         |                                                                                                    |
|       | marketing           | pracownik działu marketingu                      |         |         |                         |                                                                                                    |
|       | poszefa pr          | po. szefa produkcji                              |         |         |                         |                                                                                                    |
|       | pracownik           | pracownik o/produkcj                             |         |         |                         |                                                                                                    |
|       | prezes              | prezes                                           |         |         |                         |                                                                                                    |
|       | przedstawh          | przedstaw handlowy                               |         |         |                         |                                                                                                    |
|       | rozwój spr          | z-ca dyr. d.s. rozwoju sprzedaży                 |         |         |                         |                                                                                                    |
|       | sp.handl            | specjalista d.s. handlu                          |         |         |                         |                                                                                                    |
|       | spd/sadmin          | sp. d.s. osobowych i administracyjnych           |         |         |                         |                                                                                                    |
|       | sprzątacz           | sprzątaczka                                      |         |         |                         |                                                                                                    |
|       | sprzedawca          | sprzedawca                                       |         |         |                         | <u> </u>                                                                                                    |
|       | szef kontr          | szef kontroli jakości, gł. sp. d.s. HACCP        |         |         |                         |                                                                                                    |
|       | z-ca głks           | z-ca gł księgowego                               |         |         |                         | <b>_</b>                                                                                                    |

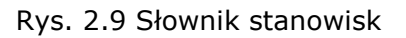

- Kod stanowiska wewnętrzny kod w firmie
- Nazwa stanowiska pełna nazwa stanowiska
- Kod GUS kod stanowiska wg ewidencji GUS
- Kod SOD kod stanowiska wg ewidencji SOD
- Czy obniżać etat do 7/8 czy obniżać etat o 7/8 w przypadku niepełnosprawności pracownika

## 2.9 Wykaz kodów GUS miejscowości

Wykaz kodów GUS miejscowości służy do przypisania w zakładce adresy właściwego kodu pracownikom i zleceniobiorcom w przypadku użytkowania programu NFZ-SKO.

- Kod GUS kod wg ewidencji GUS
- Miejscowość
- Gmina
- Powiat
- Województwo
- Rodzaj gminy

#### 2.10 Wykaz urzędów skarbowych

Słownik zawiera dane urzędów skarbowych. Przypisujemy go pracownikom i zleceniobiorcom w zakładce Adresy w rodzaju adresu *Zamieszkania* w celu wydrukowania rocznego zeznania podatkowego.

| 😸 Drukuj wykaz urzędów skarbowych    |                                                    |                                                                                                  |                                                                                                    |         |
|--------------------------------------|----------------------------------------------------|--------------------------------------------------------------------------------------------------|----------------------------------------------------------------------------------------------------|---------|
|                                      |                                                    |                                                                                                  |                                                                                                    |         |
| Lp. 🔺 Nazwa                          | Kod<br>pocztowy                                    | Miejscowoś                                                                                       | ć Ulica 🖻                                                                                                    | Sele    |
| 348 Urząd Skarbowy                   | 58-306                                             | Wałbrzych                                                                                        | ul. Uczniowska 21                                                                                                    | jĝ.     |
| 349 Urząd Skarbowy                   | 56-100                                             | Wołów                                                                                            | ul. T. Kościuszki 17                                                                                                    | i di di |
| 350 Urząd Skarbowy Wrocław-Fabrycz   | a 53-238                                           | Wrocław                                                                                          | ul. A. Ostrowskiego 5                                                                                                    | Š.      |
| 351 Urząd Skarbowy Wrocław-Krzyki    | 53-310                                             | Wrocław                                                                                          | ul. Sztabowa 100                                                                                                    | Ь       |
| 352 Urząd Skarbowy Wrocław-Psie Pole | 50-231                                             | Wrocław                                                                                          | ul. Trzebnicka 33                                                                                                    | 100     |
| 353 Urząd Skarbowy                   | 59-800                                             | Lubań                                                                                            | ul. Stara 1                                                                                                    | ي<br>ھ  |
| 354 Urząd Skarbowy                   | 59-300                                             | Lubin                                                                                            | ul. Marii Curie Skłodowskiej 🚽                                                                                                    | JL      |
| F5 Nazwa cd. Telefon Fax email www   | Nazwa<br>Konto<br>Konto<br>Konto<br>Konto<br>Konto | banku NBP O/O 1<br>PIT 17101016<br>VAT 67101016<br>CIT 20101016<br>doch 05101016<br>wyd 55101016 | Wrocław           740004332223000000           740004332221000000           740004332221000000           740004332231000000           740004332231000000           740004332221000000 |         |

Rys. 2.10 Słownik urzędów skarbowych

- *Lp*. liczba porządkowa
- Nazwa nazwa urzędu skarbowego
- Kod pocztowy kod pocztowy urzędu skarbowego
- Miejscowość miejscowość urzędu skarbowego
- Ulica ulica urzędu skarbowego
- Nazwa cd.
- Telefon
- Fax
- Email
- *WWW*
- Nazwa banku
- Konto PIT
- Konto VAT
- Konto CIT
- Konto doch dochody budżetowe państwowej jednostki budżetowej.
- Konto wyd wydatki budżetowe państwowej jednostki budżetowej
- Konto In.d. pozostałe dochody z tytułu podatkowych i niepodatkowych należności budżetowych

### 2.11 Słownik ZUS

Słownik zawiera zbiór tytułów kodów ZUS, według których należy wypełniać stosowne dane kadrowe.

| Sło  | wnik ZUS           | )                             |                                                    |     |
|------|--------------------|-------------------------------|----------------------------------------------------|-----|
| SDI  | rukuj słownik ZUS  | ;                             |                                                    |     |
|      | Kod słownika 🔺     | . Maska                       | Nazwa                                              |     |
|      | 16                 | XX                            | Kody okresów pracy górniczej do ZUS RGA            | 2   |
|      | 17                 | !                             | Symbol oznaczania płci                             |     |
|      | 18                 | Х                             | Kod terminu przesyłania deklaracji                 | ž   |
|      | 19                 | Х                             | Kod zgłoszenia zmiany/korekty danych               | 9   |
|      | 20                 | Х                             | Kod rodzaju dokumentu                              | 2   |
|      | 21                 | Х                             | Kod rodzaju zgłoszenia członka rodziny             |     |
|      | 22                 | Х                             | Kod rodzaju zgłoszenia rachunku bankowego          |     |
|      | 23                 | Х                             | Kod rodzaju zgłoszenia adresu prowadz.działalności |     |
|      | 24                 | XXX                           | Rodzaj świadczenia                                 |     |
|      | 25                 | XXX                           | Rodzaj świadczenia i przerwy                       |     |
|      | 26                 | XXX                           | Kod oddziału Wojewódzkiego NFZ                     |     |
|      | 27                 | Х                             | Kod stopnia niepełnosprawności                     |     |
| <>   | 28                 | ]x                            | Kod infor.o przekr.rocznej podst.wym skł.ub.em/ren | •   |
| Słow | vnik ZUS specyfika | acja                          |                                                    |     |
|      |                    |                               |                                                    | ۍ ፍ |
|      | Wartość 🔺          |                               | Opis                                               |     |
|      | 1                  | ekazana przez ubezpieczonego. |                                                    |     |
|      | 2                  | informacja prze               | ekazana przez płatnika składek                     |     |
|      | 3                  | informacja prze               | ekazana przez ZUS                                  |     |

Rys. 2.11 Słownik ZUS

- Kod słownika
- Maska
- Nazwa
- i powiązane z nimi wartości danego słownika
- Wartość
- Opis

## 2.12 Status dnia

Wprowadzamy tu dni, które w danym roku są świętami (dni wolne od pracy) lub chcemy zmienić status dnia wolnego na dzień roboczy (np. gdy odpracowujemy dzień roboczy w sobotę i nie chcemy żeby program za taką sobotę naliczał dodatki za dzień wolny). W przypadku, jeśli dane święto jest świętem stałym nie wypełniamy pola rok. W przypadku świąt ruchomych pole rok należy wypełnić.

| Rok  |     |             |         |             |                     |      |
|------|-----|-------------|---------|-------------|---------------------|------|
|      | · 4 | Miesiąc 🛛 🔺 | Dzień 🔺 | Status dhia | Opis                | Sele |
|      | 1   |             | 1       | Święto      |                     |      |
|      | 5   |             | 1       | Święto      |                     | ÷.   |
|      | 5   |             | 3       | Święto      |                     | ğ.   |
|      | 11  |             | 1       | Święto      |                     | φ,   |
|      | 11  |             | 11      | Święto      |                     | ÷.   |
|      | 12  |             | 24      | Święto      |                     | сл   |
| <₽   | 12  |             | 25      | Święto      |                     |      |
|      | 12  |             | 26      | Święto      |                     |      |
| 2007 | 4   |             | 8       | Święto      |                     |      |
| 2007 | 4   |             | 9       | Święto      |                     |      |
| 2007 | 6   |             | 7       | Święto      |                     |      |
| 2007 | 8   |             | 15      | Święto      |                     |      |
| 2009 | 4   |             | 13      | Święto      |                     |      |
| 2009 | 6   |             | 11      | Święto      |                     |      |
| 2009 | 8   |             | 14      | Święto      | Wolne za 15.08.2009 |      |
| 2009 | 8   |             | 15      | Święto      |                     |      |

Rys. 2.12 Słownik świąt

- *Rok* rok
- *Miesiąc* miesiąc
- Dzień dzień
- Status dnia status dnia, oznaczający, w jaki sposób ma być traktowany dany dzień
- Opis

### 2.13 Kalendarz zmianowy

To roczny słownik konieczny do obsługi harmonogramów. Okodowujemy w nim poszczególne zmiany pracy, godziny rozpoczęcia a także czas pracy. Po przygotowaniu tego słownika możemy dopiero przygotowywać **Standardy kalendarzy.** 

Jeżeli w nowym roku kalendarzowym *Kalendarz Zmianowy* nie ulega zmianie to można wykorzystać funkcję *Przepisz na nowy rok*, która przepisze na nowy rok tylko te kody, których status jest niezaznaczony.

| Rok | 2009              | 🝷 🎯 Di | rukuj kalendar         | z zmianowy            | C Przepis       | z na nowy      | rok                 |                    |                     |        |
|-----|-------------------|--------|------------------------|-----------------------|-----------------|----------------|---------------------|--------------------|---------------------|--------|
|     | Kod<br>kalendarza | Zmiana | Godzina<br>rozpoczęcia | Minuta<br>rozpoczęcia | Ilość<br>godzin | Ilość<br>minut | Ilość<br>godzin noc | Ilość<br>minut noc | Informacje          | Status |
| \$  | 10                | 1      | 6                      | 0                     | 8               | 0              | 0                   | 0                  |                     | ×      |
|     | 11                | . 1    | 7                      | 0                     | 8               | 0              | 0                   | 0                  |                     | ×      |
|     | 12                | : 1    | 6                      | 0                     | 4               | 0              | 0                   | 0                  | 1/2 etatu           | ×      |
| -   | 13                | 1      | 7                      | 0                     | 4               | 0              | 0                   | 0                  | 1/2 etatu           | ×      |
|     | 20                | 2      | 14                     | 0                     | 8               | 0              | 0                   | 0                  | II zmiana           | ×      |
|     | 22                | 2      | 14                     | 0                     | 4               | 0              | 0                   | 0                  | II zmiana-pół etatu | ×      |
|     | 30                | 3      | 22                     | 0                     | 8               | 0              | 0                   | 0                  | III zmiana          | ×      |
|     | 90                | i o    | 0                      | 0                     | 0               | 0              | 0                   | 0                  | dzień wolny/swięto  | ×      |

- Kod kalendarza kod kalendarza
- Zmiana numer zmiany
- Godzina rozpoczęcia godzina rozpoczęcia pracy
- *Minuta rozpoczęcia* minuta rozpoczęcia pracy
- *Ilość godzin* ilość godzin pracy
- *Ilość minut* ilość minut pracy
- *Ilość godzin noc* ilość godzin pracy w nocy
- *Ilość minut noc* ilość minut pracy w nocy
- Informacje informacje dodatkowe o danym kodzie
- Status status danego kodu kalendarza

#### UWAGA !!!

Po wykorzystaniu już w którymś miesiącu danego roku kalendarzowego kodu kalendarzowego nie wolno już modyfikować informacji z nim związanych.

### 2.14 Kody pracy w tygodniu

W tym miejscu można wpisać okodowanie w poszczególne dni tygodnia dla standardów kalendarzy. Następnie uruchamiając, co miesiąc funkcję *Wygeneruj standardy kalendarzy* program przygotuje nam automatycznie standardy kalendarzy.

Jeżeli w nowym roku kalendarzowym Kody pracy w tygodniu nie ulegają zmianie to można wykorzystać funkcję *Przepisz na nowy rok*, która przepisze wszystkie kody aktywne na nowy rok kalendarzowy.

| Kc  | dy pracy w ty         | godniu       |           |           |          |        |                        |           |           |                                              |                            |                                                                      |                                                                      |           |
|-----|-----------------------|--------------|-----------|-----------|----------|--------|------------------------|-----------|-----------|----------------------------------------------|----------------------------|----------------------------------------------------------------------|----------------------------------------------------------------------|-----------|
| Rok | 2009                  | 🔹 🍣 Druki    | uj kody p | oracy w i | tygodniu | 🔍 Prz  | 🔍 Przepisz na nowy rok |           |           |                                              |                            |                                                                      |                                                                      |           |
|     | Numer<br>kalendarza 🌢 | Poniedziałek | Wtorek    | Środa     | Czwartek | Piątek | Sobota                 | Niedziela | Selet     |                                              |                            |                                                                      |                                                                      |           |
|     | 1                     | 10           | 10        | 10        | 10       | 10     | 90                     | 90        | i Cj.     |                                              |                            |                                                                      |                                                                      |           |
| ⇒   | 2                     | 11           | 11        | 11        | 11       | 11     | 90                     | 90        | ÷         | Nr                                           | 7miana                     | Godzina                                                              | Godziny                                                              | Witym and |
|     | 3                     | 12           | 12        | 12        | 12       | 12     | 90                     | 90        | ğ         |                                              | 20000                      | rozp                                                                 | rozom                                                                | noonuob   |
|     | 4                     | 13           | 13        | 13        | 13       | 13     | 90                     | 90        | <u></u> 등 |                                              |                            | rozp.                                                                | razem                                                                | nochych   |
|     |                       |              |           |           |          |        |                        |           | v: 4      | 10<br>11<br>12<br>13<br>20<br>22<br>30<br>90 | 1<br>1<br>2<br>2<br>3<br>0 | 06 00<br>07 00<br>06 00<br>07 00<br>14 00<br>14 00<br>22 00<br>00 00 | 08 00<br>08 00<br>04 00<br>04 00<br>08 00<br>04 00<br>08 00<br>08 00 |           |

Rys. 2.13 Kody pracy w tygodniu

- Numer kalendarza numer kalendarza
- Poniedziałek kod kalendarza obowiązujący w poniedziałek
- Wtorek kod kalendarza obowiązujący we wtorek
- Środa kod kalendarza obowiązujący w środę
- Czwartek kod kalendarza obowiązujący w czwartek
- Piątek kod kalendarza obowiązujący w piątek
- Sobota kod kalendarza obowiązujący w sobotę
- Niedziela kod kalendarza obowiązujący w niedziele

# 2.15 Czas pracy

W zakładce wpisujemy liczbę dni i godzin pracy w poszczególnych miesiącach w danym roku kalendarzowym obowiązujących w firmie. W przypadku rozliczenia godzin nadliczbowych w systemie kwartalnym należy podać także i te godziny.

Wprowadzone tu dane biorą czynny udział w naliczaniu płac.

| <br>iczba dpi pracy |    | Nominalny cząc pracy – godziny | Nominalny czas pracy – kwartalne rozliczenie |
|---------------------|----|--------------------------------|----------------------------------------------|
|                     |    |                                |                                              |
| Styczeń             | 21 | 168                            | 0                                            |
| Luty                | 20 | 160                            |                                              |
| Marzec              | 22 | 176                            |                                              |
| Kwiecień            | 21 | 168                            |                                              |
| Maj                 | 20 | 160                            |                                              |
| Czerwiec            | 21 | 168                            |                                              |
| Lipiec              | 23 | 184                            |                                              |
| Sierpień            | 20 | 160                            |                                              |
| Wrzesień            | 22 | 176                            |                                              |
| Październik         | 22 | 176                            |                                              |
| Listopad            | 20 | 160                            |                                              |
| Grudzień            | 21 | 168                            |                                              |

Rys. 2.14 Czas pracy

## 2.16 Przeglądarka kadrowa

Przeglądarka kadrowa służy do tworzenia zestawień na podstawie wprowadzonych danych kadrowych. W standardzie przeglądarka umożliwia drukowanie danych w podziale na pracowników i zleceniobiorców a dodatkowo jest możliwość tworzenia zestawień z umów bezosobowych.

Przeglądarka daje możliwość stworzenia raportu, w którym sam użytkownik zadecyduje, jakie informacje maja się na tym wydruku znaleźć oraz w jakiej formie.

Każdy użytkownik posiada dostęp tylko do swojej przeglądarki, czyli każda zmiana parametrów przeglądarki będzie widoczna tylko dla danego użytkownika. Na przykład zmiana w polu *Tytuł* na raporcie będzie widoczna tylko na raportach drukowanych przez danego użytkownika. Pozwala to sparametryzować przeglądarkę według własnych upodobań.

Po uruchomieniu przeglądarki kadrowej w punkcie **Słowniki-> Przeglądarka kadrowa** należy wybrać odpowiedni rodzaj przeglądarki.

| Przeglądarka kadrowa                                   |           |                                                                         |   |       |        |                      |
|--------------------------------------------------------|-----------|-------------------------------------------------------------------------|---|-------|--------|----------------------|
| Okres zatrudnienia Wszystkie okresy                    | ✓ Dane    | Przeglądarka pracowników                                                | + | Tytuł |        | T                    |
| 🗄 🎯 Drukuj raport 🛛 💷 Wyczyść 🛛 warunki 🗍 💷 Dodaj nowe | pole      | Przeglądarka pracowników                                                |   |       |        |                      |
| Lp 🔺 Nazwa składnika 🛁 Tytuł na raj                    | porcie ko | Przeglądarka zieceniobiorcow <b>r</b><br>Przegladarka umów bezosobowych |   | P     | Format | Szerokość<br>kolumny |

Do wyboru są :

- Przeglądarka pracowników obejmuje dane wszystkich pracowników zarejestrowanych w programie mających przynajmniej jeden okres zatrudnienia w rejestrze umów osobowych. Dane pracowników ograniczone mogą być poprzez wybór w opcji 'Okres zatrudnienia'.
- Przeglądarka zleceniobiorców obejmuje dane wszystkich zleceniobiorców zarejestrowanych w programie. Przeglądarka zwraca bieżące dane dotyczące zleceniobiorców. W przypadku wyboru w opcji Okresy zatrudnienia 'Wszystkie okresy' wykazywani będą tylko ci zleceniobiorcy, którzy dostępni są w rejestrze zleceniobiorców jako aktywni.
- Archiwalni zleceniobiorcy są dostępni tylko przy wybraniu w polu Okres zatrudnienia – 'Wszystkie okresy łącznie z archiwum'.
- Przeglądarka umów bezosobowych zawiera informacje dotyczące wszystkich zarejestrowanych umów bezosobowych. W tym typie przeglądarki opcja Okres zatrudnienia nie jest uwzględniana

Dodatkowe opcje w przeglądarce

- Okresy zatrudnienia jest to słownik zakresów w ramach, których drukowane są dane z przeglądarki pracowników. Działanie tego pola jest takie samo jak działanie tego słownika w rejestrze umów osobowych. Czyli
- Wszystkie okresy drukuje pracowników aktywnych mających umowy osobowe
- Wszystkie okresy łącznie z archiwum' drukuje pracowników aktywnych oraz archiwalnych mających umowy osobowe
- Np. styczeń 2009 drukuje tylko pracowników, którzy mieli przynajmniej jeden dzień zatrudnienia w styczniu 2009 (decyduje o tym data zatrudnienia i data zwolnienia w rejestrze umów osobowych)
- Np. 2009 drukuje tylko pracowników, którzy mieli przynajmniej jeden dzień zatrudnienia w roku 2009 (decyduje o tym data zatrudnienia i data zwolnienia w rejestrze umów osobowych)
- Drukuj raport funkcja drukująca wcześniej przygotowany raport.
- Wyczyść warunki automatycznie kasuje zawartość w kolumnach 'Oper' i 'Równe'.
- Dodaj nowe pole jest to funkcja służąca do dodawania nowych opcji w przeglądarce o ile takie nie zostały już dodane.

Wydruki tworzone są w ramach odpowiednich okresów zatrudnienia określonych poprzez pole *Okres zatrudnienia,* ale w przypadku, gdy chcemy uzyskać dane na konkretny dzień należy uzupełnić pole *Data bieżąca* w formacie (RRRR-MM-DD)

|                    | and the second second second |                          |                          |         |
|--------------------|------------------------------|--------------------------|--------------------------|---------|
| Okres zatrudnienia | Wszystkie okresy             | <ul> <li>Dane</li> </ul> | Przegladarka pracownikow | ▼ Tytuł |

*Tytuł* – pole za pomocą, którego możemy wprowadzić tytuł raportu.

Opcje *Okres zatrudnienia*, *Dane* oraz pole *Data bieżąca* pozwalają wybrać nam określony zakres danych natomiast w ramach tych danych możemy tworzyć odpowiedni raport za pomocą rekordów znajdujących się przeglądarce.

Wspomniane wyżej rekordy stanowią swego rodzaju opcje selekcji tak jak to jest przy drukowaniu raportów tyle ze tutaj każdy rekord oprócz warunków selekcji daje możliwość deklarowania:

*Nagłówka kolumny* (każdy rekord w przypadku, gdy opcja *Druk* zostanie zaznaczona na **TAK** stanie się również jedną z kolumn na naszym raporcie) a nazwa kolumny na raporcie będzie pochodzić z pola *Tytuł na raporcie* 

*Formatu wydruku* – każda wartość czy to tekstowa czy numeryczna może mieć różny sposób wyświetlania na raporcie. Podstawowe sposoby wyświetlania zawiera słownik w polu 'Format'

*Szerokość kolumny* – poprzez opcje 'Szerokość kolumny' istnieje możliwość zmian standardowej szerokości kolumny na raporcie. W przypadku, gdy potrzebujemy zmienić szerokość którejś z kolumn wystarczy odpowiednio zwiększyć lub zmniejszyć parametr.

| Przeg | glądarka kadrowa 📃 🔵        |                              |               |              |              |              |       |                                         |                      |      |
|-------|-----------------------------|------------------------------|---------------|--------------|--------------|--------------|-------|-----------------------------------------|----------------------|------|
| Okres | zatrudnienia Wszystkie okre | esy 👻 D                      | ane Prze      | gladar       | ka praco     | owników      | ▼ Ty1 | tuł Pracownicy zatrudnieni na pełny eta | .t                   |      |
| S Dru | ukuj raport 🛛 🔳 Wyczyść 🛛 w | arunki 🔲 Dodaj nowe pole 🛛 2 | 009-01-05     |              |              |              |       |                                         |                      |      |
| L     | p 🗚 🛛 Nazwa składnika       | Tytuł na raporcie            | Lp<br>kol.rap | Druk<br>ować | Sortow<br>ać | Operacj<br>a | Równe | Format                                  | Szerokość<br>kolumny | ^    |
|       | 3 Numer ewidencyjny         | Numer ewidencyjny            |               |              |              |              |       | 4YXXXXXX                                | 7                    |      |
|       | 4 Numer ksiegowy            | Numer ksiegowy               |               |              |              |              |       | 4YXXXXXXX                               | 7                    |      |
|       | 5 Nazwisko                  | Nazwisko                     |               | <b>V</b>     |              |              |       | 4YXXXXXXXXXXXXXXXXXXXXXXXXXXXXXXXXXXXX  | 16                   |      |
|       | 6 Imię                      | Imię                         |               | <b>V</b>     |              |              |       | 4YXXXXXXXXXXXXXXXXXXXXXXXXXXXXXXXXXXXX  | 16                   |      |
|       | 7 Imię drugie               | Imię drugie                  |               |              |              |              |       | 4YXXXXXXXXXXXXXXXXXXXXXXXXXXXXXXXXXXXX  | 16                   |      |
|       | 8 Pesel                     | Pesel                        |               | <b>V</b>     |              |              |       | 4YXXXXXXXXXXXXX                         | 12                   |      |
|       | 9 Data urodzenia            | Data urodzenia               |               |              |              |              |       | 4Add.MM.yyyy                            | 11                   |      |
|       | 10 Nip                      | Nip                          |               |              |              |              |       | 4YXXXXXXXXXXXXXXXXXXXXXXXXXXXXXXXXXXXX  | 16                   | -    |
|       | 11 Seria i numer dowodu     | Seria i numer dowodu         |               |              |              |              |       | 4YXXXXXXXXXXXXXXXXXXXXXXXXXXXXXXXXXXXX  | 16                   |      |
|       | 12 Imię ojca                | Imię ojca                    |               |              |              |              |       | 4YXXXXXXXXXXXXXXXXXXXXXXXXXXXXXXXXXXXX  | 16                   |      |
|       | 13 Imię matki               | Imię matki                   |               |              |              |              |       | 4YXXXXXXXXXXXXXXXXXXXXXXXXXXXXXXXXXXXX  | 16                   |      |
|       | 14 Nazwisko rodowe          | Nazwisko rodowe              |               |              |              |              |       | 4YXXXXXXXXXXXXXXXXXXXXXXXXXXXXXXXXXXXX  | 16                   |      |
|       | 15 Miejsce urodzenia        | Miejsce urodzenia            |               |              |              |              |       | 4YXXXXXXXXXXXXXXXXXXXXXXXXXXXXXXXXXXXX  | 16                   |      |
|       | 16 Płeć                     | Płeć                         |               |              |              |              |       | 4YX                                     | 2                    |      |
|       | 17 Obywatelstwo             | Obywatelstwo                 |               |              |              |              |       | 4YXXXXXXXXXXXXXXXXXXXXXXXXXXXXXXXXXXXX  | 16                   |      |
|       | 18 Narodowość               | Narodowość                   |               |              |              |              |       | 4YXXXXXXXXXXXXXXXXXXXXXXXXXXXXXXXXXXXX  | 16                   |      |
|       | 19 Wykształcenie            | Wykształcenie                |               |              |              |              |       | 4YXXXXXXXXXXXXXXXXXXXXXXXXXXXXXXXXXXXX  | 16                   |      |
|       | 20 Zawód wyuczony           | Zawód wyuczony               |               |              |              |              |       | 4YXXXXXXXXXXXXXXXXXXXXXXXXXXXXXXXXXXXX  | 16                   |      |
|       | 21 Karalność                | Karalność                    |               |              |              |              |       | 4YXXXXXXXXXXXXXXXXXXXXXXXXXXXXXXXXXXXX  | 16                   |      |
|       | 22 Prawo jazdy              | Prawo jazdy                  |               |              |              |              |       | 4YXXXXXXXXXXXXXXXXXXXXXXXXXXXXXXXXXXXX  | 16                   |      |
|       | 23 Kategoria prawa jazdy    | Kategoria prawa jazdy        |               |              |              |              |       | 4YXXXXXXXXXXXXXXXXXXXXXXXXXXXXXXXXXXXX  | 16                   |      |
| 215   | 24 Stan cywilny             | Stan cywilny                 |               |              |              |              |       | 4YXXXXXXXXXXXXXXXXXXXXXXXXXXXXXXXXXXXX  | 16                   |      |
|       | 25 Data angażu              | Data angażu                  |               |              |              |              |       | 4Add.MM.yyyy                            | 11                   |      |
| 0     | 26 Etat                     | Etat                         |               | <b>V</b>     |              | =            | 1/1   | 4YXXXXXXXXXXXX                          | 11                   |      |
|       | 27 Etat numeryczny          | Etat numeryczny              |               |              |              |              |       | 4###0.000                               | 16                   |      |
|       | 28 Kategoria                | Kategoria                    |               |              |              |              |       | 4YX                                     | 2                    |      |
|       | 29 Wynagrodzenie zas.       | Wynagrodzenie zas.           |               |              |              |              |       | 4#######0.00                            | 16                   |      |
|       | 30 Stawka                   | Stawka                       |               |              |              |              |       | 4#######0.00                            | 16                   |      |
|       | 31 Dodatek brygadzistows    | ki Dodatek brygadzistowski   |               |              |              |              |       | 4#######0.00                            | 16                   | 1000 |
|       | 22 Eunkoviny                | Eurokoviny                   |               |              |              |              |       | <i>1</i> #######0 00                    | 16                   | ~    |

#### Rys. 2.15 Przeglądarka kadrowa

Parametr *Druk* ustawiony na **TAK** informuje o tym, że dana opcja będzie również kolumną w raporcie. Żeby dodatkowo wyeksponować te rekordy, które będą drukowane na raporcie program podświetla je na kolor zielony.

Parametr *Druk* ustawiony w opcji **Nie** działa tylko, jako opcja selekcji natomiast taka kolumna nie będzie drukowana na raporcie.

Kolejność drukowania kolumn na raporcie w standardzie będzie taka jak kolejność rekordów ustalona przez kolumnę *Lp.* W razie potrzeby tą kolejność można zmienić nadając nową liczbę porządkową w kolumnie *Kolejność*.

Sortowanie danych na wydruku następuje w takiej kolejności, w jakiej występują kolumny na wydruku. W razie potrzeby porządek sortowania można zmienić nadając nową liczbę porządkową w kolumnie *Sort*.

Kolumna Oper oraz Równe służy do zadawania warunków wydruku.

W przykładzie powyżej dane zostały ograniczone do pracowników zatrudnionych na cały etat (=1/1). Natomiast na wydruku będą widoczne kolumny Nazwisko, *Imię, Pesel* oraz *etat*.

Wszystkie zadane opcje selekcji są połączone logicznie łącznikiem 'i' czyli gdy:

Nazwisko ( $\sim^{K}$ ) oraz Etat (=1/1) to na raporcie pojawią się tylko te osoby, które są zatrudnione na cały etat i jednocześnie ich nazwisko rozpoczyna się od litery 'K'.

Takich warunków można dodawać więcej pamiętając tylko żeby zadane warunki nawzajem się nie wykluczały.

Po sparametryzowaniu całej przeglądarki za pomocą funkcji 'Drukuj raport' można wydrukować raport z zadanymi kolumnami.

**Przykład 1.** Wydruk zatrudnionych pracowników na dzień 2009-02-01, którzy mają wyższe wykształcenie i mają kategorie Fizyczny.

| P   | zeglądarka kadi | rowa             |                         |               |              |              |              |                |                                         |                      |
|-----|-----------------|------------------|-------------------------|---------------|--------------|--------------|--------------|----------------|-----------------------------------------|----------------------|
| Okr | es zatrudnienia | Wszystkie okresy | • [                     | ane Prze      | gladarl      | ka praco     | owników      | ▼ Tytuł        |                                         | 1                    |
| 3   | Drukuj raport   | 🔳 Wyczyść 🛛 waru | nki 🛛 🔳 Dodaj nowe pole | 2009-02-01    |              |              |              |                |                                         |                      |
|     | Lp 🛦            | Nazwa składnika  | Tytuł na raporcie       | Lp<br>kol.rap | Druk<br>ować | Sortow<br>ać | Operacj<br>a | Równe          | Format                                  | Szerokość<br>kolumny |
|     | 3 Numer         | ewidencyjny      | Numer ewidencyjny       |               |              |              |              |                | 4YXXXXXX                                | 7                    |
|     | 4 Numer         | ksiegowy         | Numer ksiegowy          |               |              |              |              |                | 4YXXXXXXX                               | 7                    |
|     | 5 Nazwisk       | (0               | Nazwisko                |               |              |              |              |                | 4YXXXXXXXXXXXXXXXXXX                    | 16                   |
|     | 6 Imię          |                  | Imię                    |               |              |              |              |                | 4YXXXXXXXXXXXXXXXXXXXX                  | 16                   |
|     | 7 Imię dru      | ugie             | Imię drugie             |               |              |              |              |                | 4YXXXXXXXXXXXXXXXXXXXXX                 | 16                   |
| 0   | 8 Pesel         |                  | Pesel                   |               |              |              |              |                | 49200000000000                          | 12                   |
|     | 9 Data ur       | odzenia          | Data urodzenia          |               |              |              |              |                | 4Add.MM.yyyy                            | 1:                   |
|     | 10 Nip          |                  | Nip                     |               |              |              |              |                | 4YXXXXXXXXXXXXXXXXXXXXXXXXXXXXXXXXXXXXX | 16                   |
|     | 11 Seria i r    | numer dowodu     | Seria i numer dowodu    |               |              |              |              |                | 4YXXXXXXXXXXXXXXXXXXXXXXXXXXXXXXXXXXXXX | 16                   |
|     | 12 Imię oja     | a                | Imię ojca               |               |              |              |              |                | 492000000000000000000000000000000000000 | 16                   |
|     | 13 Imię ma      | atki             | Imię matki              |               |              |              |              |                | 4YXXXXXXXXXXXXXXXXXXXXXXXXXXXXXXXXXXXXX | 16                   |
|     | 14 Nazwisk      | o rodowe         | Nazwisko rodowe         |               |              |              |              |                | 4YX000000000000000000000000000000000000 | 16                   |
|     | 15 Miejsce      | urodzenia        | Miejsce urodzenia       |               |              |              |              |                | 4YXXXXXXXXXXXXXXXXXXXXXXXXXXXXXXXXXXXX  | 16                   |
|     | 16 Płeć         |                  | Płeć                    |               |              |              |              |                | 4YX                                     | 2                    |
|     | 17 Obywa        | telstwo          | Obywatelstwo            |               |              |              |              |                | 4YXXXXXXXXXXXXXXXXXXXXXXXXXXXXXXXXXXXX  | 16                   |
|     | 18 Narodo       | wość             | Narodowość              |               |              |              |              |                | 4YXXXXXXXXXXXXXXXXXXXXXXXXXXXXXXXXXXXX  | 16                   |
|     | 19 Wykszt       | ałcenie          | Wykształcenie           |               |              |              | =            | wyższe - 8 lat | 4YXXXXXXXXXXXXXXXXXXXXXXXXXXXXXXXXXXXXX | 16                   |
|     | 20 Zawód        | wyuczony         | Zawód wyuczony          |               |              |              |              |                | 4YXXXXXXXXXXXXXXXXXXXXXXXXXXXXXXXXXXXX  | 16                   |
|     | 21 Karalno      | ść               | Karalność               |               |              |              |              |                | 492000000000000000000000000000000000000 | 16                   |
|     | 22 Prawo        | jazdy            | Prawo jazdy             |               |              |              |              |                | 4YXXXXXXXXXXXXXXXXXXXXXXXXXXXXXXXXXXXX  | 16                   |
|     | 23 Katego       | ria prawa jazdy  | Kategoria prawa jazdy   |               |              |              |              |                | 4YXXXXXXXXXXXXXXXXXXXXXXXXXXXXXXXXXXXX  | 16                   |
|     | 24 Stan cy      | wilny            | Stan cywilny            |               |              |              |              |                | 4YXXXXXXXXXXXXXXXXXXXXXXXXXXXXXXXXXXXXX | 16                   |
|     | 25 Data ar      | ngażu            | Data angażu             |               |              |              |              |                | 4Add.MM.yyyy                            | 1:                   |
|     | 26 Etat         |                  | Etat                    |               |              |              |              |                | 4YXXXXXXXXXXX                           | 1:                   |
|     | 27 Etat nu      | meryczny         | Etat numeryczny         |               |              |              |              |                | 4###0.000                               | 16                   |
|     | 28 Katego       | ria              | Kategoria               |               |              |              | =            | Fizyczny       | 4YX                                     | 2                    |
|     | 29 Wynag        | rodzenie zas.    | Wynagrodzenie zas.      |               |              |              |              |                | 4#######0.00                            | 16                   |

**Przykład 2.** Wydruk pracowników mających w angażu wynagrodzenie zasadnicze mniejsze niż 1500 zł.

| Przegląda   | irka kadrowa              |                         |               |                |                     |      |         |                                         |                     |
|-------------|---------------------------|-------------------------|---------------|----------------|---------------------|------|---------|-----------------------------------------|---------------------|
| Okres zatru | udnienia Wszystkie okresy | - [                     | Dane Prze     | egladarka      | a pracownikć        | W    | ▼ Tytuł |                                         | 1                   |
| 😴 Drukuj i  | raport 间 Wyczyść warur    | nki 📔 Dodaj nowe pole 📗 |               |                |                     |      |         |                                         |                     |
| Lp 🔺        | Nazwa składnika           | Tytuł na raporcie       | Lp<br>kol.rap | Druk S<br>ować | Sortow Oper<br>ać a | acj  | Równe   | Format                                  | Szerokoś<br>kolumny |
| 3           | Numer ewidencyjny         | Numer ewidencyjny       |               |                |                     |      |         | 4YXXXXXXX                               |                     |
| 4           | Numer ksiegowy            | Numer ksiegowy          |               |                |                     |      |         | 4YXXXXXXX                               |                     |
| 5           | Nazwisko                  | Nazwisko                |               |                |                     |      |         | 492000000000000000000000000000000000000 | 1                   |
| 6           | Imię                      | Imię                    |               |                |                     |      |         | 4YXXXXXXXXXXXXXXXXXXXXX                 | 1                   |
| 7           | Imię drugie               | Imię drugie             |               |                |                     |      |         | 4YXXXXXXXXXXXXXXXXXXXXXXXXXXXXXXXXXXXXX | 1                   |
| 8           | Pesel                     | Pesel                   |               |                |                     |      |         | 49200000000000                          | 1                   |
| 9           | Data urodzenia            | Data urodzenia          |               |                |                     |      |         | 4Add.MM.yyyy                            | 1                   |
| 10          | Nip                       | Nip                     |               |                |                     |      |         | 4YXXXXXXXXXXXXXXXXXXXXXXXXXXXXXXXXXXXXX | 1                   |
| 11          | Seria i numer dowodu      | Seria i numer dowodu    |               |                |                     |      |         | 4YXXXXXXXXXXXXXXXXXXXXXXXXXXXXXXXXXXXXX | 1                   |
| 12          | Imię ojca                 | Imię ojca               |               |                |                     |      |         | 4YXXXXXXXXXXXXXXXXXXXXXXXXXXXXXXXXXXXXX | 1                   |
| 13          | Imię matki                | Imię matki              |               |                |                     |      |         | 492000000000000000000000000000000000000 | 1                   |
| 14          | Nazwisko rodowe           | Nazwisko rodowe         |               |                |                     |      |         | 492000000000000000000000000000000000000 | 1                   |
| 15          | Miejsce urodzenia         | Miejsce urodzenia       |               |                |                     |      |         | 490000000000000000000000000000000000000 | 1                   |
| 16          | Płeć                      | Płeć                    |               |                |                     |      |         | 4YX                                     |                     |
| 17          | Obywatelstwo              | Obywatelstwo            |               |                |                     |      |         | 492000000000000000000000000000000000000 | 1                   |
| 18          | Narodowość                | Narodowość              |               |                |                     |      |         | 4YXXXXXXXXXXXXXXXXXXXXXXXXXXXXXXXXXXXXX | 1                   |
| 19          | Wykształcenie             | Wykształcenie           |               |                |                     |      |         | 4YXXXXXXXXXXXXXXXXXXXXXXXXXXXXXXXXXXXXX | 1                   |
| 20          | Zawód wyuczony            | Zawód wyuczony          |               |                |                     |      |         | 4YXXXXXXXXXXXXXXXXXXXXXXXXXXXXXXXXXXXXX | 1                   |
| 21          | Karalność                 | Karalność               |               |                |                     |      |         | 4YXXXXXXXXXXXXXXXXXXXXXXXXXXXXXXXXXXXXX | 1                   |
| 22          | Prawo jazdy               | Prawo jazdy             |               |                |                     |      |         | 4YXXXXXXXXXXXXXXXXXXXXXX                | 1                   |
| 23          | Kategoria prawa jazdy     | Kategoria prawa jazdy   |               |                |                     |      |         | 4YXXXXXXXXXXXXXXXXXXXXX                 | 1                   |
| 24          | Stan cywilny              | Stan cywilny            |               |                |                     |      |         | 4YXXXXXXXXXXXXXXXXXXXXX                 | 1                   |
| 25          | Data angażu               | Data angażu             |               |                |                     |      |         | 4Add.MM.yyyy                            | 1                   |
| 26          | Etat                      | Etat                    |               |                |                     |      |         | 4YXXXXXXXXXXXX                          | 1                   |
| 27          | Etat numeryczny           | Etat numeryczny         |               |                |                     |      |         | 4###0.000                               | 1                   |
| 28          | Kategoria                 | Kategoria               |               |                |                     |      |         | 4YX                                     |                     |
| 29          | Wynagrodzenie zas.        | Wynagrodzenie zas.      |               |                | <                   | 1500 |         | 4#### ###0.00                           | 1                   |
| 30          | Stawka                    | Stawka                  |               |                |                     |      |         | 4#### ###0.00                           | 1                   |

**Przykład 3.** Wydruk pracowników, którzy nie maja uzupełnionego Urzędu Skarbowego w adresie zamieszkania.

| Prz  | eglądarka kadrowa                |                         |                        |                       |              |                                  |                                         |                      |
|------|----------------------------------|-------------------------|------------------------|-----------------------|--------------|----------------------------------|-----------------------------------------|----------------------|
| Okre | es zatrudnienia Wszystkie okresy | • Da                    | ine Przeglada          | rka pracov            | vników       |                                  |                                         | 1                    |
| SD   | prukuj raport 🛛 🔝 Wyczyść 🛛 waru | nki 🔝 Dodaj nowe pole 📔 |                        |                       |              |                                  |                                         | 10                   |
|      | Lp 🔺 Nazwa składnika             | Tytuł na raporcie       | Lp Druk<br>kol.rap owa | Sortow (              | Operacj<br>a | Równe                            | Format                                  | Szerokość<br>kolumny |
|      | 3 Numer ewidencyjny              | Numer ewidencyjny       |                        |                       |              |                                  | 4YXXXXXX                                | 7                    |
|      | 4 Numer ksiegowy                 | Numer ksiegowy          |                        |                       |              |                                  | 4YXXXXXXX                               | 7                    |
|      | 5 Nazwisko                       | Nazwisko                |                        |                       |              |                                  | 4YXXXXXXXXXXXXXXXXXXXXXXXXXXXXXXXXXXXXX | 16                   |
|      | 6 Imię                           | Imię                    |                        |                       |              |                                  | 4YXXXXXXXXXXXXXXXXXX                    | 16                   |
|      | 7 Imię drugie                    | Imię drugie             |                        |                       |              |                                  | 4YXXXXXXXXXXXXXXXXXXX                   | 16                   |
| -    | 8 Pesel                          | Pesel                   |                        |                       |              |                                  | 4YXXXXXXXXXXXXXXX                       | 12                   |
| -    | 9 Data urodzenia                 | Data urodzenia          |                        |                       |              |                                  | 4Add.MM.yyyy                            | 11                   |
| -    | 10 Nip                           | Nip                     |                        |                       |              |                                  | 492000000000000000000000000000000000000 | 16                   |
|      | 11 Seria i numer dowodu          | Seria i numer dowodu    |                        |                       |              |                                  | 4YXXXXXXXXXXXXXXXXXXXXXXXXXXXXXXXXXXXXX | 16                   |
|      | 12 Imię ojca                     | Imię ojca               |                        |                       |              |                                  | 4YXXXXXXXXXXXXXXXXXXXXXXXXXXXXXXXXXXXXX | 16                   |
|      | 13 Imię matki                    | Imię matki              |                        |                       |              |                                  | 4YXXXXXXXXXXXXXXXXXXXXXXXXXXXXXXXXXXXXX | 16                   |
|      | 14 Nazwisko rodowe               | Nazwisko rodowe         |                        |                       |              |                                  | 4YXXXXXXXXXXXXXXXXXXXXXXXXXXXXXXXXXXXXX | 16                   |
|      | 15 Miejsce urodzenia             | Miejsce urodzenia       |                        |                       |              |                                  | 4YXXXXXXXXXXXXXXXXXXXXXXXXXXXXXXXXXXXXX | 16                   |
| -    | 16 Płeć                          | Płeć                    |                        |                       |              |                                  | 4YX                                     | 2                    |
|      | 22 Prawo jazdy                   | Prawo jazdy             |                        |                       |              |                                  | 4YXXXXXXXXXXXXXXXXX                     | 16                   |
|      | 23 Kategoria prawa jazdy         | Kategoria prawa jazdy   |                        |                       |              |                                  | 4YXXXXXXXXXXXXXXXXXXXXXXXXXXXXXXXXXXXXX | 16                   |
|      | 24 Stan cywilny                  | Stan cywilny            |                        |                       |              |                                  | 4YXXXXXXXXXXXXXXXXXXXXXXXXXXXXXXXXXXXXX | 16                   |
|      | 25 Data angażu                   | Data angażu             |                        |                       |              |                                  | 4Add.MM.yyyy                            | 11                   |
|      | 26 Etat                          | Etat                    |                        |                       |              |                                  | 4YXXXXXXXXXXXX                          | 11                   |
|      | 27 Etat numeryczny               | Etat numeryczny         |                        |                       |              |                                  | 4###0.000                               | 16                   |
|      | 28 Kategoria                     | Kategoria               |                        |                       |              |                                  | 4YX                                     | 2                    |
| -    | 29 Wynagrodzenie zas.            | Wynagrodzenie zas.      |                        |                       |              |                                  | 4#### ###0.00                           | 16                   |
|      | 30 Stawka                        | Stawka                  |                        |                       |              |                                  | 4#### ###0.00                           | 16                   |
| 0    | 31 Dodatek brygadzistowski       | Dodatek brygadzistowski |                        |                       |              |                                  | 4#### ###0.00                           | 16                   |
| 0    | 95 US nazwa                      | US nazwa                |                        | and the second second | -            |                                  | 4YXXXXXXXXXXXXXXXX                      | 16                   |
| 100  | 96 US miejscowość                | US miejscowość          |                        |                       |              |                                  | 4YXXXXXXXXXXXXXXXXX                     | 16                   |
|      | 97 NFZ kod                       | NFZ kod                 |                        |                       | •            | annun allen 2 de constantes anno | 4YXXXXXXXXXXXXX                         | 11                   |

**Przykład 4.** Wydruk podstawowych danych zleceniobiorców.

| Pr   | rzeglądarka kadrowa               |                        |               |              |              |              |                                          |                                         |                      |
|------|-----------------------------------|------------------------|---------------|--------------|--------------|--------------|------------------------------------------|-----------------------------------------|----------------------|
| Okr  | es zatrudnienia Wszystkie okresy  | - D                    | ane Prze      | eglądar      | ka zlecer    | iobiorców    | - Tytuł                                  | Dane zleceniobiorców                    | 1                    |
| 3    | Drukuj raport 🛛 🔳 Wyczyść 🛛 warun | ki 📔 Dodaj nowe pole 📗 |               |              | 2            |              | 1.1.1.1.1.1.1.1.1.1.1.1.1.1.1.1.1.1.1.1. |                                         |                      |
|      | Lp 🛦 Nazwa składnika              | Tytuł na raporcie      | Lp<br>kol.rap | Druk<br>ować | Sortow<br>ać | Operacj<br>a | Równe                                    | Format                                  | Szerokość<br>kolumny |
| 0    | 3 Numer ewidencyjny               | Numer ewidencyjny      | 1             |              |              |              |                                          | 4YXXXXXXX                               | 7                    |
| 1.11 | 4 Numer ksiegowy                  | Numer ksiegowy         |               |              |              |              |                                          | 4YXXXXXX                                | 7                    |
| 1    | 5 Nazwisko                        | Nazwisko               |               |              |              |              |                                          | 490000000000000000000000000000000000000 | 16                   |
|      | 6 Imię                            | Imię                   |               |              |              |              |                                          | 492000000000000000000000000000000000000 | 16                   |
|      | 7 Imię drugie                     | Imię drugie            |               |              |              |              |                                          | 492000000000000000000000000000000000000 | 16                   |
| -    | 8 Pesel                           | Pesel                  |               |              |              |              |                                          | 4YXXXXXXXXXXXX                          | 12                   |
| -    | 9 Data urodzenia                  | Data urodzenia         |               |              |              |              |                                          | 4YXXXXXXXXXXX                           | 11                   |
| 1    | 10 Nip                            | Nip                    |               |              |              |              |                                          | 4YXXXXXXXXXXXXXXXXXXXXXXXXXXXXXXXXXXXX  | 16                   |
| 8    | 11 Seria i numer dowodu           | Seria i numer dowodu   |               |              |              |              |                                          | 4YXXXXXXXXXXXXXXXXXXXXXXXXXXXXXXXXXXXX  | 16                   |
| 1    | 12 Imię ojca                      | Imię ojca              |               |              |              |              |                                          | 4YXXXXXXXXXXXXXXXXXXXXXXXXXXXXXXXXXXXX  | 16                   |
|      | 13 Imię matki                     | Imię matki             |               |              |              |              |                                          | 4YXXXXXXXXXXXXXXXXXXXXXXXXXXXXXXXXXXXX  | 16                   |
|      | 14 Nazwisko rodowe                | Nazwisko rodowe        |               |              |              |              |                                          | 4YXXXXXXXXXXXXXXXXXXXXXXXXXXXXXXXXXXXX  | 16                   |
| 1    | 15 Miejsce urodzenia              | Miejsce urodzenia      |               |              |              |              |                                          | 4YXXXXXXXXXXXXXXXXXX                    | 16                   |
|      | 16 Płeć                           | Płeć                   |               |              |              |              |                                          | 4YX                                     | 2                    |
| 1    | 17 Obywatelstwo                   | Obywatelstwo           |               |              |              |              |                                          | 4YXXXXXXXXXXXXXXXXXXXXXXXXXXXXXXXXXXXX  | 16                   |
| 2    | 18 Narodowość                     | Narodowość             |               |              |              |              |                                          | 4YXXXXXXXXXXXXXXXXXXXX                  | 16                   |
| 2    | 19 Wykształcenie                  | Wykształcenie          |               |              |              |              |                                          | 4YXXXXXXXXXXXXXXXXXXXXXXXXXXXXXXXXXXXX  | 16                   |
| 1    | 20 Zawód wyuczony                 | Zawód wyuczony         |               |              |              |              |                                          | 4YXXXXXXXXXXXXXXXXXXXXXXXXXXXXXXXXXXXX  | 16                   |
| 1    | 21 Karalność                      | Karalność              |               |              |              |              |                                          | 4YXXXXXXXXXXXXXXXXXXXX                  | 16                   |
|      | 22 Prawo jazdy                    | Prawo jazdy            |               |              |              |              |                                          | 4YXXXXXXXXXXXXXXXXXXXXXXXXXXXXXXXXXXXXX | 16                   |
| 1    | 23 Kategoria prawa jazdy          | Kategoria prawa jazdy  |               |              |              |              |                                          | 4YXXXXXXXXXXXXXXXXXXXXXXXXXXXXXXXXXXXXX | 16                   |
|      | 24 Stan cywilny                   | Stan cywilny           |               |              |              |              |                                          | 4YXXXXXXXXXXXXXXXXXXXXXXXXXXXXXXXXXXXXX | 16                   |
| 1    | 25 Rachunek bankowy               | Rachunek bankowy       |               |              |              |              |                                          | 4YXXXXXXXXXXXXXXXXXXXXXXXXXXXXXXXXXXXXX | 16                   |
| 12   | 26 Zameldowanie data od           | Zameldowanie data od   |               |              |              |              |                                          | 4YXXXXXXXXXX                            | 11                   |
| P    | 27 Zameldowanie ulica             | Zameldowanie ulica     |               |              |              |              |                                          | 4YXXXXXXXXXXXXXXXXXXXXXXXXXXXXXXXXXXXX  | 16                   |
| 1    | 28 Zameldowanie nr domu           | Zameldowanie nr domu   |               |              |              |              |                                          | 4YXXXXXXXXXXX                           | 11                   |
|      | 29 Zameldowanie nr lokalu         | Zameldowanie nr lokalu |               |              |              |              |                                          | 4YXXXXXXXXXXX                           | 11                   |

| Przegl        | ądarka kadrowa               |                         |               |              |              |              |        |                           |                                         |                     |
|---------------|------------------------------|-------------------------|---------------|--------------|--------------|--------------|--------|---------------------------|-----------------------------------------|---------------------|
| Okres za      | atrudnienia Wszystkie okresy | - C                     | ane Prze      | egladar      | ka umow      | / bezosob    | powych | <ul> <li>Tytuł</li> </ul> | Umowy zlecenie i dzieło                 | 1                   |
| <i>S</i> Druk | uj raport 间 Wyczyść 🛛 warun  | iki 间 Dodaj nowe pole 📔 |               |              |              |              | ~      |                           |                                         |                     |
| Lp            | A Nazwa składnika            | Tytuł na raporcie       | Lp<br>kol.rap | Druk<br>ować | Sortow<br>ać | Operacj<br>a | j      | Równe                     | Format                                  | Szerokoś<br>kolumny |
|               | 3 Numer ewidencyjny          | Numer ewidencyjny       |               |              |              |              |        |                           | 4YXXXXXXX                               |                     |
|               | 4 Numer ksiegowy             | Numer ksiegowy          |               |              |              |              |        |                           | 4YXXXXXXX                               |                     |
|               | 5 Nazwisko                   | Nazwisko                |               |              |              |              |        |                           | 4YXXXXXXXXXXXXXXXXXXXXXXXXXXXXXXXXXXXXX | 1                   |
|               | 6 Imię                       | Imię                    |               |              |              |              |        |                           | 4YXXXXXXXXXXXXXXXXXX                    | 1                   |
|               | 7 Imię drugie                | Imię drugie             |               |              |              |              |        |                           | 4YXXXXXXXXXXXXXXXXXXXXXXXXXXXXXXXXXXXXX | 1                   |
|               | 8 Pesel                      | Pesel                   |               |              |              |              |        |                           | 4YXXXXXXXXXXX                           | 1                   |
|               | 9 Data urodzenia             | Data urodzenia          |               |              |              |              |        |                           | 4YXXXXXXXXX                             | 1                   |
|               | 10 Nip                       | Nip                     |               |              |              |              |        |                           | 4YXXXXXXXXXXXXXXXXXXXXXXXXXXXXXXXXXXXXX | 1                   |
|               | 11 Seria i numer dowodu      | Seria i numer dowodu    |               |              |              |              |        |                           | 4YXXXXXXXXXXXXXXXXXXXXXXXXXXXXXXXXXXXXX | 1                   |
|               | 12 Imię ojca                 | Imię ojca               |               |              |              |              |        |                           | 4YXXXXXXXXXXXXXXXXXXXXXXXXXXXXXXXXXXXXX | 1                   |
|               | 13 Imię matki                | Imię matki              |               |              |              |              |        |                           | 492000000000000000000000000000000000000 | 1                   |
|               | 14 Nazwisko rodowe           | Nazwisko rodowe         |               |              |              |              |        |                           | 4YXXXXXXXXXXXXXXXXXXXXXXXXXXXXXXXXXXXXX | 1                   |
|               | 15 Miejsce urodzenia         | Miejsce urodzenia       |               |              |              |              |        |                           | 4YXXXXXXXXXXXXXXXXXXXXXXXXXXXXXXXXXXXXX | 1                   |
|               | 16 Płeć                      | Płeć                    |               |              |              |              |        |                           | 4YX                                     |                     |
|               | 17 Obywatelstwo              | Obywatelstwo            |               |              |              |              |        |                           | 492000000000000000000000000000000000000 | 1                   |
|               | 18 Narodowość                | Narodowość              |               |              |              |              |        |                           | 4YXXXXXXXXXXXXXXXXX                     | 1                   |
|               | 19 Wykształcenie             | Wykształcenie           |               |              |              |              |        |                           | 4YXXXXXXXXXXXXXXXXXXXXX                 | 1                   |
|               | 20 Zawód wyuczony            | Zawód wyuczony          |               |              |              |              |        |                           | 4YXXXXXXXXXXXXXXXXXXXXXXXXXXXXXXXXXXXX  | 1                   |
|               | 21 Karalność                 | Karalność               |               |              |              |              |        |                           | 4YXXXXXXXXXXXXXXXXXXXXXXXXXXXXXXXXXXXXX | 1                   |
|               | 22 Prawo jazdy               | Prawo jazdy             |               |              |              |              |        |                           | 4YXXXXXXXXXXXXXXXXXXXXXXXXXXXXXXXXXXXXX | 1                   |
|               | 23 Kategoria prawa jazdy     | Kategoria prawa jazdy   |               |              |              |              |        |                           | 492000000000000000000000000000000000000 | 1                   |
|               | 24 Stan cywilny              | Stan cywilny            |               |              |              |              |        |                           | 4YXXXXXXXXXXXXXXXXXXXXXXXXXXXXXXXXXXXXX | 1                   |
| 1             | 64. B rodzaj umowy           | B rodzaj umowy          |               |              |              | ~^           | ZD     |                           | 4YX                                     | :                   |
|               | 65 B nr umowy                | B nr umowy              |               | <b>V</b>     |              |              |        | ~                         | 4#### ###                               | 1                   |
| <b>-}</b> ।   | 66 B data umowy              | B data umowy            |               |              |              | ~^           | 2009   |                           | 4YXXXXXXXXX                             | 1                   |
|               | 67 B data umowy od           | B data umowy od         |               |              |              |              |        | -                         | 4YXXXXXXXXXXX                           | 1                   |
| 1             | 68 B data umowy do           | B data umowy do         |               |              |              |              |        |                           | 4YXXXXXXXXXXXXX                         | 1                   |

Przykład 5. Wydruk informacji o umowach zlecenie i dzieło podpisanych w 2009 roku.

# 2.17 Wydruki pism – deklaracja

W tym punkcie zgromadzone zostały dodatkowe wydruki kadrowe, które w odróżnieniu od wydruków na stałe wbudowanych w program posiadają możliwości edycyjne, czyli w razie potrzeby każdy z tych wydruków można dostosować do swoich potrzeb. Wydruki po wygenerowaniu można zapisać w formacie .doc i otworzyć za pomocą odpowiedniego edytora a następnie o ile to konieczne można samemu dokonać poprawek.

Wydruki własne umożliwiają użytkownikowi drukowanie wydruków według wcześniej przygotowanych własnych szablonów. Tworzenie szablonu wydruku odbywa się w programie MsWord wersji co najmniej 2003. Stworzenie szablonu polega na przygotowaniu pliku odpowiednio sformatowanego, w którym wstawione znaczniki podczas drukowania będą podmieniane na prawidłowe wartości.

Zadeklarowane wydruki są dostępne do wydrukowania w rejestrze umów osobowych oraz w rejestrze umów bezosobowych w punkcie **Wydruki pism**.

| C | Rejestr umów osobov | wych          |                 |               |        |                     |            |                |                  |                            |              |    |       |
|---|---------------------|---------------|-----------------|---------------|--------|---------------------|------------|----------------|------------------|----------------------------|--------------|----|-------|
|   | Wszystkie okresy    | 🔹 🗹 Umowy - A | Angaże - Pd/ZUS | 🕸 Nieobecnośc | i   20 | Izytnik 🛛 🇠 Rachuni | ki bankowe | 🛄 Pożyczki 🛛 🖉 | 🖫 Listy płac 🛛 🔍 | Podstawy   😽 W             | ydruki pis   | sm |       |
|   | Numer<br>ewidencyjn | Nazwisko      |                 | Imię          |        | Imię drugie 🚙       | Kategoria  | Data przyjęcia | Data zwolnienia  | Numer akt<br>pracowniczych | Lp<br>umowes | ^  | Selek |

W zakładce **Wydruki pism** w odpowiednich grupach zgromadzone są szablony, które zostały zadeklarowane wcześniej w punkcie **Wydruki własne.** 

|      | Data wydruku 🛛 Data bieżąca             |                                                                   |
|------|-----------------------------------------|-------------------------------------------------------------------|
| Wyc  | lruki -> Numer Pracownik POLITOWSKA A   | ALICJA MARIANNA                                                   |
| 13.0 | 08.2009 /   13.08.2009   Par            | rametry raportu   Wydruk na dzień 👘   😹 Drukuj   🎽 Edytuj szablon |
| Gru  | pa Zaswiadczenia 🔹 Sygnatura            | Org./Kop. 🛛 🛛 🖓 🚽                                                 |
|      | Nazwa                                   |                                                                   |
|      | Świadectwo pracy                        |                                                                   |
| ⇒    | Zaswiadczenie o zatrudnienu             |                                                                   |
|      | Zaświadczenie o zadrudnienu i zarobkach |                                                                   |
|      | Rozwiązanie umowy                       |                                                                   |
| _    | Zaświadczenie o UP                      |                                                                   |
| _    | Kwestionariusz osobowy                  |                                                                   |
|      |                                         |                                                                   |
| ES   |                                         |                                                                   |
| 0    | pis 1                                   |                                                                   |
|      |                                         |                                                                   |
| 0    | pis 2                                   |                                                                   |
|      |                                         |                                                                   |
| 0    | pis 3                                   |                                                                   |
|      |                                         |                                                                   |
|      |                                         |                                                                   |

W związku z tym, że czasami potrzebne są parametry, które należy zmienić przed każdorazowym drukowaniem raporty w zakładce **Wydruk pism** zostały wbudowane następujące parametry, które można użyć w szablonie:

- Data bieżąca znacznik <<data\_dokumentu>>
- Data wydruku- znacznik <<data\_wydruku>>
- Sygnatura znacznik <<sygnatura>>
- Org./Kop. znacznik <<org\_kop>>
- Opis 1 znacznik <<opis1>>
- Opis 2 znacznik <<opis2>>
- Opis 2 znacznik <<opis2>>

Poza tym w szablonie można używać wszystkie inne znaczniki dostępne podczas edytowania szablonu.

### 2.17.1 Drukowanie raportów:

W celu wydrukowania raportu należy najpierw będąc w rejestrze umów osobowych/bezosobowych zaznaczyć odpowiednią umowę lub grupę umów a następnie w punkcie **Wydruk pism** wydrukować odpowiedni raport za pomocą funkcji **Drukuj**. W przypadku niezaznaczenia żadnej umowy wydruk zostanie wygenerowany dla każdej umowy będącej w rejestrze.

## 2.17.2 Edytowanie szablonu:

W przypadku, gdy przygotowane szablony wydruków potrzebują zmian, to za pomocą funkcji *Edytuj szablon* można otworzyć do edycji dany szablon i w nim dokonać odpowiednich zmian, które będą miały zastosowanie do wszystkich drukowanych raportów z danego szablonu.

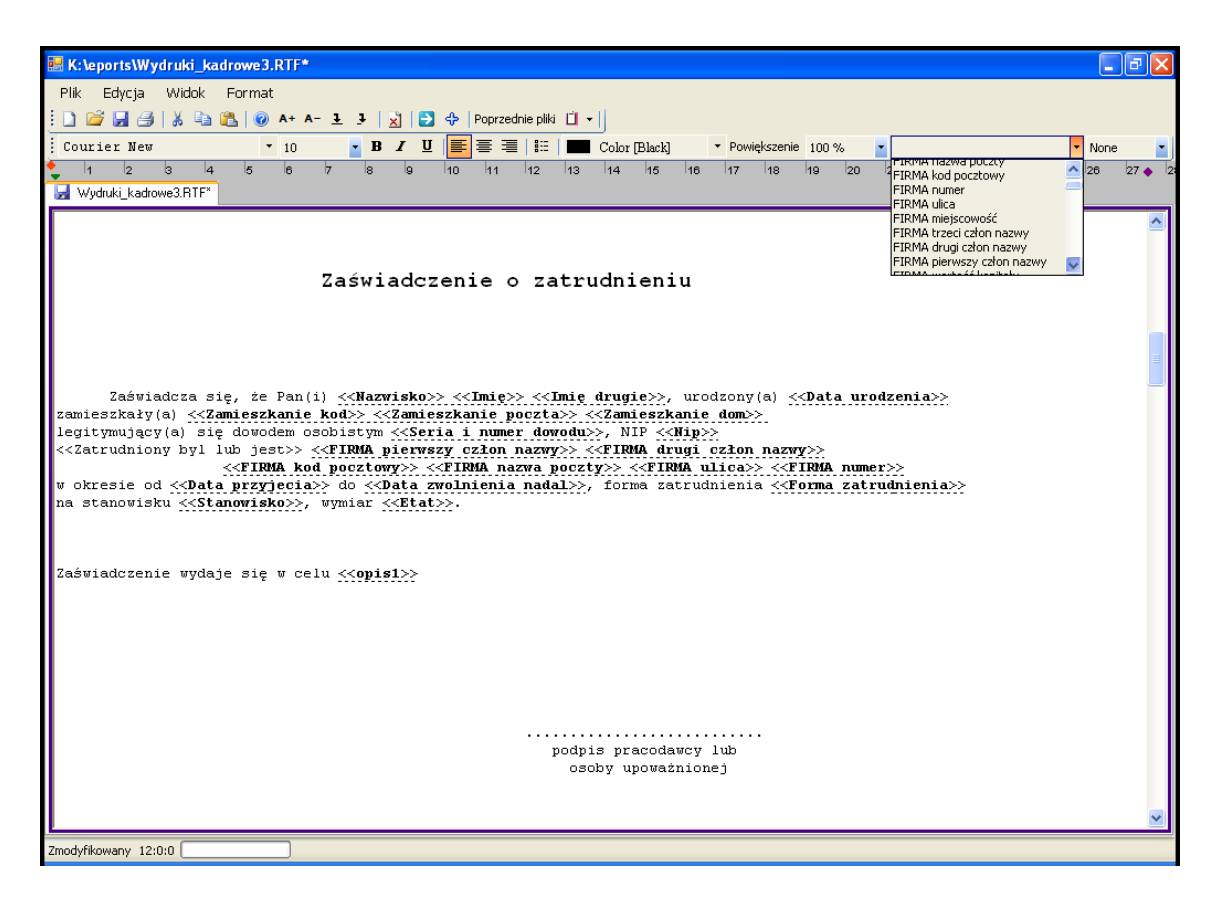

Rys. 2.16 Przykład szablonu

### 2.17.3 Edytowanie wygenerowanego raportu:

W przypadku, gdy wydrukowany raport jednorazowo musi zostać podany zmianom należy taki raport najpierw wygenerować a następnie za pomocą funkcji **Export - > Zapisz DOC** otworzyć w edytorze, MSWORD i w nim można wykonać dodatkowe zmiany.

| Drukuj ->                                                                      |         |                |       |
|--------------------------------------------------------------------------------|---------|----------------|-------|
| 🗄 🔳 Stop   🖶 Drukuj   주 🕁 🖓 🕹 🗛 🗛 –   🔍 Szukaj 🗸 🛞 Parametry wydruku           | i   🕞 E | Export -       | - 🗖 😫 |
|                                                                                | Ŷ       | Otwórz spooler | ~     |
| INFOKRAK Kraków, dn. 1                                                         | з 💇     | Zapisz spooler |       |
| W.Aksamit J. Aksamit<br>31-559 Kraków ul. Grzegórzecka 104/2<br>NIB 6721204124 | ×       | Otwórz PDF     | =     |
| REGON 350882218<br>KRS 4354325                                                 | 2       | Otwórz excel   |       |
|                                                                                | 2       | Zapisz excel   |       |
| Dział FinansowoKsięg<br>W/m                                                    | 0\      | Zapisz DOC     |       |
| · · · · · · · · · · · · · · · · · · ·                                          |         |                |       |
|                                                                                |         |                |       |

Dodatkowe okno **Wydruk na dzień,** w którym wprowadzamy datę w formacie (**RRR-MM-DD**) pozwala stworzyć raport z danymi kadrowymi, które są aktualne na

konkretny dzień podany przez użytkownika. Ma to znaczenie w przypadku zmian angaży, umów czy chociażby adresów zamieszkania, które są rejestrowane z konkretną datą.

# 3 Funkcje

## 3.1 BO urlopów

Na podstawie danych z **Rejestru umów osobowych** ( wymiar urlopu ), danych z angażu ( wymiar etatu), oraz danych z kartoteki urlopowej funkcja generuje zapisy do kartoteki urlopowej na nowy rok kalendarzowy, tworząc zapisy o urlopie zaległym i należnym.

Funkcje należy wykonać będąc na otwartym miesiącu grudniu, gdy wszystkie nieobecności danego roku są wprowadzone poprawnie. Np. chcąc wygenerować zapisy do kartoteki urlopowej na rok 2009 należy być na aktywnym miesiącu grudniu 2008r.

Funkcje można uruchamiać kilka razy, ale raz wygenerowane zapisy w kartotece urlopowej nie są już korygowane przez program. W przypadku konieczności poprawy należy wykonać to ręcznie.

### 3.2 Przepisanie zawieszeń

Funkcja ta na podstawie zapisów w bazie **Zawieszenia** generuje automatyczne zapisy do kartoteki nieobecności. Przepisanie do rejestru nieobecności zostaje zrobione tylko w przypadku, gdy danemu pracownikowi w danym miesiącu nie została wprowadzona żadna nieobecność.

Funkcja automatycznie wykonuje się podczas otwierania nowego miesiąca. Ale można ją uruchomić ręcznie w każdym momencie na danym miesiącu.

## 3.3 Dopisanie nowych angaży

Makietka służy do automatycznego zbiorczego wygenerowania nowych angaży dla pracowników spełniających zadane warunki. Po uzupełnieniu w lewy okienku parametrów istniejących angaży, które chcemy zmienić, wypełniamy prawe okienko właściwymi zmianami i naciskamy przycisk "Wygeneruj nowe angaże".

## 4 Harmonogramy

#### 4.1 Standardy harmonogramów

W tym miejscu wypełniamy Standardy kalendarzy obowiązujące w danym miesiącu w oparciu o wcześniej wprowadzone kody w kalendarzu zmianowym (dostępny z poziomu *Słowniki*). Dla każdego kalendarza musimy wypełnić kody dla każdego dnia miesiąca.

Przy wypełnianiu możemy skorzystać z bazy **Kody pracy w tygodniu** ( w niej dla każdego kalendarza i każdego dnia tygodnia przypisujemy właściwy kod ) i funkcji **Wygeneruj standardy kalendarzy** z menu **Harmonogramy**. Po przygotowaniu standardów możemy je przepisać do harmonogramów planowanych.

Przy tworzeniu standardów należy zwrócić uwagę czy dni oraz godziny robocze odpowiadają dniom i godzinom roboczym nominalnym określonym w słowniku czasu pracy. Oczywiście taka równość jest konieczna tylko przypadku osób pracujących na cały etat w każdym innym przypadku godziny w harmonogramie będą odpowiednio mniejsze.

| Stan      | idardy ha | armon     | ogramów                    | ,         |      |           |        |           |        |          |          |          |        |  |   |   |        |
|-----------|-----------|-----------|----------------------------|-----------|------|-----------|--------|-----------|--------|----------|----------|----------|--------|--|---|---|--------|
| luty 2    | 2009      |           | <ul> <li>Kod ka</li> </ul> | lendarz   | a 10 | - +       | Nowy 💄 | Nopra     | aw 🗖 2 | apisz (  | 🌀 Anuluj | j 🕥 Ka   | asuj   |  | _ | _ |        |
|           | Nume      | r kaler   | ndarza                     | ٨         |      |           |        |           |        |          |          |          |        |  |   |   |        |
|           |           |           |                            | 1         |      |           |        |           |        |          |          |          |        |  |   |   |        |
|           |           |           |                            | 2         |      |           |        |           |        |          |          |          |        |  |   |   |        |
|           |           |           |                            | 3         |      |           |        |           |        |          |          |          |        |  |   |   |        |
| Firma     | 20        | dni       | 160:0                      | aodz.     |      | Harmo     | noaram | 20 d      | ni 80  | :0 ao    | dz.      |          |        |  |   |   |        |
| Ponied    | lziałek   | W         | torek                      | Ś         | roda | Cz        | wartek | Pi        | atek   | S        | obota    | Nie      | dziela |  |   |   | idy ka |
|           |           |           |                            |           |      |           |        |           |        |          |          | 1        |        |  |   |   | alend. |
|           |           |           |                            |           |      |           |        |           |        |          |          |          | 90     |  |   |   | arza   |
| <u>∠</u>  | 13        | 3         | 13                         | 4         | 13   | 2         | 13     | p         | 13     | <u> </u> | 90       | <u>×</u> | 90     |  |   |   | L      |
| 9         | 120       | 10        | 110                        | 11        | 120  | 12        |        | 13        | 120    | 14       | 1.0      | 15       |        |  |   |   |        |
|           | 13        |           | 13                         |           | 13   |           | 13     |           | 13     |          | 90       |          | 90     |  |   |   |        |
| <u>16</u> |           | <u>17</u> |                            | <u>18</u> |      | <u>19</u> |        | <u>20</u> | _      | 21       |          | 22       |        |  |   |   |        |
| 22        | 13        | 24        | 13                         | 25        | 13   | 20        | 13     | 27        | 13     |          | 90       |          | 90     |  |   |   |        |
| 23        | 13        | 24        | 13                         | 20        | 13   | 20        | 13     | 21        | 13     | 20       | 90       | -        |        |  |   |   |        |
|           |           |           |                            |           | 120  |           |        |           | 120    |          |          |          |        |  |   |   |        |
|           |           |           |                            |           |      |           |        |           |        |          |          |          | Kod    |  |   |   |        |
|           |           |           |                            |           |      |           |        |           |        |          |          |          |        |  |   |   |        |
|           |           |           |                            |           |      |           |        |           |        |          |          |          |        |  |   |   |        |

Rys. 4.1 Standardy harmonogramów

### 4.2 Harmonogram planowany

W tym miejscu przygotowujemy dla pracownika planowany czas pracy zgodny z nominałem miesięcznym i etatem. Harmonogram ten możemy przygotować ręcznie bądź posiłkować się funkcją przepisującą ze standardów kalendarzy do harmonogramów planowanych. Na harmonogramie planowanym możemy zaznaczyć, jeśli występują w firmie dyżury w poszczególne dni.

| <del>н</del> а | armonogran         | n plan    | owany     | _                                                                                                    | )               |                 |          |            |                       |                     |        |                  |           |             |       |   |             |
|----------------|--------------------|-----------|-----------|----------------------------------------------------------------------------------------------------|-----------------|-----------------|----------|------------|-----------------------|---------------------|--------|------------------|-----------|-------------|-------|---|-------------|
| Okre           | es zatrudnie       | nia       | luty 2009 | )                                                                                                    | -               |                 |          |            |                       |                     |        |                  |           |             |       |   |             |
| 6              | Numer<br>ewidencyj | n         | Nazwi:    | sko                                                                                                    |                 | Imię            |          | Kategori   | a ha                  | Rodzaj<br>armonogr  | a kale | Grup<br>stanowis | a<br>kowa | Dział       |       |   | Sele        |
|                | 0002               | BE        | DNARSKA   | 1                                                                                                    | VIOLE           | ATT             |          | Umysłowy   | M                     | Miesięczn           | 2      |                  |           |             |       |   | <u>Ĝ</u>    |
|                | 0009               | CZ.       | AJKOWSł   | <a< td=""><td>BARBA</td><td>٩RA</td><td></td><td>Umysłowy</td><td>M</td><td>Miesięczn</td><td>1</td><td></td><td></td><td></td><td></td><td></td><td>÷</td></a<> | BARBA           | ٩RA             |          | Umysłowy   | M                     | Miesięczn           | 1      |                  |           |             |       |   | ÷           |
|                | 0001               | JA        | WORSKI    |                                                                                                    | RAFAł           | _               |          | Umysłowy   | M                     | Miesięczn           | 1      | ZSZ Kiero        | wnicy     |             |       |   | ğ           |
|                | 0008               | KA        | PŁON      |                                                                                                    | WICE            | VTY             |          | Fizyczny   | М                     | Miesięczn           | 2      |                  |           |             |       |   | dó,         |
|                | 0004               | PA        | TERA      |                                                                                                    | MARIA           | ٨N              |          | Fizyczny   | М                     | Miesięczn           | 3      |                  |           |             |       |   | 5<br>0      |
| ⇒              | 0003               | SZ        | CZEPKOV   | VSKI                                                                                                    | MARC            | IN              |          | Fizyczny   | М                     | Miesięczn           | 2      |                  |           |             |       |   |             |
| Kod<br>Firm    | kalendarza         | 10<br>Ini | • 🗘 1     | Nowy 🔰<br>godz.                                                                                                    | Poprav<br>Harmo | w 🗔 Z<br>onogra | Capisz 🖬 | Anuluj (   | € Kas<br>0:0 <u>c</u> | suj<br><b>jodz.</b> | ок     |                  |           |             | _     | ę | ን ፊ<br>Kody |
| Poni           | iedziałek          | W         | torek     | Src Src                                                                                                    | da              | Czw             | artek    | Piąte      | k                     | Sobo                | ota    | Niedzie          | a         |             |       |   | i i i       |
|                |                    |           |           |                                                                                                    |                 |                 |          |            |                       |                     |        | 1 9              | )         | Godz. pracy | 160:0 |   | endarza     |
| 2              | 11                 | 3         | 11        | 4                                                                                                    | 11              | <u>5</u>        | 11       | <u>6</u> 1 | 1                     | Z                   | 90     | 8 9              | 5         |             |       |   |             |
|                |                    |           |           |                                                                                                    |                 |                 |          |            |                       | il i                |        |                  | _         |             |       |   |             |
|                |                    | 10        |           | 4.4                                                                                                    |                 | 4.2             |          | 42         |                       |                     |        | 15               |           |             |       |   |             |
| 2              | 11                 | 10        | 11        |                                                                                                    | 11              | 12              | 11       |            | 1                     | 14                  | 90     | 9                | )         |             |       |   |             |
|                |                    |           |           |                                                                                                    |                 |                 |          |            |                       |                     |        |                  |           |             |       |   |             |
| <u>16</u>      | 11                 | 17        | 11        | <u>18</u>                                                                                                    | 11              | <u>19</u>       | 11       | 20 1       | 1                     | 21                  | 90     | 22 9             | )         |             |       |   |             |
|                |                    |           |           | il i                                                                                                    |                 |                 |          | il i       |                       | il i                |        |                  | _         |             |       |   |             |
| 22             |                    | 24        | 44        | 26                                                                                                    |                 | 26              | 4.4      | 27         |                       | 20                  |        |                  |           |             |       |   |             |
| 23             | 11                 | 24        | 11        | 23                                                                                                    | 11              | 20              | 11       |            | 1                     | 20                  | 90     |                  |           |             |       |   |             |
|                |                    |           |           |                                                                                                    |                 |                 |          |            |                       |                     |        |                  |           |             |       |   |             |
|                |                    |           |           |                                                                                                    |                 |                 |          |            |                       |                     |        | K                | od        |             |       |   |             |
|                |                    |           |           |                                                                                                    | _               |                 |          |            |                       |                     |        |                  | V711F     |             |       |   |             |
|                |                    | _         |           | 1                                                                                                    | _               |                 | _        | <u> </u>   | _                     | 1                   | _      |                  | 7001      |             |       |   |             |
|                |                    |           |           | E+                                                                                                    | at nor          | inalau          | 1 000    |            |                       |                     |        |                  |           |             |       |   |             |

Rys. 4.2 Harmonogram planowany

# 4.3 Harmonogram 4 – tygodniowy

Harmonogram 4-tygodniowy służy do ustalenia czasu pracy pracowników zatrudnionych na zmiany i obejmuje czas pracy całej brygady. Na bazie harmonogramu 4-tygodniowego tworzony jest najpierw harmonogram planowany a później harmonogram rzeczywisty BZ. Harmonogram musi mieć wypełnione wszystkie pola.

Aby wypełnić harmonogram 4-tygodniowy należy:

wybrać okres, dla jakiego wypełniamy harmonogram - lista Okres

wybrać brygadę – lista brygada

jeżeli pod po wybraniu brygady nie pojawiła się lista pracowników należy uruchomić funkcję Generowanie pracowników, która na podstawie Grupy stanowiskowej wypełnionej w Rejestrze umów osobowych przypisze nam pracowników

zgodnie z kalendarzem zmianowym znajdującym na dole ekranu należy uzupełnić kolejne dni

po zatwierdzeniu przygotowanych kalendarzy można je przepisać do harmonogramów planowanych.

### 4.4 Harmonogram BZ

Harmonogram BZ jest podstawą do rozliczenia czasu pracy pracowników i naliczenia im wynagrodzenia. Oznaczone są na nim wszelkiego typu nieobecności zarejestrowane w Nieobecnościach. Na harmonogramie BZ mamy możliwość ostatecznej weryfikacji czasu pracy oraz wprowadzenia godzin nadliczbowych.

Harmonogramy są widoczne tylko dla tych pracowników, którzy w danym miesiącu zatrudnieni.

Lista pracowników informuje użytkownika, kto powinien mieć wygenerowany harmonogram na dany okres zatrudnienia.

#### Uwaga !!!

Harmonogramy powinny być zawsze tworzone na cały miesiąc nawet, gdy pracownik jest przyjmowany lub zwalniany w trakcie miesiąca. Program sam na podstawie określonych dat wyliczy czas pracy, natomiast na harmonogramie dni, w których pracownik nie pracuje zostaną zamarkowane kolorem różowym.

| Ha       | armonogram           | ı BZ                    |                |                 |            |          |             |            |            |                  |      |        |        |                  |                  |               |                |                                       |           |
|----------|----------------------|-------------------------|----------------|-----------------|------------|----------|-------------|------------|------------|------------------|------|--------|--------|------------------|------------------|---------------|----------------|---------------------------------------|-----------|
| Okre     | esy zatrudni         | enia <mark>lut</mark> y | 2009           | -               | 🧾 Aktua    | izuj har | monogramy   |            | _          | _                |      | _      | _      |                  |                  |               |                | _                                     |           |
| 6        | Numer<br>ewidencyj   | Naz                     | wisko i imi    | ię              | 🛦 Kateg    | oria R   | lodzaj harm | St<br>kale | o<br>stanc | Grupa<br>Swiskov | wa   | Dział  | t      | Data umowy<br>od | Data umowy<br>do | Data ub<br>od | ezp.           | Land                                  | Selet     |
|          | 0002                 | BEDNARS                 | SKA VIOLE      | TTA             | UMYSŁ      | ow M     | 1 Miesięczn | 2          |            |                  |      |        |        | 2009-02-02       | 2009-09-30       | 2009-02       | -02            | i i i i i i i i i i i i i i i i i i i | ĵ.        |
|          | 0009                 | CZAJKOV                 | VSKA BAR       | BARA            | UMYSŁ      | ow M     | 1 Miesięczn | 1          |            |                  |      |        | ;      | 2009-01-01       |                  | 2009-01       | -01            | 1                                     | 5         |
|          | 0001                 | JAWORSH                 | KI RAFAŁ       |                 | UMYSŁ      | ow M     | 1 Miesięczn | 1          | ZSZ K      | ierown           | icy  |        |        | 2009-01-02       |                  | 2009-01       | -02            | Ž                                     | ř.        |
|          | 0008                 | KAPŁON                  | WICENTY        |                 | FIZYCZ     | NY M     | 1 Miesięczn | 2          |            |                  |      |        |        | 2009-01-02       | 2009-12-31       | 2009-01       | -01            | 6                                     | Ę.        |
|          | 0004                 | PATERA I                | MARIAN         |                 | FIZYCZ     | NY M     | 1 Miesięczn | 3          |            |                  |      |        |        | 2009-02-08       | 2009-05-08       | 2008-02       | -08            |                                       | 5         |
| <₽       | 0003                 | SZCZEPK                 | OWSKI M        | ARCIN           | FIZYCZ     | NY M     | 1 Miesięczn | 2          |            |                  |      |        | :      | 2008-01-02       | 2011-12-31       | 2008-01       | -02            |                                       |           |
| Kod      | l kalendarza         | 10 •                    | 🗘 Nowy         | -   <u>)</u> P( | opraw   [  | Zapis    | z 🕼 Anul    | uj   🄇     | 🖓 Kasų     | j                |      |        |        | -                | -                |               | _              | Ŷ                                     | ÷         |
| F        | irma                 | 20 dni                  | 160:0          | godz.           |            | Harm     | ionogram    | 20         | dni 1      | 160:0            | god  | z.     |        |                  | ОК               |               |                |                                       | õ         |
| Pon      | iedziałek            | W                       | /torek         |                 | Środa      |          | Czwar       | tek        |            | Pia              | atek |        | So     | bota             | Niedziela        | •             |                |                                       | dy ka     |
|          |                      |                         |                |                 |            |          |             |            |            |                  |      |        |        |                  | 1                | 90            | Godz.pracy     | 160:0                                 | ilendarza |
| 2        | 11                   | 3                       | 1              | 11 4            |            | 11       | 5           | [          | 11         | <u>6</u>         |      | 11     | Z      | 90               | 8                | 90            |                |                                       | Ľ         |
|          |                      |                         |                |                 |            |          |             | Ť.         |            |                  |      |        |        |                  |                  |               |                |                                       |           |
| 9        | 11                   | 10                      | 1              | 11 1            | 1          | 11       | 12          | Ī          | 11         | 13               |      | 11     | 14     | 90               | 15               | 90            |                |                                       |           |
|          | -                    |                         |                |                 |            |          |             | — i        |            |                  |      |        |        |                  |                  |               | Coda do urlopu | 160:0                                 |           |
| 16       |                      | 17                      |                |                 | 8          |          |             | _          |            | 20               |      |        | 21     | 00               | - 22             | 00            | Gouz.uo unopu  | 100.0                                 |           |
|          |                      |                         |                |                 | <u> </u>   | 111      | =           |            |            | 20               |      | 11     |        | 90               |                  | 90            |                |                                       |           |
|          |                      |                         |                |                 |            |          |             |            |            |                  |      |        |        |                  |                  |               |                |                                       |           |
| 23       | 11                   |                         | 1              | 11              | <u>5</u>   | 11       | 26          |            | 11         | 21               |      | 11     | 28     | 90               |                  |               |                |                                       |           |
|          |                      |                         |                |                 |            |          |             |            |            |                  |      |        |        |                  |                  |               |                |                                       |           |
|          |                      |                         |                |                 |            |          |             |            |            |                  |      |        | Pren   | nia              | Nieobecnoś       | ć Kod         |                |                                       |           |
|          |                      |                         |                |                 |            |          |             |            |            |                  |      |        |        |                  | Nadi D Nadi      | N Dyżur       |                |                                       |           |
| Mc<br>Mc | uwzgl. w<br>uwzgl. w | obl. chi<br>obl. urli   | orobowe<br>opu | go              | TAK<br>TAK |          |             |            |            |                  | Etat | nomina | alny 1 | .00000           |                  |               |                |                                       |           |

#### Rys. 4.3 Harmonogram BZ

Harmonogramy można tworzyć dla wszystkich pracowników za pomocą funkcji opisanych w punktach **4.5 4.6 4.7** lub też w szczególnych przypadkach harmonogram można wygenerować za pomocą dostępnych funkcji:

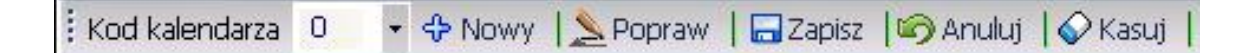

- W przypadku braku harmonogramu wybieramy ze słownika Kod kalendarza odpowiedni kod, którym harmonogram zostanie uzupełniony i uruchamiamy funkcji Nowy
- W przypadku, gdy wygenerowany harmonogram wymaga poprawy to za pomocą funkcji **Popraw** dostajemy możliwość edycji naszego harmonogramu
- Poprawiany harmonogram po zakończeniu pracy wymaga uruchomienia funkcji
   Zapisz
- W przypadku, gdy chcemy powrócić do poprzedniej wersji poprawianego harmonogramu to uruchamiamy funkcję **Anuluj**
- Niepotrzebne harmonogramy można wykasować za pomocą funkcji Kasuj

W szczególnych przypadkach harmonogramy wymagają dodatkowej aktualizacji i do tego służy funkcja **Aktualizuj harmonogramy.** Funkcje należy uruchomić, gdy np. po wygenerowaniu harmonogramów okazuje się, że źle zostały określone dni lub godziny nominalne danego miesiąca lub gdy zabrakło definicji dnia wolnego w słowniku **Status dnia.** 

### 4.5 Wygeneruj standardy harmonogramów

Funkcja, która generuje automatycznie standardy kalendarzy na dany miesiąc kalendarzowy w oparciu o wprowadzone wcześniej informacje w bazie *Kody pracy w tygodniu* (patrz punkt **2.14**). Jeżeli jej używamy należy ją uruchomić przed funkcją *Wygeneruj harmonogramy planowane*.

W przypadku, gdy raz wygenerowane standardy, z jakich względów są nieprawidłowe, należy je wykasować a następnie jeszcze raz wygenerować standardy za pomocą w/w funkcji.

Nieprawidłowości w standardach mogą wynikać z braku zadeklarowanych dodatkowych dni świątecznych w danym miesiącu. Taka deklaracje odbywa się w słowniku patrz **pkt.** 2.12

## 4.6 Wygeneruj harmonogramy planowane

Po przygotowaniu **standardów kalendarzy** na dany miesiąc kalendarzowy przepisujemy je do harmonogramów planowanych. Program na podstawie przypisanego Nr kalendarza w rejestrze umów osobowych danemu pracownikowi wygeneruje zgodnie ze wzorem kalendarz planowany, który możemy jeszcze zmodyfikować w razie potrzeby przed przepisaniem do harmonogramów BZ.

W przypadku, gdy harmonogramy były już wcześniej wygenerowane podczas wykonywania funkcji użytkownik będzie mógł zadecydować czy istniejące harmonogramy zostaną nadpisane czy też nie będą poprawiane.

## 4.7 Wygeneruj harmonogramy BZ

Po przygotowaniu harmonogramów planowanych w danym miesiącu kalendarzowym przepisujemy je do harmonogramów BZ. W razie potrzeby możemy go zmodyfikować, nanieść godziny nadliczbowe czy dyżury. Ponad na nim oznaczane są automatycznie wszelkie dni nieobecności zarejestrowanie w **nieobecnościach**. Informacje z **harmonogramu BZ** biorą czynny udział podczas naliczania wypłaty.

Tak jak w przypadku harmonogramów planowanych funkcja daje możliwość nadpisywania istniejących harmonogramów.

## 4.8 Dopisanie z czytnika

Funkcja służy do wczytania danych z czytnika RCP do programu (po wcześniejszym oprogramowaniu).

# 5 Administracja

## 5.1 Sygnatury pism

W tym miejscu możemy przypisać do konkretnych nazw raportów sygnaturę pisma, która będzie na nim drukowana. Jeżeli nie przypiszemy danemu raportowi sygnatury to nie będzie na nim ona drukowana.

| Sy | gnatury pism  |                 |                                               |
|----|---------------|-----------------|-----------------------------------------------|
|    | Nazwa raportu | Sygnatura pisma | S<br>B                                        |
|    | SWIADPRACY    | DT/NN/RR        | <u>[</u> ].                                   |
|    | SKIERBAD      | LK/RRRR         |                                               |
| ⇒  | ODPOSMIERT    | TP-NN/RR        | <u>ا</u> ڭ                                    |
|    |               |                 | dów wa sa sa sa sa sa sa sa sa sa sa sa sa sa |
|    |               |                 |                                               |
|    |               |                 |                                               |

- Nazwa raportu nazwa raportu wybierana z listy wyboru
- Sygnatura pisma sygnatura pisma, która pojawi się na piśmie

We wzorcu sygnatury pisma następujące znaki są zastrzeżone i zostaną zastąpione w następujący sposób:

- NN numer ewidencyjny pracownika/zleceniobiorcy
- RR rok w postaci krótkiej
- RRRR rok w postaci pełnej

### 5.2 Opisy składników w angażu

Aby poprawnie zostały wydrukowane pisma - angaż i umowa o pracę należy uzupełnić w tej strukturze następujące pola:

| L | .p ⊾ | Kod<br>składnika | Nazwa składnika płacowa | Nazwa przed składnikiem  | Nazwa po składniku   | Drukować<br>zerowe war | Drukować<br>na angażu | Drukować<br>na umowie |
|---|------|------------------|-------------------------|--------------------------|----------------------|------------------------|-----------------------|-----------------------|
| 1 |      | wynmc            | Wynagrodzenie mc        | Wynagrodzenie miesięczne |                      | ×                      | <b>V</b>              | <b>V</b>              |
| 2 |      | stawg            | Stawka godzinowa        | Stawka godzinowa         |                      | ×                      |                       | ×                     |
| 3 |      | funme            | Dodatek funkcyjny       | Dodatek funkcyjny        | %                    | ×                      | <b>V</b>              | $\mathbf{\mathbf{v}}$ |
| 4 |      | brygad           | % dod. bryg.            |                          |                      | ×                      | <b>V</b>              | <b>V</b>              |
| 5 |      | dsOme            | Dodatek kasjerski       |                          | dodatku kasjerskiego | ×                      |                       | ×                     |
| 6 |      | ds1mc            | % dod. kontrolerskiego  |                          |                      | X                      |                       |                       |
| 7 |      | proc1            | % premii                | Premia motywacyjna       | %                    | ×                      |                       | ×                     |

- Nazwa przed nazwa, która ma się pojawić przed wartością składnika
- Nazwa po nazwa, która ma się pojawić po wartości składnika

- Zaznaczyć, czy mają się drukować na angażu zmiany na zerową wartość składnika
- Zaznaczyć, czy dany składnik ma być drukowany na angażu
- Zaznaczyć, czy dany składnik ma być drukowany na umowie o pracę

# 6 Schematy postępowania w module kadry

#### 6.1 Dodanie nowego pracownika

Podstawowe dane pracownika lub też kandydata na pracownika rejestrujemy w punkcie **Rejestracja -> Pracownicy**. Tutaj uzupełnimy podstawowe informacje takie jak:

- Dane osobowe, czyli imię i nazwisko itd.
- Dane podstawowe
  - Przebieg pracy zawodowej
  - o Dokumenty
  - $\circ$  Adres
  - o Rodzina

Po uzupełnieniu podstawowych musimy pracownikowi zarejestrować umowę w rejestrze umów osobowych. Tutaj należy dodać nowy rekord oraz uzupełnić podstawowe pola, czyli

- Data zatrudnienia
- Rodzaj harmonogramu
- Nr kalendarza
- Dział

Dla takiej umowy musimy określić rodzaj zatrudnienia i sposób wynagradzania.

W punkcie Umowa-Angaz-Pd/ZUS koniecznie trzeba uzupełnić zakładki

- Umowa parametry umowy
- Angaż dane o angażu, czyli kategoria, stanowisko wynagrodzenie
- Kod ubezpieczenia kod tytułu ubezpieczenia
- Podatki parametry podatkowe do wyliczenia wypłaty
- Na potrzeby wypłaty należy tez uzupełnić zakładkę *Rachunek bankowy.*

Reasumując, do zatrudnienia pracownika potrzebna jest

- 1. Rejestracja osoby w punkcie **Rejestracja -> Pracownicy**
- Rejestracja umowy tej osobie w punkcie *Rejestracja -> Rejestr umów* osobowych
- 3. Uzupełnienie podstawowych danych w punkcie Umowa-Angaz-Pd/ZUS

### 6.2 Zwalnianie pracownika

Zaewidencjonowanie zwolnienia sprowadza się do wprowadzenia w rejestrze umów osobowych daty zwolnienia w polu *data zwolnienia* oraz w zakładce **Zwolnienie** należy uzupełnić sposób rozwiązania umowy o prace. To wystarczy, aby taki pracownik w kolejnym miesiącu nie był już brany pod uwagę podczas liczenia płac.

Zwolnienie pracownika wiąże się również z ewentualnym wypłaceniem takiego pracownikowi ekwiwalentu za urlop niewykorzystany, więc w kartotece nieobecności należy wprowadzić dodatkowy zapis z kodem nieobecności 114 oraz z datami na ostatni dzień pracy.

Ta nieobecność będzie podstawą do wypłacenia pracownikowi ekwiwalentu, więc należy w kolumnie dni robocze i godziny robocze wprowadzić odpowiednią liczbę dni oraz odpowiadającą liczbę godzin na podstawie, których będzie wyłączona kwota do wypłaty za niewykorzystany urlop.

Dni oraz godziny wprowadzone zostaną automatycznie przeniesione do kartoteki urlopowej odpowiednio obniżając liczbę godzin urlopu do wykorzystania.

Zwalniani pracownicy są markowani na kolor zielony w rejestrze umów osobowych. W przypadku, gdy ze zwolnionym pracownikiem zostały dokonane wszystkie formalności można taką osobę przesunąć do archiwum. Taki sposób postępowania spowoduje, że nie będzie widoczny w rejestrze umów osobowych.

Przepisywanie do archiwum - należy kolejno wykonać:

#### Rejestracja -> Pracownicy - > Funkcje -> Zmiana statusu

### 6.3 Zmiana angażu

Każda zmiana angażu pracownika powinna być od odnotowana (**koniecznie !!!**) nowym zapisem w **Rejestrze umów osobowych** -> **Umowy-Angaże - Pd/ZUS -> Angaż** W przypadku wprowadzania pierwszego angażu należy uzupełnić wszystkie wymagane pola. Natomiast, gdy dodajemy kolejny angaż nowy rekord posiada informacje z angażu poprzedniego należy poprawić tylko te dane, które się zmieniają.

W przypadku zmiany wymiaru etatu należy pamiętać o dwóch rzeczach

- przyporządkowaniu nowego numeru kalendarza w rejestrze umów osobowych w polu Nr kalendarza.
- poprawie harmonogramu, o ile został wcześniej wygenerowany

### 6.4 Obsługa kartoteki urlopowej

 Przed rozpoczęciem pracy w kartotece urlopowej za pomocą funkcji BO urlopów należy wygenerować zapisy o urlopie zaległym oraz o urlopie należnym na dany rok.

- W przypadku nowych pracowników takie informacje trzeba wprowadzić ręcznie deklarują wymiar urlopu należnego na dany rok
- Dla pracowników zwalnianych należy odpowiednio zmniejszyć ilość urlopu należnego. W przypadku, gdy pracownikowi pozostanie urlop niewykorzystany to zarejestrowana informacja o ekwiwalencie w kartotece nieobecności spowoduje sprowadzenie kartoteki urlopowej do stanów zerowych.

Poza taką deklaracja kartoteka nie wymaga więcej pracy, ponieważ nieobecności urlopowe rejestrowane z kartotece nieobecności będą automatycznie zasilać kartotekę urlopową dając obraz stanu wykorzystania urlopu.

### 6.5 Comiesięczne generowanie harmonogramów

Generowanie harmonogramów rozpoczynamy od sprawdzenia czy w słowniku *Czas pracy 2.15* na dany miesiąc jest podana poprawnie liczba dni i godzin nominalnych oraz czy dni świąteczne lub inne dni wolne od pracy są zadeklarowane w słowniku *Status dnia 2.12.* 

Mając pewność, że dane w słownikach są prawidłowe rozpoczynamy generowanie harmonogramów od wygenerowania standardów harmonogramów

#### Harmonogramy -> Generuj standardy harmonogramów

Standardy można stworzyć też ręcznie o ile brakuje nam deklaracji tworzącej standardy lub takiej deklaracji nie dało się zrobić ze względu na comiesięczne zróżnicowanie czasu pracy.

Po wygenerowaniu standardów należy sprawdzić wszystkie wygenerowane standardy i ewentualnie dokonać potrzebnych korekt.

#### Harmonogramy - > Standardy harmonogramów

Jeśli mamy prawidłowo stworzone standardy to za pomocą funkcji

#### Harmonogramy -> Wygeneruj harmonogram planowany

Powinniśmy dla każdego pracownika otrzymać harmonogram planowany zgodny z numerem standardu, który jest przypisany w rejestrze umów osobowych w polu **Nr. Kalendarza.** 

#### Uwaga !!!

W przypadku brak przypisanego numeru kalendarza harmonogram planowany nie zostanie wygenerowany.

Po wygenerowaniu harmonogramów planowanych kolejnym krokiem jest przepisanie tych kalendarzy do harmonogramów BZ

# Harmonogramy -> Przepisz planowany do BZ